# 4590 Tank Side Monitor

Field device for tank sensor operation and monitoring and for integration into inventory control systems Software Version 02.04

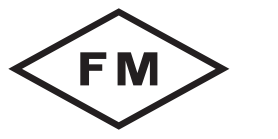

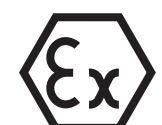

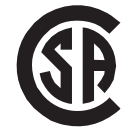

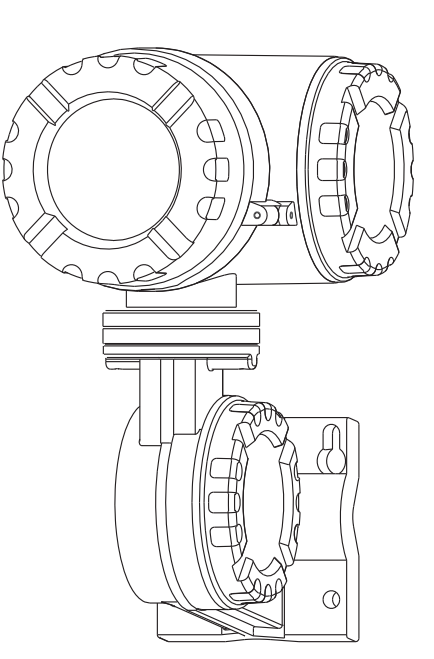

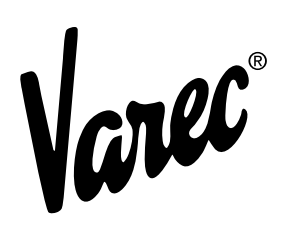

Automation Solutions for oil & gas, defense and aviation applications

# Copyright

All rights reserved. Printed in the United States of America.

Except as permitted under the United States Copyright Act of 1976, no part of this publication may be reproduced, stored in a retrieval system or transmitted in any form or by any means – electronic, mechanical, photocopying, recording, or otherwise – without the prior written permission of the Publisher:

Varec, Inc. 5834 Peachtree Corners East Norcross (Atlanta), Georgia 30092 Phone: (770) 447–9202 Fax: (770) 662–8939

# **Trademarks Acknowledged**

Varec, Inc. recognizes all other trademarks. Trademarks of other products mentioned in this manual are held by the companies producing them.

FuelsManager<sup>®</sup>, TankView<sup>®</sup>, TacFuels<sup>®</sup>, Varec<sup>®</sup>, and FuelsManager IntoPlane<sup>®</sup> are registered trademarks of Varec, Inc.

Modbus® is a registered trademark of the Modbus Organization, Inc.

 $\mathsf{HART}^{\texttt{0}}$  is a registered trademark of the HART Communication Foundation, Austin, Texas, USA

Enraf® is a registered trademark of the Enraf B.V., Delft, The Netherlands

# **Product Approvals**

This document and the information provided within are controlled by the approvals agency listed below. All changes to this document must be submitted to and approved by the agency before public release.

- FM Approvals (FM)
- Canadian Standards Association (CS)

## **Disclaimer of Warranties**

The contract between the Seller and the Buyer states the entire obligation of the Seller. The contents of this instruction manual shall not become part of or modify any prior or existing agreement, commitment, or relationship between the Seller and Buyer. There are no express or implied warranties set out in this instruction manual. The only warranties that apply are those in the existing contract between the Seller and Buyer.

The 4590 Tank Side Monitor (TSM) has not been tested by Varec under all possible operational conditions, and Varec may not have all the data relative to your application. The information in this instruction manual is not all inclusive and does not and cannot take into account all unique situations. Consequently, the user should review this product literature in view of his or her application. If you have any further questions, please contact Varec for assistance.

# Limitations of Seller's Liability

In the event that a court holds that this instruction manual created some new warranties, Seller's liability shall be limited to repair or replacement under the standard warranty clause. In no case shall the Seller's liability exceed that stated as Limitations of Remedy in the contract between the Seller and Buyer.

Use of parts that are not manufactured or supplied by Varec voids any warranty and relieves Varec of any obligation to service the product under warranty. Varec recommends the use of only Varec manufactured or supplied parts to maintain or service Varec 4590 Tank Side Monitors.

## **Terms of Use**

The information provided in this document is provided "as is" without warranty of any kind. Varec, Inc. disclaim all warranties, either express or implied, including the warranties of merchantability and fitness for a particular purpose. In no event shall Varec, Inc. or its suppliers be liable for any damages whatsoever including direct, indirect, incidental, consequential, loss of business profits or special damages, even if Varec, Inc. or its suppliers have been advised of the possibility of such damages.

This manual is solely intended to describe product installation and functions and should not be used for any other purpose. It is subject to change without prior notice. This manual was prepared with the highest degree of care. However, should you find any errors or have any questions, contact one of our service offices or your local sales agent.

# **Safety Precaution Definitions**

- **Caution!** Damage to equipment may result if this precaution is disregarded.
- **Warning!** Direct injury to personnel or damage to equipment which can cause injury to personnel may result if this precaution is not followed.

# **Safety Precautions**

**READ AND UNDERSTAND** THIS INSTRUCTION MANUAL BEFORE INSTALLING, OPERATING OR PERFORMING MAINTENANCE ON THE VAREC 4590 TANK SIDE MONITOR. FOLLOW ALL PRECAUTIONS AND WARNINGS NOTED HEREIN WHEN INSTALLING, OPERATING OR PERFORMING MAINTENANCE ON THIS EQUIPMENT.

## Contents

| 1 | Introduction                                                                                                    |
|---|----------------------------------------------------------------------------------------------------|
|   | 1.1 Function and System Design 1                                                                                                    |
|   | 1.1.1 Application       1         1.1.2 Operating principle.       1         1.1.3 System integration (typical example)       2                                                                                                    |
|   | 1.2 Product Naming Conventions 2                                                                                                    |
|   | 1.3 Notes on Software Version SW 02.xx                                                                                                    |
|   | 1.3.1 Key operation       3         1.3.2 Automatic HART scan       3         1.3.3 Modbus termination       3                                                                                                    |
| 2 | Safety Instructions                                                                                                    |
|   | 2.1 Designated Use 5                                                                                                    |
|   | 2.2 Installation, Commissioning, and Operation 5                                                                                                    |
|   | 2.3 Operational Safety 5                                                                                                    |
|   | 2.3.1 Hazardous areas                                                                                                    |
|   | 2.3.2 FCC approval                                                                                                    |
|   | 2.4 Return                                                                                                    |
|   | 2.5 Notes on Safety Conventions and Symbols 7                                                                                                    |
|   |                                                                                                    |
| 3 | Identification                                                                                                    |
| 3 | Identification         9           3.1 Parts of the 4590 TSM         9                                                                                                    |
| 3 | Identification         9           3.1 Parts of the 4590 TSM         9           3.2 Nameplate         10                                                                                                    |
| 3 | Identification       9         3.1 Parts of the 4590 TSM       9         3.2 Nameplate       10         3.3 Scope of Delivery       10                                                                                                    |
| 3 | Identification       9         3.1 Parts of the 4590 TSM       9         3.2 Nameplate       10         3.3 Scope of Delivery       10         3.4 Supplied Documentation       11                                                                                                    |
| 3 | Identification93.1 Parts of the 4590 TSM93.2 Nameplate103.3 Scope of Delivery103.4 Supplied Documentation113.5 CE Mark, Declaration of Conformity11                                                                                                    |
| 3 | Identification       9         3.1 Parts of the 4590 TSM       9         3.2 Nameplate       10         3.3 Scope of Delivery       10         3.4 Supplied Documentation       11         3.5 CE Mark, Declaration of Conformity       11         Installation       13                                                                                                    |
| 3 | Identification       9         3.1 Parts of the 4590 TSM       9         3.2 Nameplate       10         3.3 Scope of Delivery       10         3.4 Supplied Documentation       11         3.5 CE Mark, Declaration of Conformity       11         Installation       13         4.1 Design, Dimensions       13                                                                                                    |
| 3 | Identification       9         3.1 Parts of the 4590 TSM       9         3.2 Nameplate       10         3.3 Scope of Delivery       10         3.4 Supplied Documentation       11         3.5 CE Mark, Declaration of Conformity       11         Installation       13         4.1 Design, Dimensions       13         4.2 Installation Variants       14                                                                                                    |
| 3 | Identification       9         3.1 Parts of the 4590 TSM       9         3.2 Nameplate       10         3.3 Scope of Delivery       10         3.4 Supplied Documentation       11         3.5 CE Mark, Declaration of Conformity       11         Installation       13         4.1 Design, Dimensions       13         4.2 Installation Variants       14         4.2.1 Wall mounting       14         4.2.3 Mounting on a vertical rail       14                                                                                                    |
| 3 | Identification       9         3.1 Parts of the 4590 TSM       9         3.2 Nameplate       10         3.3 Scope of Delivery       10         3.4 Supplied Documentation       11         3.5 CE Mark, Declaration of Conformity       11         Installation       13         4.1 Design, Dimensions       13         4.2 Installation Variants       14         4.2.1 Wall mounting       14         4.2.3 Mounting on a vertical rail       15         4.3 Rotating the Housing       16                                                                                                    |
| 3 | Identification       9         3.1 Parts of the 4590 TSM       9         3.2 Nameplate.       10         3.3 Scope of Delivery       10         3.4 Supplied Documentation       11         3.5 CE Mark, Declaration of Conformity       11         Installation       13         4.1 Design, Dimensions       13         4.2 Installation Variants.       14         4.2.1 Wall mounting       14         4.2.3 Mounting on a vertical rail       15         4.3 Rotating the Housing       16         4.4 Rotating the Display Module       17                                                                                       |
| 3 | Identification       9         3.1 Parts of the 4590 TSM       9         3.2 Nameplate.       10         3.3 Scope of Delivery       10         3.4 Supplied Documentation       11         3.5 CE Mark, Declaration of Conformity       11         3.5 CE Mark, Declaration of Conformity       11         Installation       13         4.1 Design, Dimensions       13         4.2 Installation Variants       14         4.2.1 Wall mounting       14         4.2.3 Mounting on a vertical rail       15         4.3 Rotating the Housing       16         4.4 Rotating the Display Module       17         4.5 Grounding       18 |

| 5 | Wiring                                                       | 19       |
|---|--------------------------------------------------------------|----------|
|   | 5.1 Wiring the Non-I.S. (Ex d) Connections                   | 19       |
|   | 5.1.1 The procedure                                          | 19       |
|   | 5.1.2 Terminal assignment of the field protocol/host side    | 20       |
|   | 5.1.3 Connecting field protocols                             | 21       |
|   | 5.1.4 Grounding of the fieldbus screen                       | 22       |
|   | 5.1.5 Connecting the auxiliary energy                        | 22       |
|   | 5.1.6 Connecting the non-I.S. 420 mA analog input            | 22       |
|   | 5.1.7 Connecting the non-I.S. 420 mA analog output.          | 23       |
|   | 5.1.8 Connecting the secondary non-I.S. 420 mA analog output | 23       |
|   | 5.1.9 Connecting the discrete in and output                  | 24       |
|   | 5.1.11 Connecting a 6005 STG to the Non-LS. HART input       | 26       |
|   | 5.2 Wiring the LS (Ex ia) Connection                         | 28       |
|   | 5.2.1 The procedure                                          | 28       |
|   | 5.2.2 Terminal assignment                                    | 29       |
|   | 5.2.3 Connecting HART instruments                            | 31       |
|   | 5.2.4 Spot RTD                                               | 32       |
|   |                                                              |          |
| 6 | Operation                                                    | 33       |
|   | 6.1 Display and Operating Elements                           | 33       |
|   | 6.1.1 Format of decimal numbers                              | 33       |
|   | 6.2 Key Assignment                                           | 35       |
|   | 6.2.1 General key combinations                               | 35       |
|   | 6.2.2 Softkeys                                               | 35       |
|   | 6.3 Measured Value Display                                   | 38       |
|   | 6.4 Operating Menu                                           | 41       |
|   | 6.4.1 Entering the menu                                      | 41       |
|   | 6.4.2 Navigating within the menu                             | 42       |
|   | 6.4.3 Editing parameters                                     | 43       |
|   | 6.4.4 Quitting the menu                                      | 44       |
|   | 6.5 Locking/Unlocking Parameters                             | 44       |
|   | 6.5.1 Software locking                                       | 44       |
|   | 6.5.2 Software unlocking                                     | 44       |
|   | 6.5.3 W&M hardware locking switch                            | 45       |
|   | 6.5.4 Sealing of the 4590 TSM                                | 46       |
| 7 | Commissioning                                                | 47       |
|   | 7 1 Theoretical Background                                   | 47       |
|   | 7.1.1 Eunction blocks and data flow                          | ۰.<br>47 |
|   | 7.1.2 Linking sensors to function blocks                     | 47       |
|   | 7.1.3 Linking digital inputs.                                | 47       |
|   | 7.1.4 Example of block linking.                              | 48       |
|   | 7.1.5 Validating weight & measure approved measurements      | 49       |

|    | 7.2 Configuring the HART Interface                          | 50 |
|----|-------------------------------------------------------------|----|
|    | 7.2.1 Ex i interface only (default mode)                    | 50 |
|    | 7.2.2 Ex i interface with Ex d Slave interface              | 51 |
|    | 7.2.3 Ex i interface with Ex d interface in multidrop mode  | 52 |
|    | 7.2.4 Ex i interface with Ex d Master interface             | 53 |
|    | 7.3 Addressing of the HART Instruments                      | 54 |
|    | 7.4 Steps of the Commissioning Procedure                    | 55 |
|    | 7.5 Configuring the Modbus Integer Scaling                  | 59 |
|    | 7.5.1 Integer scaling                                       | 59 |
|    | 7.5.2 Examples of integer scaling for maximum accuracy      | 60 |
|    | 7.5.3 Examples of integer scaling for human readable values | 60 |
| 8  | Maintenance and Repairs                                     | 63 |
|    | 8.1 Exterior Cleaning                                       | 63 |
|    | 8.2 Replacing Seals                                         | 63 |
|    | 8.3 Repairs                                                 | 63 |
|    | 8.4 Repairs to Ex-Approved Devices                          | 63 |
|    | 8.5 Spare Parts                                             | 64 |
|    | 8.5.1 Overview                                              | 64 |
|    | 8.5.2 PC board 4590 TSM                                     | 65 |
|    | 8.6 Return                                                  | 66 |
|    | 8.7 Disposal                                                | 66 |
|    | 8.8 Software History                                        | 67 |
| 9  | Accessories                                                 | 69 |
| •  | 9 1 Discrete I/O Modules                                    | 60 |
|    | 0.1.1 Standard machanical diagram for all 1/0 modulas       | 60 |
|    | 9.1.2 Output modules                                        | 70 |
|    | 9.1.3 Input modules                                         | 71 |
|    | 9.1.4 Relay output module                                   | 72 |
|    | 9.2 Rail Mounting Kit                                       | 73 |
| 40 | <b>T</b>                                                    |    |
| 10 | I roubleshooting                                            | 75 |
|    | 10.1 System Error Messages                                  | 75 |
| 11 | Technical Data                                              | 81 |
|    | 11.1 Overview                                               | 81 |
|    | 11.1.1 Inputs and outputs                                   | 81 |
|    | 11.1.2 Technical data of the I.S. inputs and outputs        | 84 |
|    | 11.1.3 Auxiliary energy                                     | 85 |
|    | 11.1.4 Performance characteristics                          | 86 |
|    | 11.1.5 Resolution                                           | 86 |

|     | 11.1.6 Scan time                           |
|-----|--------------------------------------------|
|     | 11.1.7 Ambient conditions                  |
|     | 11.1.8 Mechanical construction             |
| 12  | Operating Menu 80                          |
| 14  |                                            |
|     | 12.1 Overview                              |
| 13  | Ordering Information                       |
|     | 13.1 Order Codes                           |
| Α   | Appendix                                   |
|     | A.1 Function and System Design             |
|     | A.1.1 Application                          |
|     | A.1.2 Operating principle                  |
|     | A.1.3 System integration (typical example) |
|     | A.2 Tank Calculations                      |
|     | A.3 The Block Model of the 4590 TSM 97     |
|     | A.3.1 Function blocks and data transfer    |
|     | A.3.2 The function blocks of the 4590 TSM  |
|     | A.3.3 Default block configuration          |
| Ind | <b>ex</b>                                  |

## 1 Introduction

## 1.1 Function and System Design

## 1.1.1 Application

The 4590 Tank Side Monitor (TSM) is a field device for the integration of tank sensors into tank inventory systems. It is used in tank farms, terminals, and refineries.

Most commonly, it is used in connection with 7200 Series Radar Tank Gauges (for inventory control) and the high-accuracy 7500 Series Radar Tank Gauges (for custody transfer applications).

## 1.1.2 Operating principle

The 4590 TSM is typically installed at the bottom of the tank and allows access to all connected tank sensors.

Typical process values measured by the sensors are:

- level
- temperature (point and/or average)
- water level (measured by capacitive probe)
- hydrostatic pressure (for hydrostatic tank gauging (HTG), or hybrid tank measurement systems (HTMS))
- secondary level value (for critical applications)

The 4590 TSM collects the measured values and performs several configurable tank calculations. All measured and calculated values are displayed at the on-site display.

Via a field communication protocol, the 4590 TSM can transfer the values to an inventory control system.

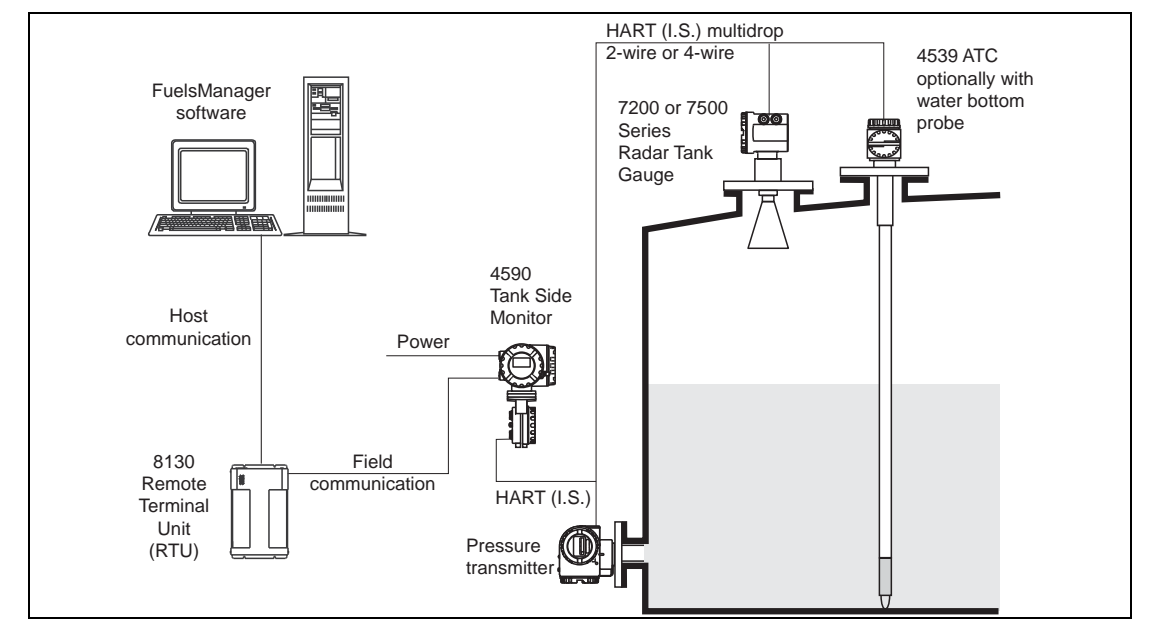

1.1.3 System integration (typical example)

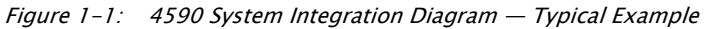

### 1.2 Product Naming Conventions

The names for Varec products that appear in the 4590 TSM graphical display may differ from those used by Varec. These alternate names are used in this manual when necessary.

The following table matches Varec product names to the names used for them in the 4590 TSM display. This list may not be complete.

| Displayed Term | Varec Product                                              |              |  |  |  |
|----------------|------------------------------------------------------------|--------------|--|--|--|
|                | Name                                                       | Abbreviation |  |  |  |
| FMR            | 7200 Series Radar Tank Gauges                              | None         |  |  |  |
|                | 7500 Series Radar Tank Gauges                              |              |  |  |  |
| FMR 23X        | 7200 Series Radar Tank Gauges                              | None         |  |  |  |
| FMR 53x        | 7500 Series Radar Tank Gauges                              | None         |  |  |  |
| Micropilot     | 7200 Series Radar Tank Gauges                              | None         |  |  |  |
|                | 7500 Series Radar Tank Gauges                              | _            |  |  |  |
| Micropilot M   | 7200 Series Radar Tank Gauges                              | None         |  |  |  |
| Micropilot S   | 7500 Series Radar Tank Gauges                              | None         |  |  |  |
| NMT            | 4532 Average Temperature Converter                         | 453x ATC     |  |  |  |
|                | 4535 Average Temperature Converter                         |              |  |  |  |
|                | 4538 Average Temperature/Water Bottom Converter            |              |  |  |  |
|                | 4539 Average Temperature/Water Bottom Sensor and Converter |              |  |  |  |

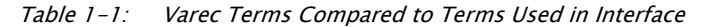

| Displayed Term | Varec Product                                              |              |  |  |
|----------------|------------------------------------------------------------|--------------|--|--|
|                | Name                                                       | Abbreviation |  |  |
| NMS5/7         | 6005 Servo Tank Gauge                                      | 6005 STG     |  |  |
| NMT539         | 4539 Average Temperature/Water Bottom Sensor and Converter | 4539 ATC     |  |  |
| NRF            | 4590 Tank Side Monitor                                     | 4590 TSM     |  |  |
| NRF590         | 4590 Tank Side Monitor                                     | 4590 TSM     |  |  |
| Prothermo      | 4535 Average Temperature Converter                         | 453x ATC     |  |  |
|                | 4538 Average Temperature/Water Bottom Converter            |              |  |  |
|                | 4539 Average Temperature/Water Bottom Sensor and Converter |              |  |  |

Table 1-1: Varec Terms Compared to Terms Used in Interface

## 1.3 Notes on Software Version SW 02.xx

### 1.3.1 Key operation

From Software Version SW 02.01 onwards, the operation of the optical keys of the 4590 Tank Side Monitor is based on the distinction between "**pressing**" and "**holding**" of the keys.

**Pressing** a key means to touch the optical key and to release it after a short time (<2 seconds). The key operation "press" is required for most menu operations.

**Holding** a key means to touch the optical key for more than 2 seconds. The key operation "hold" is required for scrolling in lists or changing of values.

The **change of the display contrast** is based on pressing the optical keys. When pressing the according key combination, the contrast change screen appears, where the contrast may be changed by continuously holding the respective keys.

## 1.3.2 Automatic HART scan

From Software Version 02.01 onwards, the HART scan is performed automatically by the 4590 Tank Side Monitor HART Master and needs not to be started from the operating menu.

#### 1.3.3 Modbus termination

From Software Version 2.01 onwards, the Modbus termination is activated via the menu operation, not by a hardware jumper.

Introduction

## 2 Safety Instructions

## 2.1 Designated Use

The 4590 TSM is a monitoring unit for use with the Varec 7200 Series Radar Tank Gauges, 7500 Series Radar Tank Gauges, and other HART compatible devices. Mounted at the tank side, the 4590 TSM provides indication of measured data, allows configuration, and supplies intrinsically safe (I.S.) power to the connected sensors on the tank. Various industry standard digital gauging communication protocols support integration into open architecture tank gauging and inventory systems.

## 2.2 Installation, Commissioning, and Operation

- Mounting, electrical installation, start-up, and maintenance of the instrument may only be carried out by trained personnel authorized by the operator of the facility.
- Personnel must absolutely and without fail read and understand this Operating Manual before carrying out its instructions.
- The instrument may only be operated by personnel who are authorized and trained by the operator of the facility. All instructions in this Manual are to be observed without fail.
- The installer has to make sure that the measuring system is correctly wired according to the wiring diagrams. The measuring system is to be grounded.
- Please observe all provisions valid for your country and pertaining to the opening and repairing of electrical devices.

## 2.3 Operational Safety

### 2.3.1 Hazardous areas

Measuring systems for use in hazardous environments are accompanied by separate "Ex documentation", which is an integral part of this Operating Manual. Strict compliance with the installation instructions and ratings as stated in this supplementary documentation is mandatory.

- Ensure that all personnel are suitably qualified.
- Observe the specifications in the certificate as well as national and local standards and regulations.

### 2.3.2 FCC approval

This device complies with part 15 of the FCC Rules. Operation is subject to the following two conditions: (1) This device may not cause harmful interference, and (2) this device must accept any interference received, including interference that may cause undesired operation.

**Caution!** Changes or modifications not expressly approved by the part responsible for compliance could void the user's authority to operate the equipment.

## 2.4 Return

The following procedures must be carried out before a Tank Side Monitor is sent to Varec, Inc. for repair:

- Always enclose a duly completed "Declaration of Contamination" form. Only then can Varec, Inc. transport, examine, and repair a returned device.
- Enclose special handling instructions if necessary, for example a safety data sheet as per EN 91/155/EEC.
- Remove all residue which may be present. Pay special attention to the gasket grooves and crevices where fluid may be present. This is especially important if the fluid is dangerous to health, for example: corrosive, poisonous, carcinogenic, radioactive, and so on.

**Note** A copy of the "Declaration of Contamination" is included at the end of this operating manual.

**Caution!** No instrument should be sent back for repair without all dangerous material being completely removed first, for example: in scratches or diffused through plastic.

**Caution!** Incomplete cleaning of the instrument may result in waste disposal or cause harm to personnel (burns, and so on.). Any costs arising from this will be charged to the operator of the instrument.

## 2.5 Notes on Safety Conventions and Symbols

In order to highlight safety-relevant or alternative operating procedures in the manual, the following conventions have been used, each indicated by a corresponding symbol in the margin.

| Safety conventions                       |                                                                                                    |  |  |  |  |
|------------------------------------------|----------------------------------------------------------------------------------------------------|--|--|--|--|
| Warning! Warning!                        |                                                                                                    |  |  |  |  |
|                                          | A warning highlights actions or procedures which, if not performed correctly, will lead to personal injury, a safety hazard, or destruction of the instrument.                                                |  |  |  |  |
| Caution!                                 | Caution!                                                                                                    |  |  |  |  |
|                                          | Caution highlights actions or procedures which, if not performed correctly, may lead to personal injury or incorrect functioning of the instrument.                                                           |  |  |  |  |
| Note                                     | Note                                                                                                    |  |  |  |  |
|                                          | A note highlights actions or procedures which, if not performed correctly, may<br>indirectly affect operation or may lead to an instrument response which is not<br>planned.                                  |  |  |  |  |
| Explosion protection                     |                                                                                                    |  |  |  |  |
|                                          | Device certified for use in explosion hazardous area                                                                                                    |  |  |  |  |
| (Ex)                                     | If the device has this symbol embossed on its name plate, it can be installed in an explosive hazardous area.                                                                                                 |  |  |  |  |
|                                          | Explosive hazardous area                                                                                                    |  |  |  |  |
| EX                                       | Symbol used in drawings to indicate explosion hazardous areas. Devices located in and wiring entering areas with the designation "explosion hazardous areas" must conform with the stated type of protection. |  |  |  |  |
| Safe area (non-explosive hazardous area) |                                                                                                    |  |  |  |  |
|                                          | Symbol used in drawings to indicate, if necessary, non-explosion hazardous areas. Devices located in safe areas still require a certificate if their outputs run into explosion hazardous areas.              |  |  |  |  |
| Electrical symbols                       |                                                                                                    |  |  |  |  |
|                                          | Direct voltage                                                                                                    |  |  |  |  |
|                                          | A terminal to which or from which a direct current or voltage may be applied or supplied.                                                                                                    |  |  |  |  |
|                                          | Alternating voltage                                                                                                    |  |  |  |  |
| $\sim$                                   | A terminal to which or from which an alternating (sine-wave) current or voltage may be applied or supplied.                                                                                                   |  |  |  |  |
|                                          | Grounded terminal                                                                                                    |  |  |  |  |
| <u> </u>                                 | A grounded terminal, which as far as the operator is concerned, is already grounded by means of an earth grounding system.                                                                                    |  |  |  |  |
|                                          | Protective grounding (earth) terminal                                                                                                    |  |  |  |  |
|                                          | A terminal which must be connected to earth ground prior to making any other connection to the equipment.                                                                                                    |  |  |  |  |
|                                          | Equipotential connection (earth bonding)                                                                                                    |  |  |  |  |
| $\square$                                | A connection made to the plant grounding system which may be of type, for example: neutral star or equipotential line according to national or company practice.                                              |  |  |  |  |
|                                          | Temperature resistance of the connection cables                                                                                                    |  |  |  |  |
| (t>85°C()                                | States that the connection cables must be resistant to a temperature of at least 85 $^\circ C.$                                                                                                    |  |  |  |  |

Table 2-1:Safety Conventions and Symbols

## 3 Identification

## 3.1 Parts of the 4590 TSM

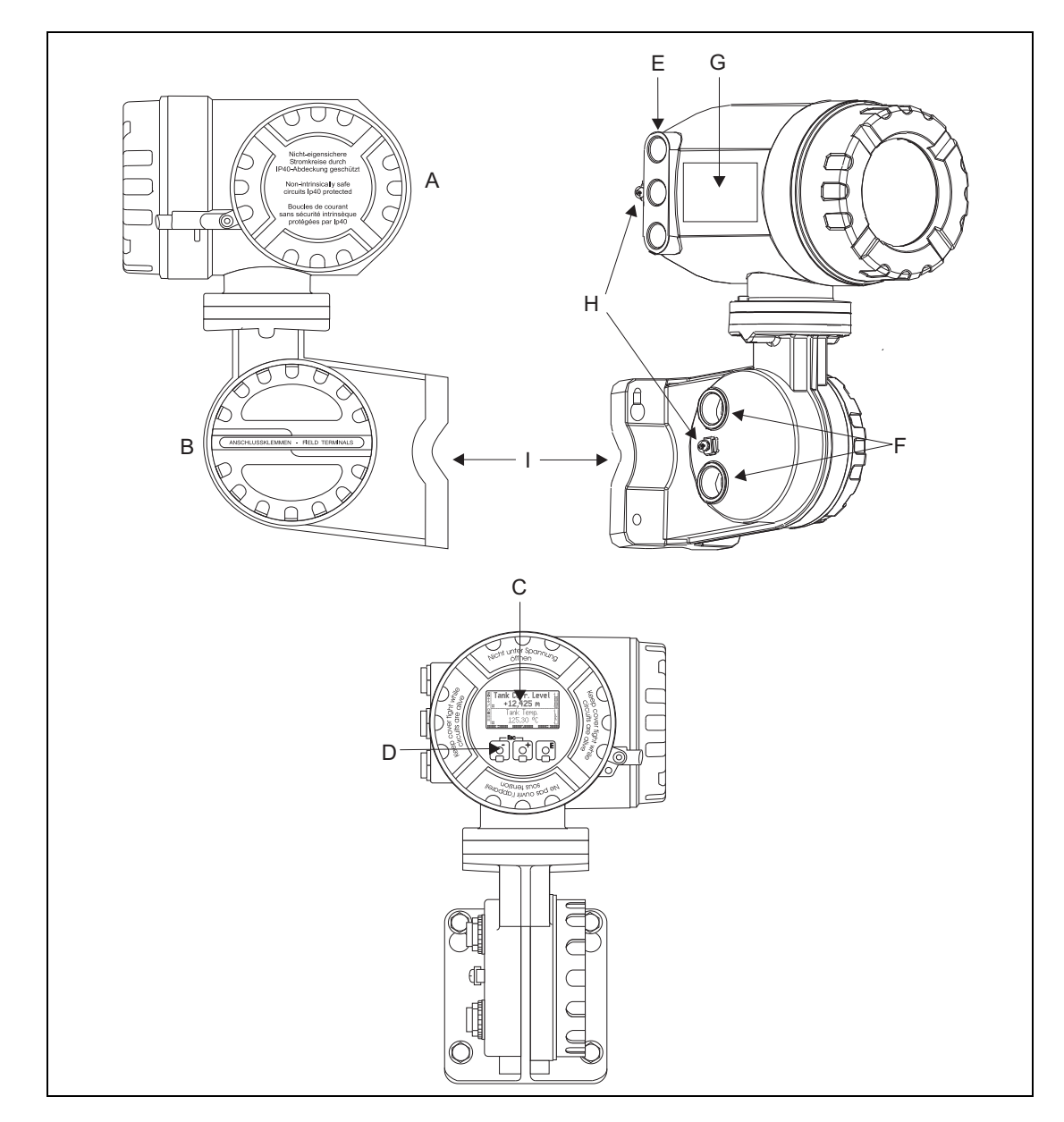

Figure 3–1: Parts of the 4590 TSM Diagram

| Part | Description                   |
|------|-------------------------------|
| А    | Non-I.S. terminal compartment |
| В    | I.S. terminal compartment     |
| С    | Graphical display             |
| D    | Optical keys                  |

Table 3-1:Parts and Descriptions of the 4590 TSM

| Part | Description                                                                        |
|------|------------------------------------------------------------------------------------|
| E    | Cable entries for non-I.S. connection (with glands according to product structure) |
| F    | Cable entries for I.S. connection (with glands according to product structure)     |
| G    | Nameplate                                                                          |
| Н    | Grounding terminals                                                                |
| ļ    | Mounting plate                                                                     |

Table 3–1: Parts and Descriptions of the 4590 TSM

## 3.2 Nameplate

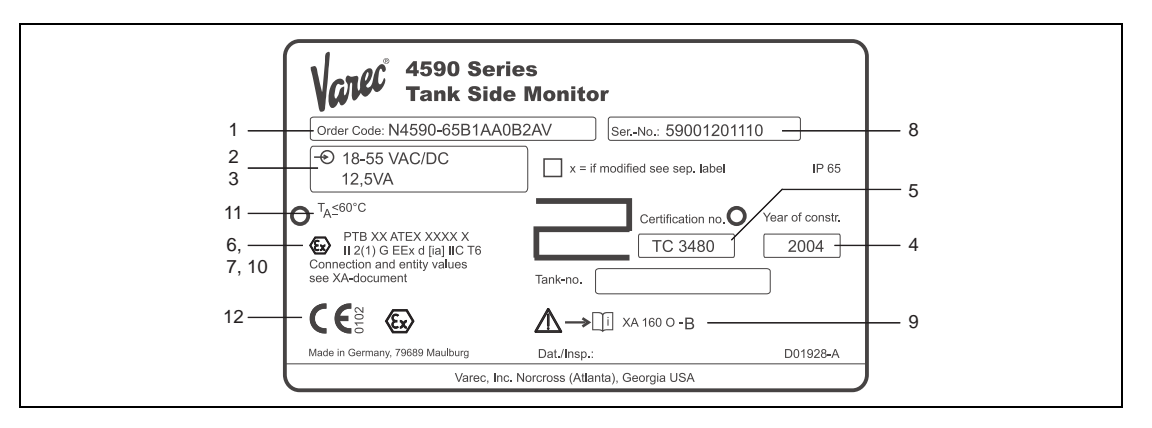

*Figure 3–2: Nameplate Diagram* 

| Part | Description                                                                                          |
|------|----------------------------------------------------------------------------------------------------|
| 1    | Complete product designation                                                                         |
| 2&3  | Power supply specifications                                                                          |
| 4    | Year of construction                                                                                 |
| 5    | NMi certification number                                                                             |
| 6&7  | PTB certification number                                                                             |
| 8    | Serial number                                                                                        |
| 9    | Reference to installation drawing or safety instructions (for Ex-certified instrument versions only) |
| 10   | Type of protection (for Ex-certified instrument versions only)                                       |
| 11   | Admissible ambient temperature                                                                       |
| 12   | Certification symbols                                                                                |

 Table 3-2:
 Nameplate Parts and Descriptions

#### 3.3 Scope of Delivery

- Instrument according to the version ordered
- FieldCare Device Setup (1 DVD-ROM)
- · Accessories (as ordered)

## 3.4 Supplied Documentation

| Document                | Designation                               | Content/Remarks                                                                                                    |
|-------------------------|-------------------------------------------|----------------------------------------------------------------------------------------------------|
| IOM029<br>(this manual) | Operating<br>Instructions                 | Describes installation and commissioning of the 4590 TSM. Only those functions of the operating menu are included, which are used for a standard measuring task. Any additional functions are <b>not</b> included. |
| SRM006                  | Description of<br>Instrument<br>Functions | Contains a detailed description of all the functions of the 4590 TSM.                                                                                                    |
| SRM007                  | Modbus Protocol                           | Describes the operation of the Modbus protocol as implemented in the 4590 TSM. (For Modbus versions only.)                                                                                                    |
| SRM009                  | Mark/Space<br>Protocol                    | Describes the operation of the Mark/Space protocol as implemented in the 4590 TSM. (For Mark/Space versions only.)                                                                                                 |
| SRM010                  | L&J Tankway<br>Protocol                   | Describes the operation of the L&J Tankway protocol as implemented in the 4590 TSM. (For L&J Tankway versions only.)                                                                                               |
| SRM011                  | WM550 Protocol                            | Describes the operation of the WM550 protocol as implemented in the 4590 TSM. (For WM550 versions only.)                                                                                                    |
| SRM012                  | V1 Protocol                               | Describes the operation of the V1 protocol as implemented in the 4590 TSM. (For V1 versions only.)                                                                                                    |
| SRM013                  | GPE Protocol                              | Describes the operation of the GPE protocol as implemented in the 4590 TSM. (For GPE versions only.)                                                                                                    |
| SRM014                  | ВРМ                                       | Describes the operation of the BPM protocol as implemented in the 4590 TSM. (For BPM versions only.)                                                                                                    |

 Table 3-3:
 Supplied Documents, Designation, and Content/Remarks

## 3.5 CE Mark, Declaration of Conformity

The instrument is designed to meet state-of-the-art safety requirements, has been tested, and left the factory in a condition in which it is safe to operate. The instrument complies with the applicable standards and regulations in accordance with EN 61010 "Protection Measures for Electrical Equipment for Measurement, Control, Regulation, and Laboratory Procedures". The instrument described in this manual thus complies with the statutory requirements of the EG directives. Varec confirms the successful testing of the instrument by affixing to it the CE mark.

Identification

## 4 Installation

## 4.1 Design, Dimensions

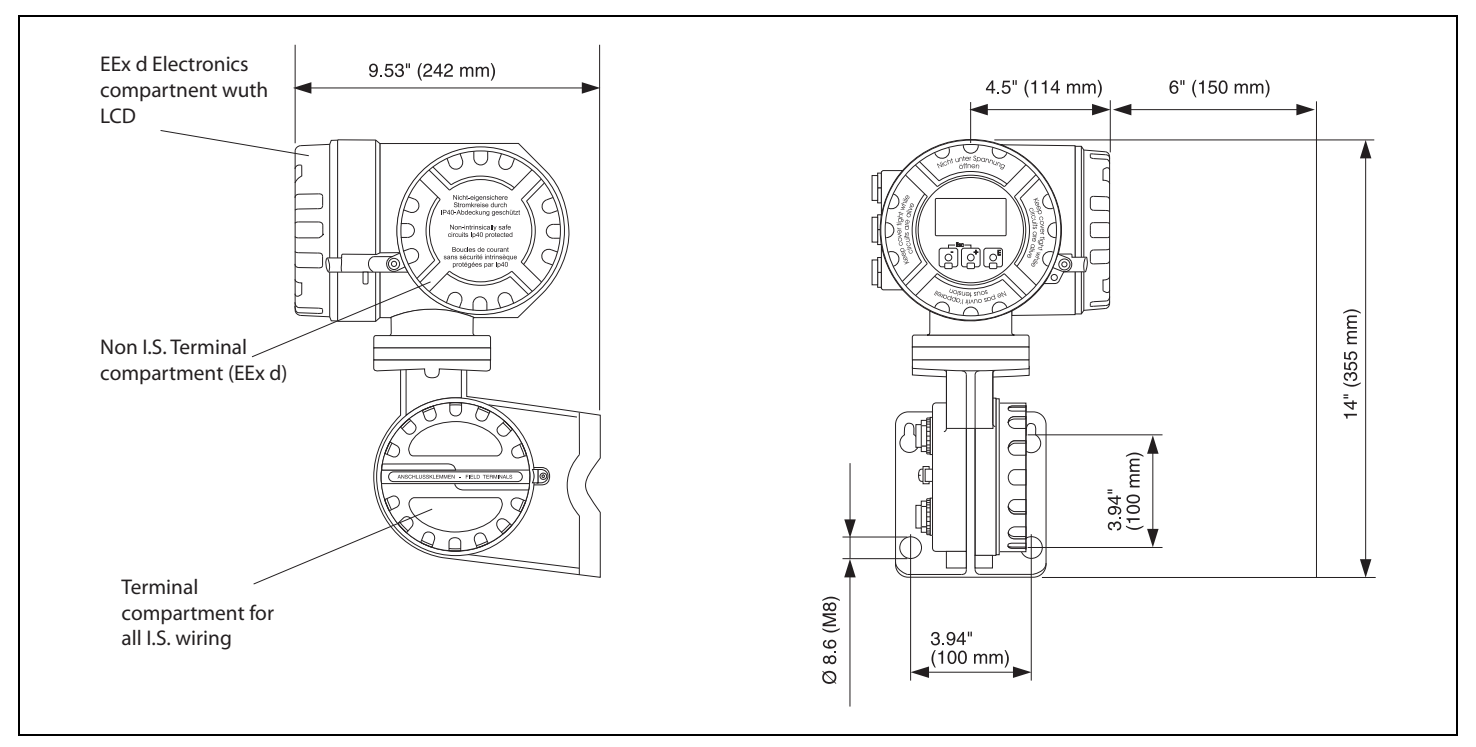

Figure 4-1: Design, Dimensions Diagram

## 4.2 Installation Variants

## 4.2.1 Wall mounting

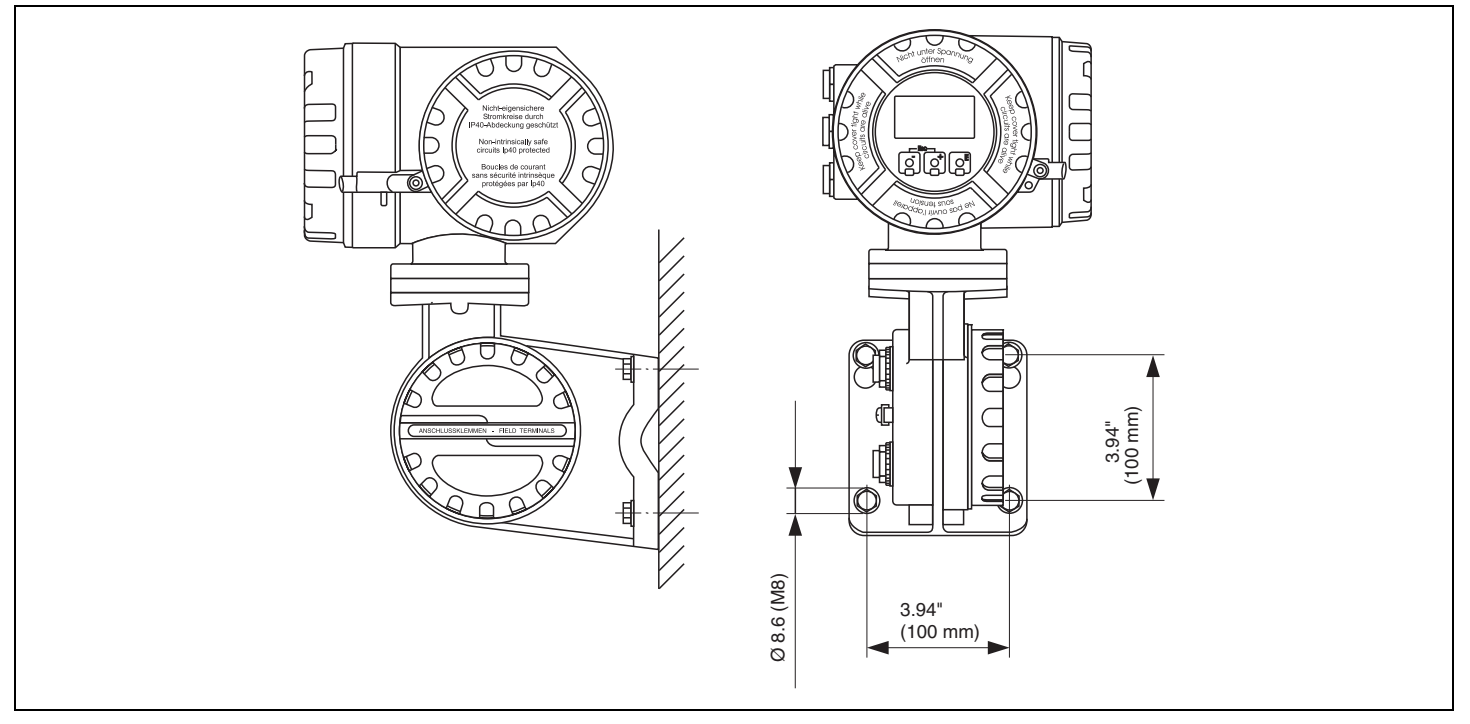

Figure 4–2: Wall Mounting Diagram

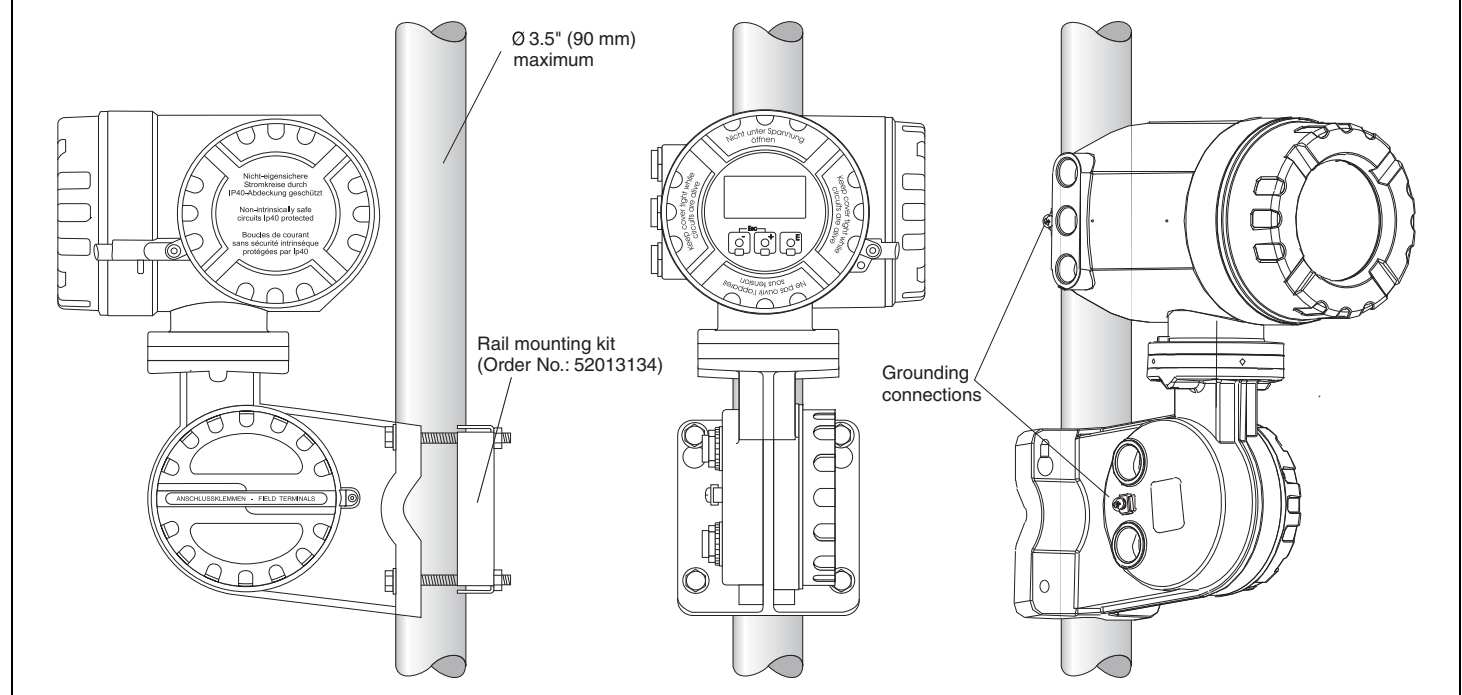

4.2.2 Mounting on a vertical rail

*Figure 4–3: Mounting on Vertical Rail Diagram* 

## 4.2.3 Mounting on a horizontal rail

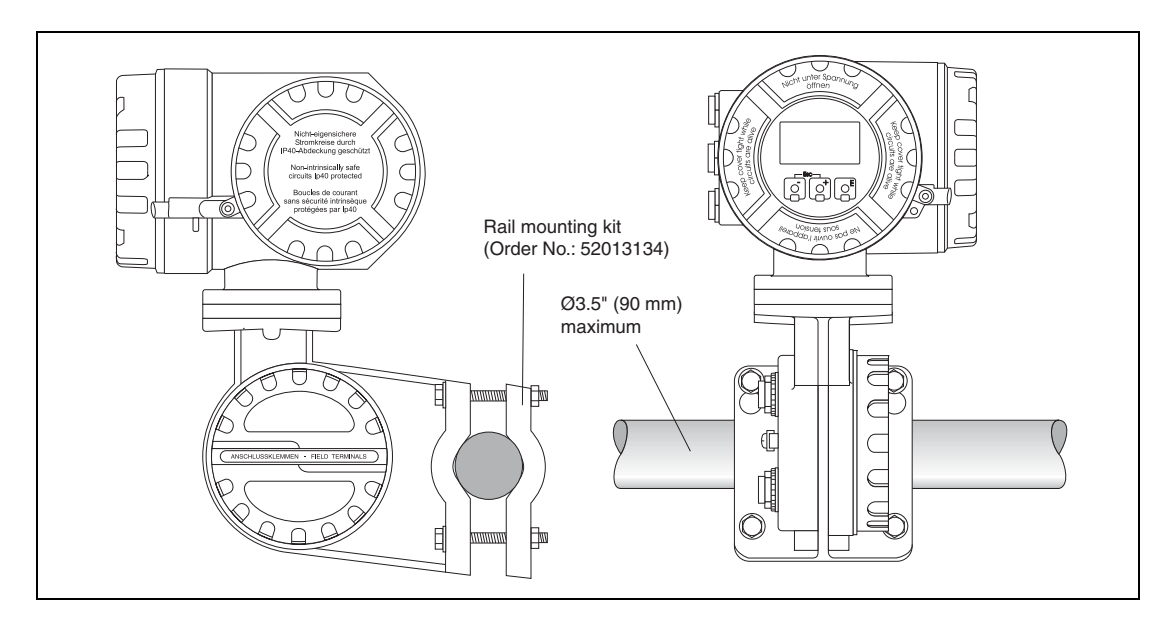

Figure 4–4: Mounting on Horizontal Rail Diagram

**Note** The rail mounting kit is available as an accessory, see Chapter 9 "Accessories" on page 69.

## 4.3 Rotating the Housing

For easy access to the display or the terminal compartment, the upper part of the housing can be rotated into an arbitrary position. In order to do this, perform the following steps:

- 1. Loosen the alignment pin using a 4 mm Allen key (approx. 5 turns).
- 2. Rotate the upper part of the housing to the desired position.
- 3. Tighten the pin securely.

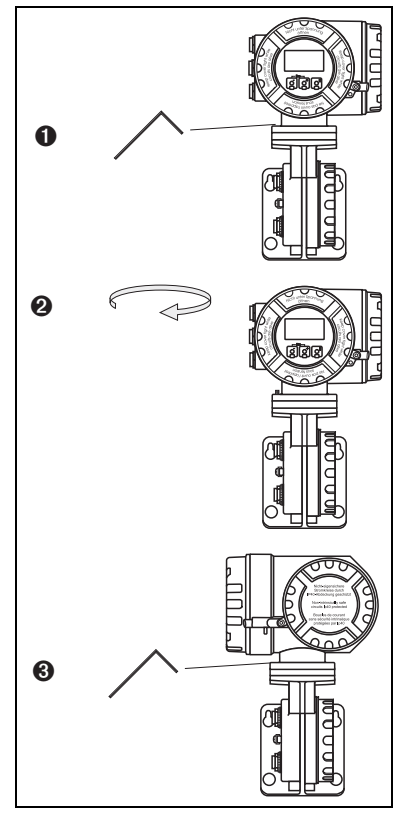

Figure 4-5:Rotating the Housing Diagram

## 4.4 Rotating the Display Module

In order to facilitate operation and reading of the measuring value, the display module can be rotated in the following way:

Warning! Danger from electrical shock! Switch off power supply before opening the housing.

- 1. Using a 3 mm (7/64") Allen wrench, loosen the safety pin for the display lid.
- 2. Unscrew the display lid.
  - **Note** If the display is difficult to unscrew, unplug one of the cables from the cable gland to allow air to enter the housing. Then, attempt once again to unscrew the display lid.
- 3. Push in the two flat areas on each side of the display module. Remove the module from the holder, rotate it into the desired position and put it back onto the holder. Snap-in positions are located at an angle of 45° from each other.
  - **Warning!** The maximum angle of rotation is 180° in both directions (measured from the initial position).
- 4. Replace the display lid on the 4590 TSM housing.
  - Note Make sure to clean the threads of the lid to remove any dust or particles. Check that the O-ring is in place and reapply anti-seize grease.
- 5. Adjust the safety pin so that it is set over the display lid and tighten.

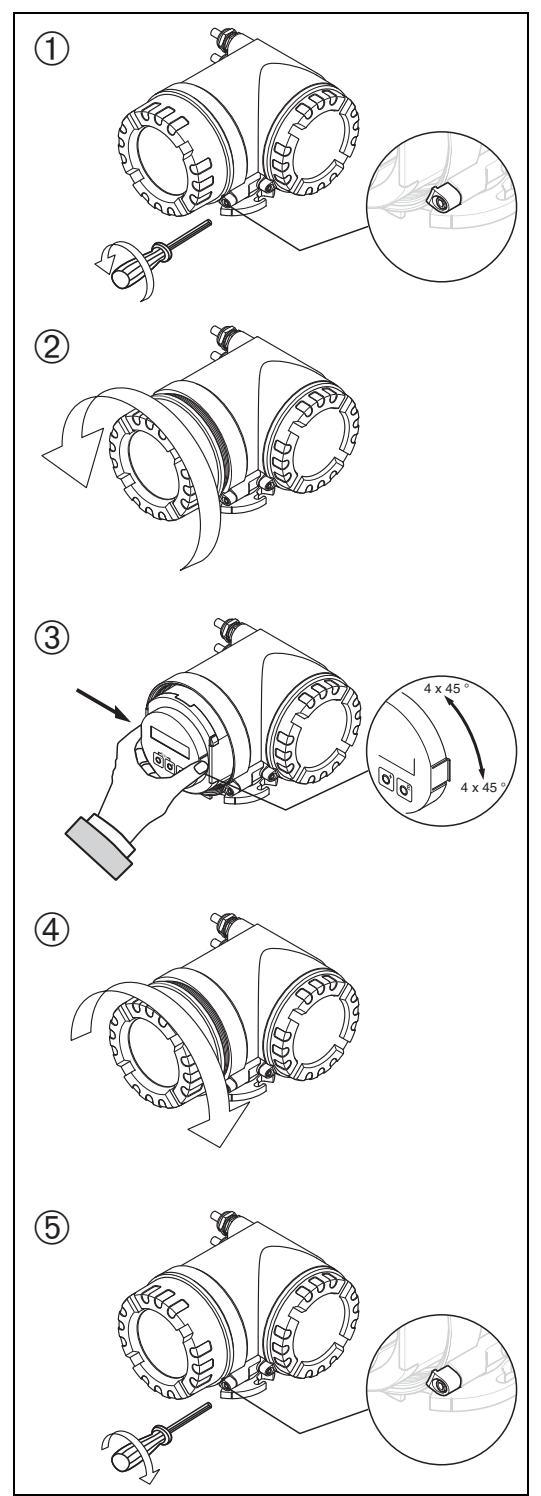

Figure 4–6:Rotating the Display Module Diagram

## 4.5 Grounding

The 4590 TSM must be grounded to the tank potential before communication and power connections are made. The connections (A <sup>3</sup> 4mm<sup>2</sup>) from each outer ground plug of the 4590 TSM to the tank ground must be made before any other wiring connections are made. All grounding must be compliant with local and company regulations and checked before the equipment is commissioned.

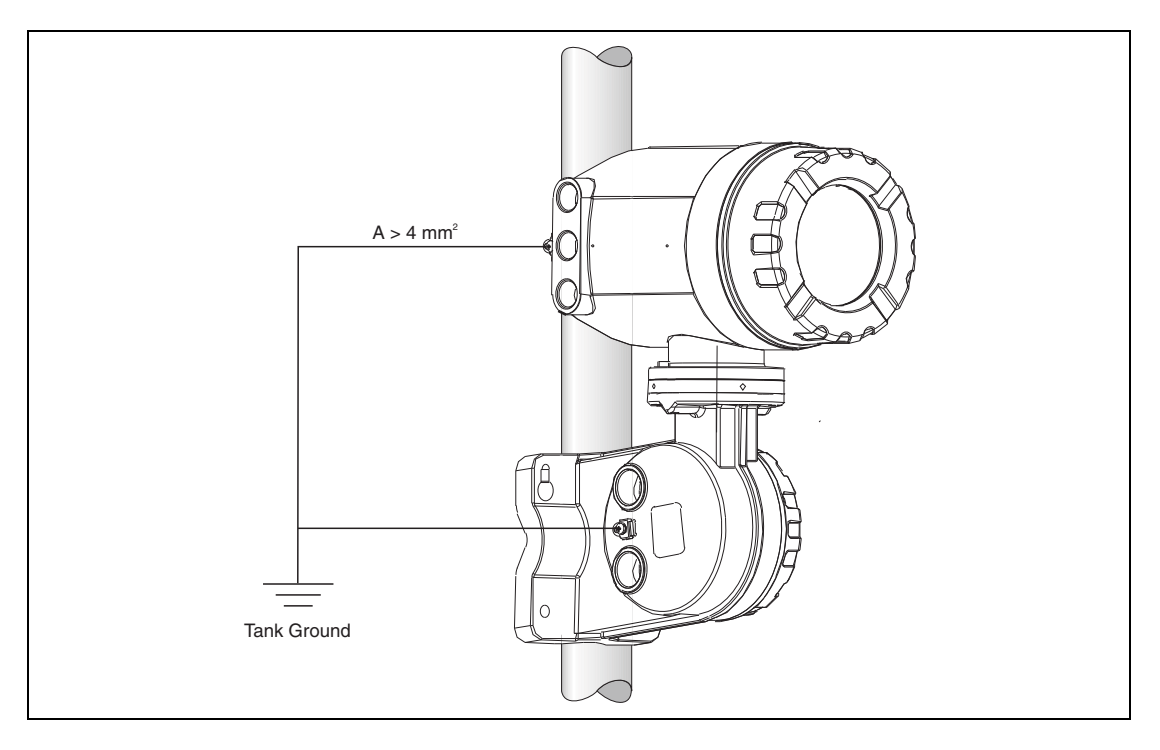

Figure 4–7: Grounding Diagram

It is recommended to connect the cable shields of the tank instrumentation centrally to the 4590 TSM. See Section 5.2.3.3, "Grounding of the cable screen (for 7500 Series Radar Tank Gauges)" on page 31 for more information.

#### 4.6 Post-installation Check

After the 4590 TSM has been installed, perform the following checks:

- Is the measuring instrument damaged (visual check)?
- · Have the mounting bolts been tightened securely?
- · Are both grounding terminals connected to tank ground?

## 5 Wiring

## 5.1 Wiring the Non-I.S. (Ex d) Connections

## 5.1.1 The procedure

- **Note** Before starting the wiring procedure, make sure that the supply voltage is switched off.
- 1. Using a 3 mm (7/64") Allen wrench, loosen the safety pin for the lid.
- 2. Unscrew the lid of the terminal compartment.
- 3. Push the power and signal cables through the appropriate cable glands.
- 4. Wire up according to the terminal assignment diagram.
- 5. Screw the lid of the terminal compartment securely back onto the transmitter housing.
  - Note Make sure to clean the threads of the lid to remove any dust or particles. Check that the O-ring is in place and reapply anti-seize grease.
- 6. Adjust the safety pin so it is set over the display lid and tighten.

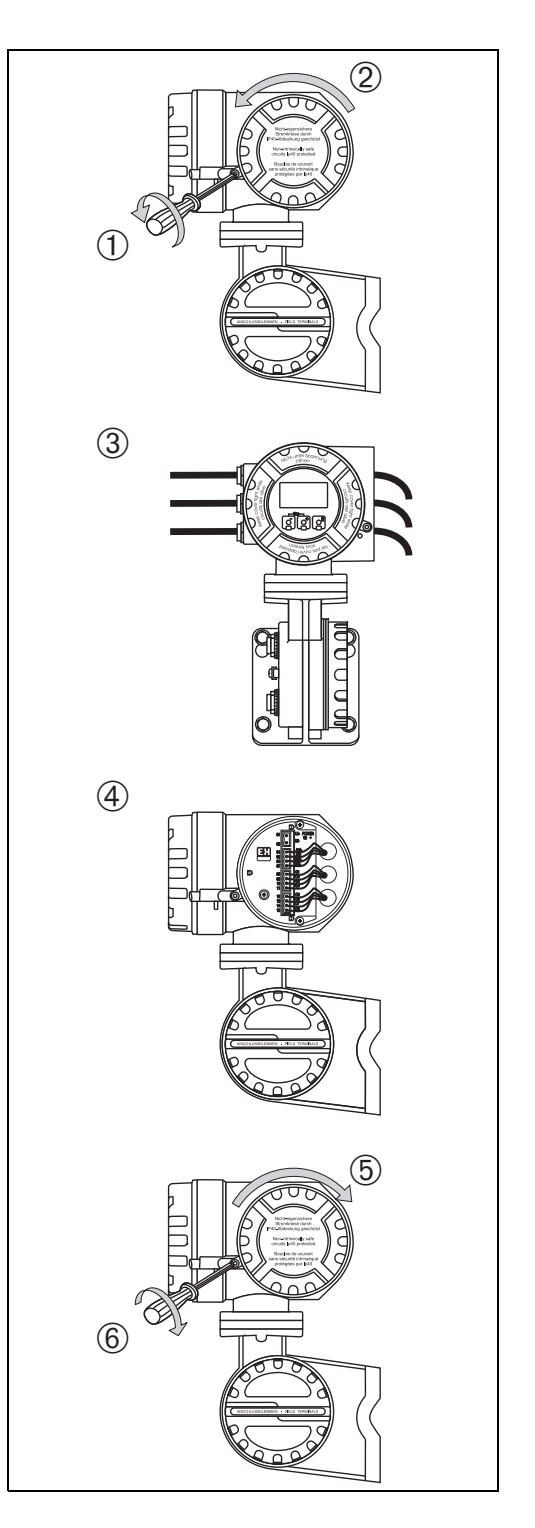

Figure 5-1:Wiring the Non-I.S. (Ex d) Connections Diagram

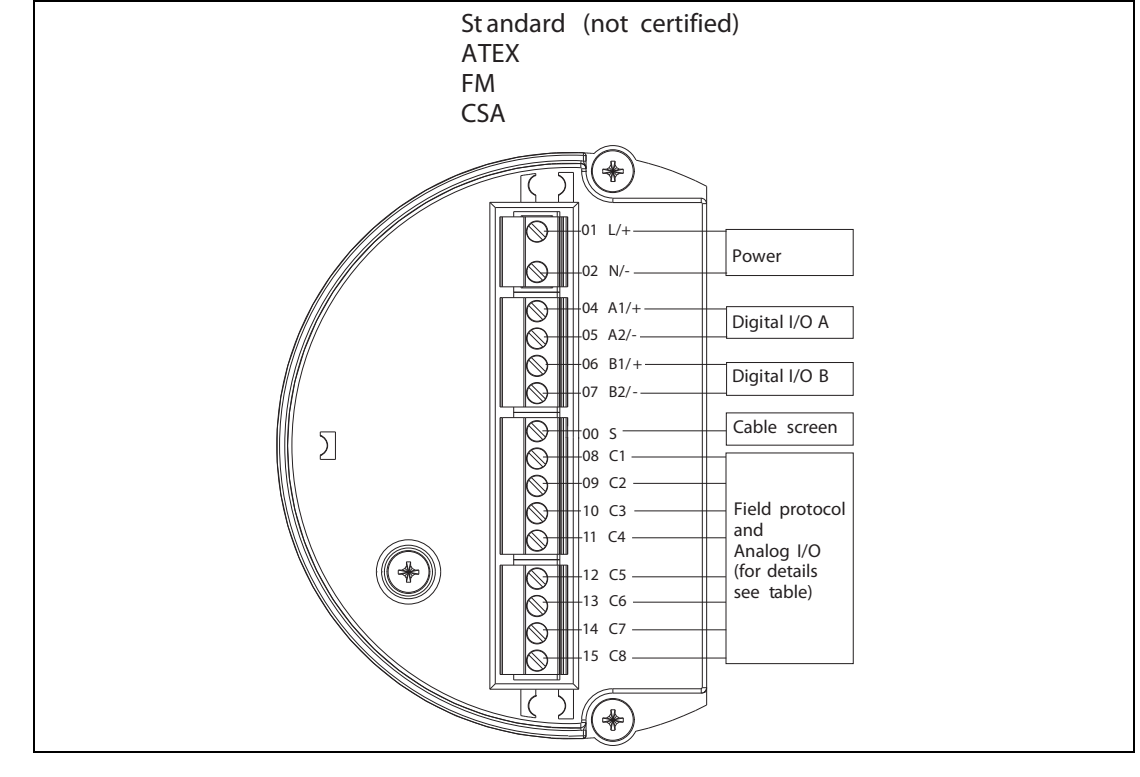

## 5.1.2 Terminal assignment of the field protocol/host side

Figure 5-2: Terminal Assignment of the Field Protocol/Host Side Diagram

| Terminal | 01           | 02  | 04                  | 05                 | 06                 | 07                 | 00           |
|----------|--------------|-----|---------------------|--------------------|--------------------|--------------------|--------------|
|          | L/+          | N/- | A1/+                | A2/-               | B1/+               | B2/-               | x            |
|          | Power supply |     | Discrete I/O<br>A + | Discrete I/O<br>A- | Discrete I/O<br>B+ | Discrete I/O<br>B- | Cable screen |

Table 5–1: Power Supply Analog I/O

|                   | 08<br>C1                          | 09<br>C2 | 10<br>C3 | 11<br>C4         | 12<br>C5         | <b>13</b><br>C6                         | 14<br>C7                      | 15<br>C8              |
|-------------------|-----------------------------------|----------|----------|------------------|------------------|-----------------------------------------|-------------------------------|-----------------------|
| VI                | 4 20 mA<br>output #2              | VIA      | VIB      | 0 V <sup>1</sup> | 0 V              | 4 20 mA<br>output #1<br>+ HART          | Discrete<br>output 1C         | Discrete<br>output 2C |
| EIA-485<br>Modbus | Not used <sup>2</sup>             | 485-B    | 485-A    | 0 V              | 0 V <sup>1</sup> | 4 20 mA<br>output <sup>3</sup><br>+HART | 4 20 mA<br>input <sup>3</sup> | +24 V <sup>1</sup>    |
| Whessoe<br>WM550  | 4 20 mA<br>output <sup>1</sup> #2 | Loop 1-  | Loop 1+  | 0 V <sup>1</sup> | 0 V              | 4 20 mA<br>output #1<br>+HART           | Loop 2-                       | Loop 2+               |
| ВРМ               | Not used <sup>2</sup>             | Т        | Т        | 0 V              | 0 V <sup>1</sup> | 4 20 mA<br>output<br>+ HART             | 4 20 mA<br>input              | +24 V <sup>1</sup>    |

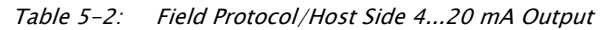

|                     | 08<br>C1             | 09<br>C2 | 10<br>C3 | 11<br>C4         | 12<br>C5         | <b>13</b><br>C6               | 14<br>C7          | 15<br>C8           |
|---------------------|----------------------|----------|----------|------------------|------------------|-------------------------------|-------------------|--------------------|
| Varec<br>Mark/Space | V+                   | Space    | Mark     | 0 V (V-)         | 0 V1             | 4 20 mA<br>output<br>+ HART   | 4 20 mA<br>input  | +24 V <sup>1</sup> |
| L&J Tankway         | Power                | Encoder  | Computer | Ground           | 0 V <sup>1</sup> | 4 20 mA<br>output<br>+ HART   | 4 20 mA<br>input  | +24 V <sup>1</sup> |
| GPE                 | 4 20 mA<br>output #2 | Loop 1-  | Loop 1+  | 0 V <sup>1</sup> | 0 V              | 4 20 mA<br>output #1<br>+HART | Do not<br>connect | Do not<br>connect  |

Table 5–2: Field Protocol/Host Side 4...20 mA Output

- 1) In case an "Ex d" rated 4-wire level gauge version is used, the power supply can be obtained from these terminals ( $21V \pm 10\%$ ).
- 2) The internal voltage at this terminal is 0 V; however, shielding and signal common should be connected to terminal 11 or 12.
- 3) Option S, see position 20 of the product structure.

## 5.1.3 Connecting field protocols

#### 5.1.3.1 Sakura V1

The V1 protocol provides a 2-wire communication allowing up to 10 devices to operate on a loop. V1 connects to terminals 9-10.

Max. distance: 6000 m

#### 5.1.3.2 EIA-485 Modbus

The 4590 TSM protocol uses a shielded 3-wire EIA-485 hardware interface to communicate with the Modbus Master. EIA-485 is a high speed, differential communications network that allows up to 32 devices to operate on one network.

- Using one shielded twisted pair of 18 AWG wire, connect the EIA-485 at terminal 9 and 10.
- Termination of the EIA-485 bus at the 4590 TSM can be set in the operating menu (only enable on end device in a loop)
- Connect the 3rd wire from the control system signal common (0V) to terminal 11 or 12.

Max distance: 4000 ft. (1300 m)

### 5.1.3.3 Whessoematic WM550

The WM550 protocol provides a 2-wire, current loop communication and allows up to 16 devices per loop. For redundancy (safety function) two wire pairs are used. They always transmit the same values. The WM550-loops connect to terminals 9 – 10 and 14 – 15.

Max. distance: 7000 m

#### 5.1.3.4 BPM

The BPM protocol provides a 2-wire communication allowing up to 10 devices to operate on a loop. BPM connects to terminals 9 - 10.

Max. distance: 10000 m

#### 5.1.3.5 Varec Mark/Space

For a 4590 TSM using the Mark/Space field communications option, the following additional wiring connections must be made:

Run 2 twisted pairs (one power, one communication) of 18 AWG wire (Mark/Space wires) into the upper terminal compartment through one of the conduit entries along with the 48 Vdc power wiring.

- Connect the Mark line to terminal 10 and the Space line to terminal 9.
- · Connect to power supply at terminals 8 and 11.

### 5.1.3.6 L&J Tankway

Including power and ground, L&J is a 4-wire system, allowing 50+ devices to be connected on the communication bus. L&J connects to terminals 8-11.

#### 5.1.3.7 GPE

The GPE protocol provides 2-wire current loop communication. GPE connects to terminals 9 - 10.

#### 5.1.4 Grounding of the fieldbus screen

The screen of the fieldbus cable should be connected to ground at the host only.

#### 5.1.5 Connecting the auxiliary energy

The 4590 TSM can be AC or DC supplied, depending on the installed power supply board. The AC supply needs to be connected to the terminals marked L/+ (Line) and N/- (Neutral), corresponding with the phase/line and neutral wire. The AC ground lead needs to be connected to the chassis ground, which is located to the right of the terminal blocks. The DC supply can be connected to the same terminals, for which it is necessary to connect the positive (+) to the terminal marked (L/+), and the negative to the terminal marked (N/-).

#### 5.1.6 Connecting the non-I.S. 4...20 mA analog input

Depending on the selected fieldbus communication board, a non-I.S. self-powered or loop powered analog transmitter can be connected. The analog signal for the loop powered transmitter can be connected to the terminals 14 (-) and 15 (+24 Vdc). The maximum supply current for the analog transmitter is limited to 24 mA. The analog signal for a self-powered transmitter should be connected to terminals 11 or 12 and 14.

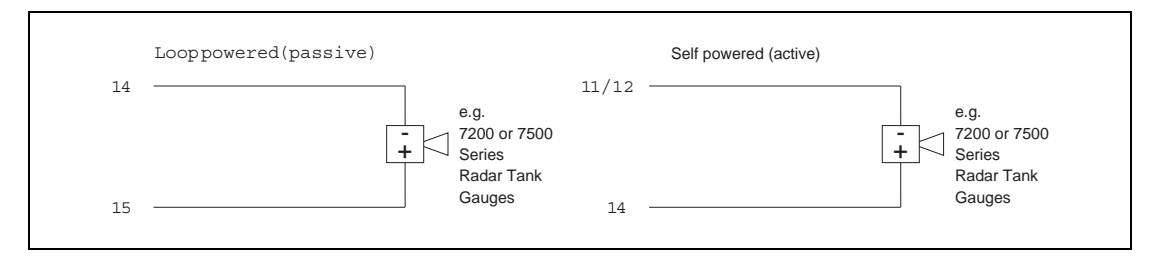

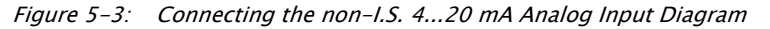

### 5.1.7 Connecting the non-I.S. 4...20 mA analog output

For all field communication boards except the Modbus Option without analog in/output, a non-I.S. 4...20mA output is available. Via Software settings, this analog output can be connected to any parameter in the 4590 TSM. The analog output is available between terminals 13 (+) and 12 (-). From SW 02.01.xx onwards, an additional HART signal is available at terminal 13.

#### 5.1.8 Connecting the secondary non-I.S. 4...20 mA analog output

For the V1, WM550 and GPE field protocol, a secondary analog output is available at the terminals 8 (+) and 11 (0V). This output can also be used to power a 7500 Series Radar Tank Gauge, see Figure 5-4.

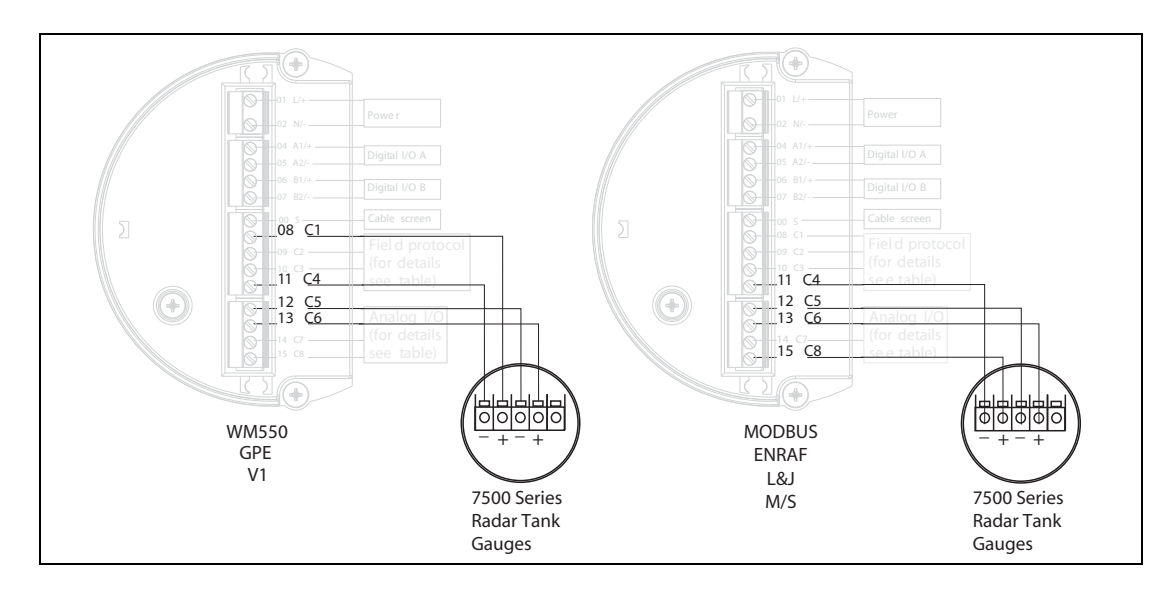

Figure 5-4: Connecting the Secondary non-I.S. 4...20 mA Analog Output Diagram

#### 5.1.9 Connecting the discrete in and output

The 4590 TSM can be equipped with up to 2 discrete I/O modules. These modules can be used for interfacing to non-I.S. discrete in- or outputs. Input and output voltage and current ranges depend on the type of selected module installed in the relevant I/O slot. Terminals 4 and 5 correspond to discrete I/O slot A, terminals 6 and 7 correspond to discrete I/O slot B. For details on available I/O modules, see Chapter 9 "Accessories" on page 69.

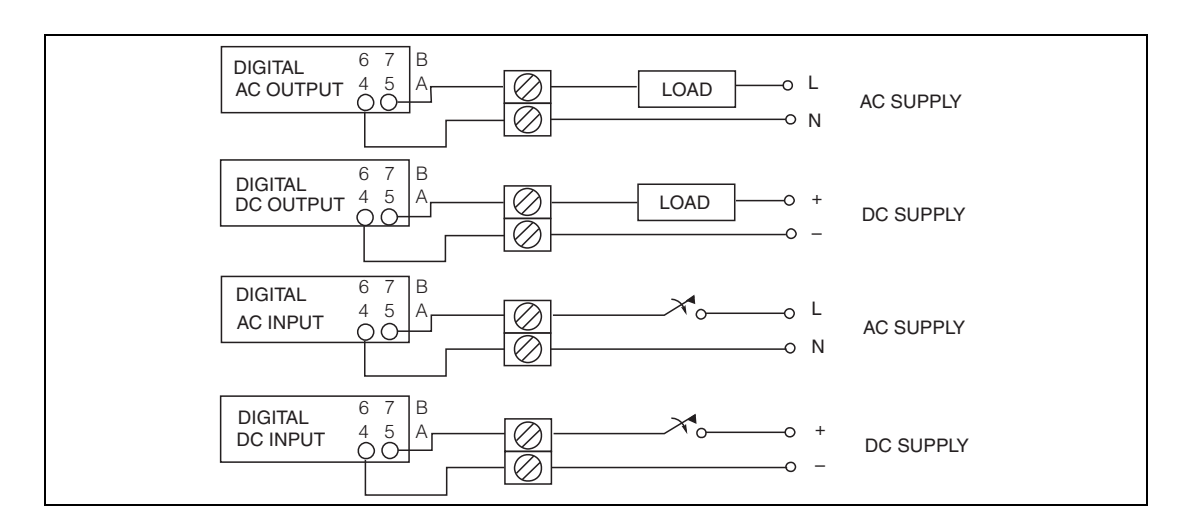

Figure 5-5: Connecting the Discrete In and Output Diagram

**Note** 250 VAC is the maximum load that can be connected.

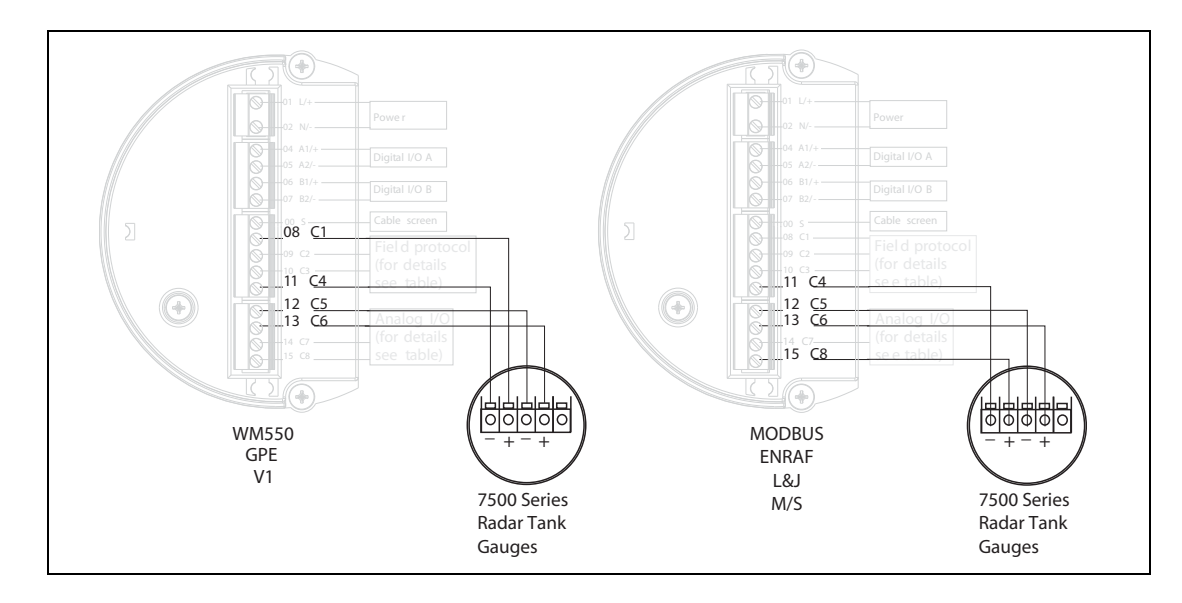

### 5.1.10 Connecting a 4-wire radar gauge to the non-I.S. / field protocol side

Figure 5-6: Connecting a 4-wire Radar Gauge to the Non-I.S./Field Protocol Side Diagram

Depending on the selected field communication board, a 4-wire non-I.S. radar can be connected to the HART input and power supply as follows:

- For all versions, use clamps I3 (+) and 12 (0V) to connect the HART communication line to the 4590 TSM.
- For the Modbus, BPM, L&J, and M/S field protocols, use the clamps 11 (0V) and 15 (24V) to power the radar gauge.
- For the V1, WM550, and GPE field protocols, use the terminals 8 (+) and 11 (0V) to power the radar gauge.

#### 5.1.11 Connecting a 6005 STG to the Non-I.S. HART input

It is possible to connect a 6005 STG to the 4590 TSM using the non-I.S. HART input available in the Exd terminal compartment.

#### Note

- This is only possible if the 6005 STG is equipped with a HART digital output (passive).
- The relevant order code must be: 6005 STG \*\*\*H\*\*\*\*\*\*\*\*. ("H" meaning "HART passive")
- The Software Version must be: 04.24 or later.
- The Hardware Version must be: 4.00 or later
- The 4590 TSM software version must be V02.04 or later

The communication is "read-only". This type of connection does not provide any parametrization or commanding capability from the 4590 TSM to the 6005 STG.

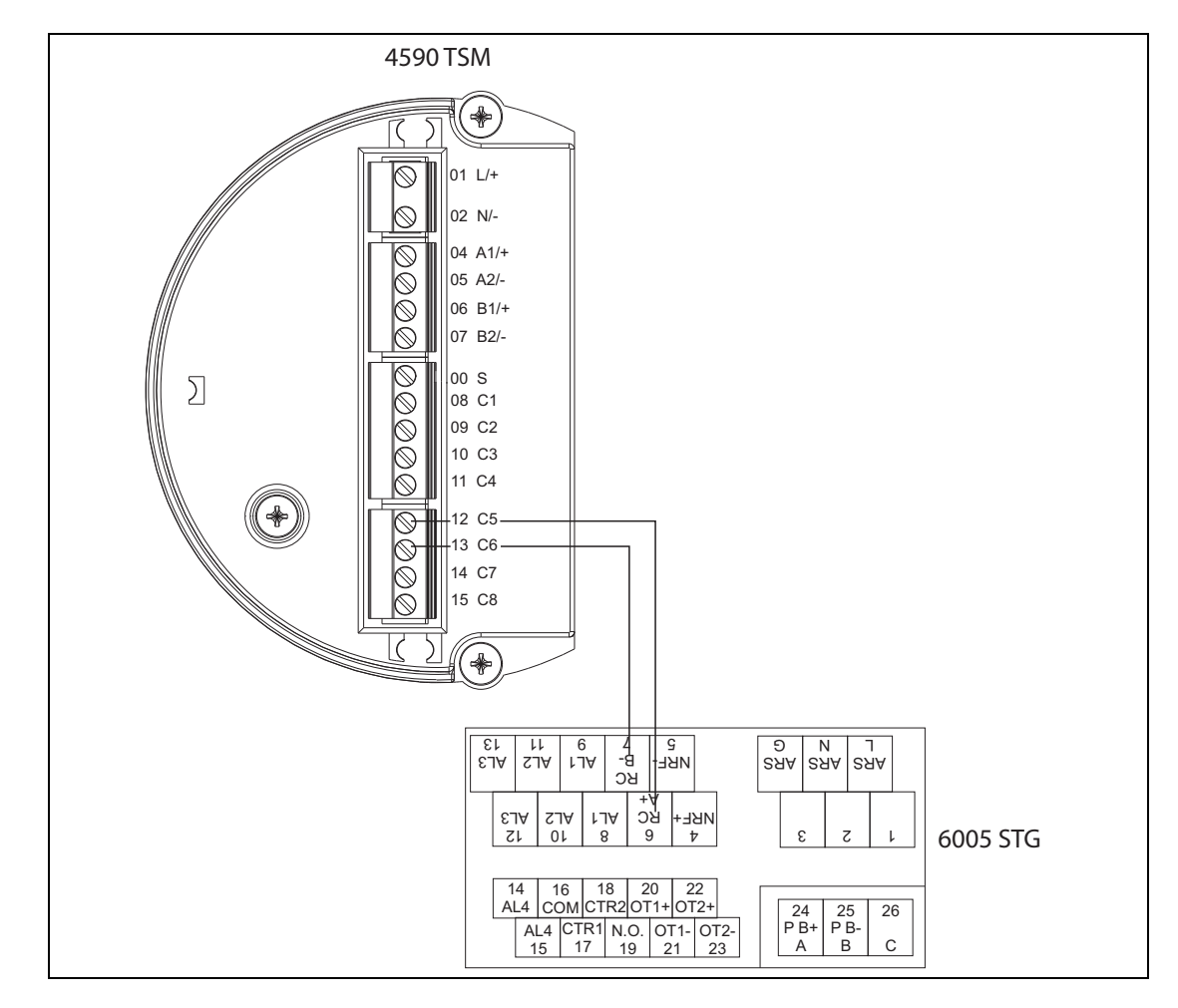

Figure 5-7: Connecting a 6005 STG to the Non- I.S. HART Input Diagram
| Terminal at 4590 TSM | Terminal at 6005 STG |
|----------------------|----------------------|
| 12 / C5              | 6 / RC / A+          |
| 16 / C6              | 7 / RC / B-          |

Table 5-3: Terminal at 4590 TSM v.s. Terminal at 6005 STG

**Note** Optionally, an N453x ATC can be connected to the 6005 STG at terminal 24 (+) and terminal 25 (-) (for reading temperature and water bottom).

#### 5.1.11.1 The read-only parameters of the 6005 STG

| 6005 STG          |                  | 4590 TSM       |                                           |
|-------------------|------------------|----------------|-------------------------------------------|
| Parameter name    | Parameter number | Parameter name | Parameter number<br>(n: HART bus address) |
| OperatingStatus   | 021              | Op. Status     | 8n32                                      |
| OperatingCommand  | 020              | Op. Command    | 8n33                                      |
| CustodyTransfer   | 271              | Custody Mode   | 8n35                                      |
| SoftwareVersion   | 029              | Software Ver.  | 8n42                                      |
| AccessCode        | 039              | Access Code    | 8n31                                      |
| DeviceStatus      | 036              | Error Code     | 8n41                                      |
| MatrixSelect      | 030              | Matrix Select  | 8n45                                      |
| New NMS Status    | 272              | New NMS Status | 8n36                                      |
| WMTimeout         | N/A              | W&M Timeout    | 8n46                                      |
| Balancing         | 022              | Balancing      | 8n34                                      |
| MeasuredLevel     | 000              | Displacer Pos  | 8n21                                      |
| WaterBottom       | 014              | Water Level    | 8n24                                      |
| UpperDensity      | 005              | Upper Density  | 8n23                                      |
| LiquidTemperature | 010              | Liquid Temp    | 8n22                                      |
| GasTemperature    | 013              | Vapor Temp     | 8n26                                      |
| SWVersion         | 275              | Software Id    | 8n43                                      |
| HWVersion         | 276              | Hardware Id    | 8n44                                      |
| LevelData         | 008              | Liquid Level   | 8n27                                      |
| BottomLevel       | 004              | Bottom Level   | 8n25                                      |

Table 5-4: Read-Only Parameters of the 6005 STG

#### 5.1.11.2 4590 TSM settings

4590 TSM settings to start communication with 6005 STG

- 1. Go to the "Analog I/O" (7xxx) menu.
- 2. Go to "Analog Out" (73xx).
- 3. Go to the "HART Master" (735x) submenu.
- 4. Go to "Fixed current" (7351).
- 5. Set the fixed current to 26 mA (default setting).

# 5.2 Wiring the I.S. (Ex ia) Connection

### 5.2.1 The procedure

The diameter of the signal cable should allow tight closing of the cable glands.

Example:

1.

- 4590 TSM: M25x1,5
- 7500 Series Radar Tank Gauges: M20x1,5
   suitable cable diameter: 10..13 mm
  - Unscrew the lid of the terminal compartment.
- 2. Push the signal cables through the appropriate cable glands.
- 3. Wire up according to the terminal assignment diagram (see Section 5.2.2, "Terminal assignment" on page 29).
- 4. Screw the lid of the terminal compartment securely back onto the transmitter housing.
  - Note Make sure to clean the threads of the lid to remove any dust or particles. Check that the O-ring is in place and reapply anti-seize grease.

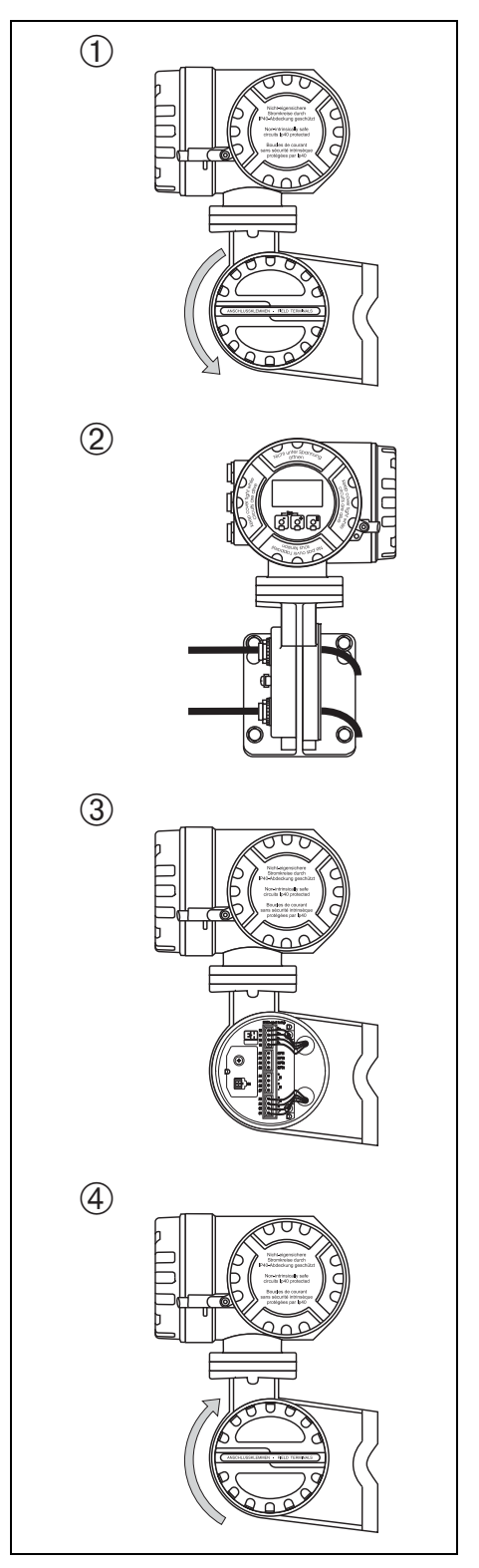

Figure 5-8:Wiring the I.S. (Ex ia) Connection Diagram

# 5.2.2 Terminal assignment

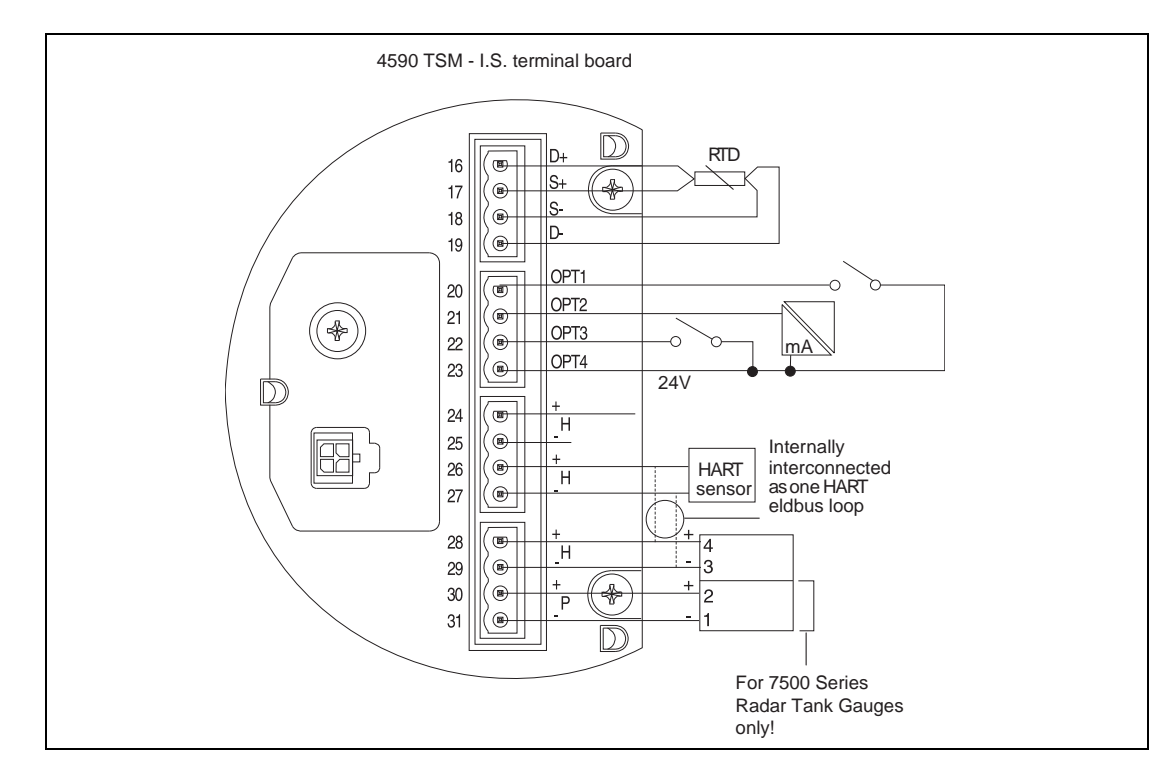

Figure 5–9: Terminal Assignment Diagram

| Terminal | Designation | Meaning                                                                                                    |
|----------|-------------|----------------------------------------------------------------------------------------------------|
| 16       | D+          | + RTD drive <sup>1)</sup>                                                                                   |
| 17       | S+          | + RTD sense <sup>1)</sup>                                                                                   |
| 18       | S-          | - RTD sense <sup>1,2)</sup>                                                                                 |
| 19       | D-          | - RTD drive <sup>1,2)</sup>                                                                                 |
| 20       | OPT1        | Discrete Input 1                                                                                            |
| 21       | OPT2        | Analog Input 1 (4 20 mA)                                                                                    |
| 22       | OPT3        | Discrete Input 2                                                                                            |
| 23       | OPT4        | Option +24 V                                                                                                |
| 24       | H+          | HART comm. <sup>3)</sup>                                                                                    |
| 25       | H-          | -HART comm. <sup>4)</sup>                                                                                   |
| 26       | H+          | +HART comm. <sup>3)</sup>                                                                                   |
| 27       | H-          | -HART comm. <sup>4)</sup>                                                                                   |
| 28       | H+          | +HART comm. <sup>3)</sup>                                                                                   |
| 29       | H-          | -HART comm. <sup>4)</sup>                                                                                   |
| 30       | P+          | + I.S. power for 7500 Series Radar Tank Gauges<br>(terminal 2 of 7500 Series Radar Tank Gauge)              |
| 31       | P-          | – I.S. power for 7500 Series Radar Tank Gauges <sup>4</sup><br>(terminal 1 of 7500 Series Radar Tank Gauge) |

Table 5–5: Terminal Assignment

- 1) These terminals should be left unconnected if RTD has not been selected in feature 40 of the product structure.
- 2) For a 3-wire RTD, terminals 18 and 19 should be connected together.
- 3) These terminals share the same HART signal.
- 4) These terminals share the same I.S. 0 V signal.

# 5.2.3 Connecting HART instruments

# 5.2.3.1 Tank sensors

The 4590 TSM can interface to a maximum of six (6) I.S. HART sensors.

All HART sensors are connected to one (1) HART multi-drop communication loop.

In order to keep wiring simple, three (3) interconnected terminal pairs are available. The terminal pairs are marked respectively H+ and H-.

# 5.2.3.2 Power supply for 7500 Series Radar Tank Gauges

For supplying extra I.S. power to the 7500 Series Radar Tank Gauges, additional power terminals are available, marked as P+ and P-. Although it is possible to use only three (3) wires between the 7500 Series Radar Tank Gauges and the 4590 TSM, by combining the P- and H- wires, it is recommended to use a double pair of screened and twisted cable.

# 5.2.3.3 Grounding of the cable screen (for 7500 Series Radar Tank Gauges)

**Note** The cable screen for ALL HART devices connected to the 4590 TSM's HART bus should be grounded at the 4590 TSM and **not** at the HART device.

The screen of the cable connecting the 7500 Series Radar Tank Gauges to the 4590 TSM should be grounded at the 4590 TSM, **not** at the 7500 Series Radar Tank Gauges.

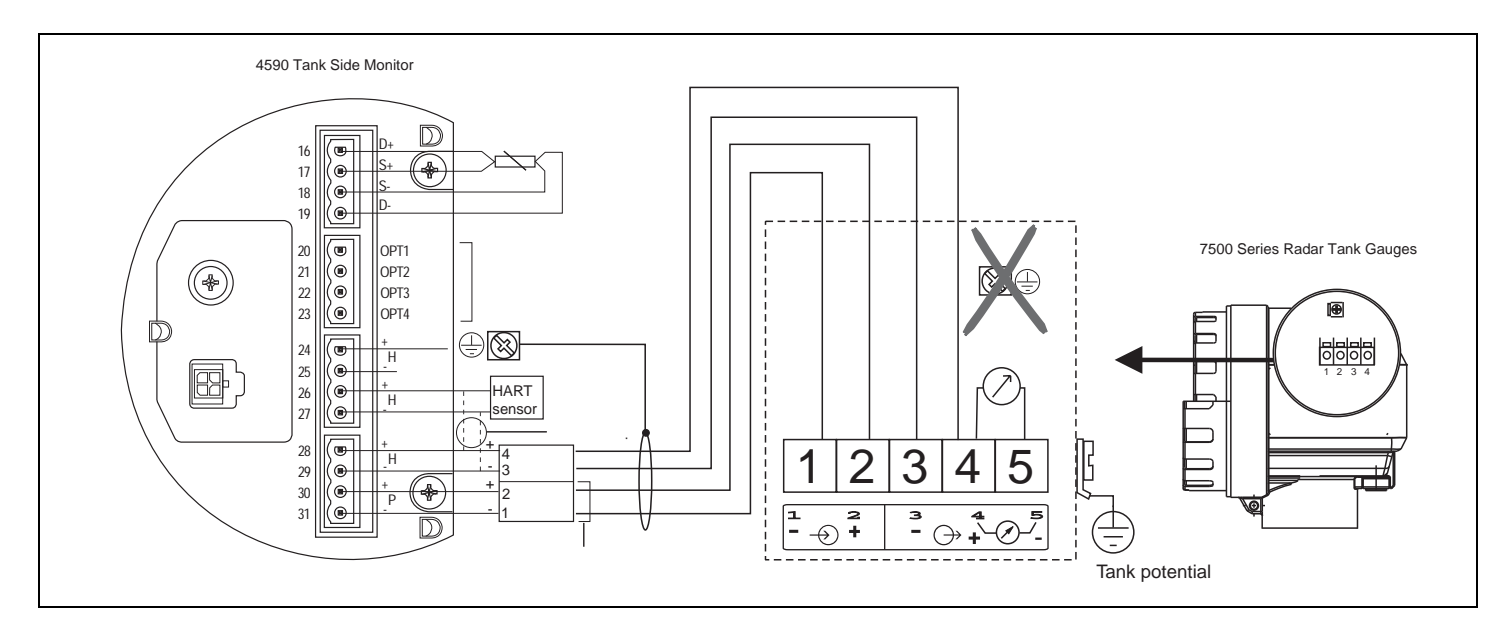

Figure 5–10: Grounding of the Cable Screen (for 7500 Series Tank Gauges)

# 5.2.3.4 Connecting the 6005 STG

The 6005 STG (HART) is connected like a HART device. The power supply is separate.

# 5.2.4 Spot RTD

A spot RTD can be connected to the 4590 TSM if the option is installed. For a 4-wire connection, the RTD must be connected to the 4 available terminals marked D+, S+, S-, and D-. For a 3-wire connection, the RTD should be connected to the same 4 terminals. The terminals D- and S- should be connected together directly at the 4590 TSM terminals.

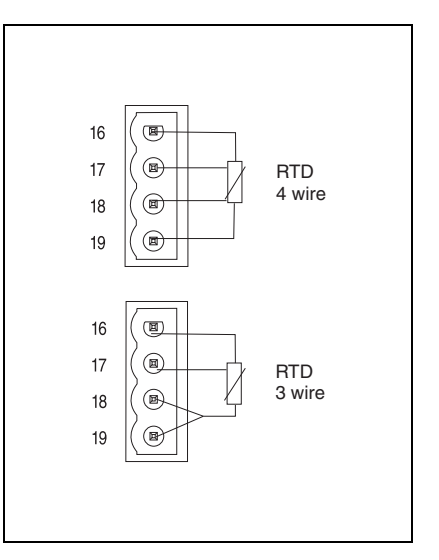

Figure 5–11:Spot RTD Diagram

# 6 **Operation**

# 6.1 Display and Operating Elements

The 4590 TSM is operated via the display module and the three (3) optical keys. The keys can be operated through the cover glass. Therefore, the 4590 TSM needs not to be opened for operation. The backlight of the display is activated during operation for user-defined time (always off, 10 sec., 30 sec., 1 min., always on).

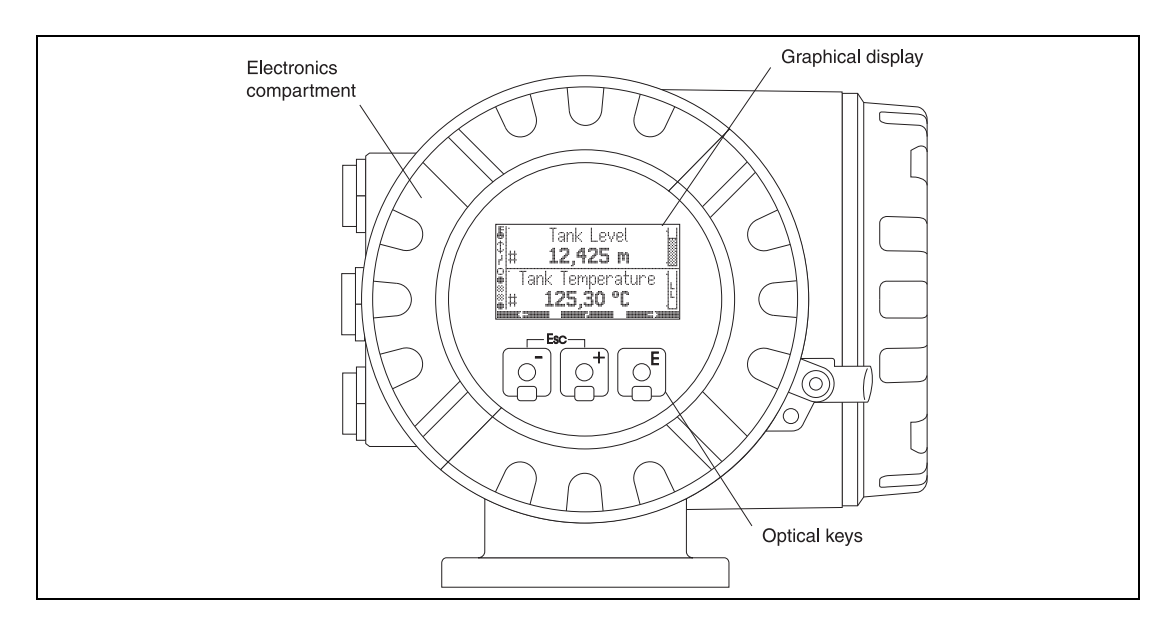

Figure 6-1: Display Module and Optical Keys Diagram

# 6.1.1 Format of decimal numbers

The number of decimal places displayed can be selected from three (3) resolution presets (high, normal, low).

| Value       | Resolution Preset |             |             |
|-------------|-------------------|-------------|-------------|
|             | Low               | Normal      | High        |
| level units |                   |             |             |
| mm          | ххххх             | ххххх       | xxxxx.x     |
| cm          | xxxx.x            | xxxx.x      | xxxx.x      |
| m           | xx.xxx            | xx.xxx      | xx.xxxx     |
| in          | xxxx.x            | xxxx.x      | xxxx.xx     |
| ft          | xxx.xxx           | xxx.xxx     | xxx.xxxx    |
| ft-in-8     | xx'xx"x/8         | xx'xx"x/8   | xx'xx"x/8   |
| ft-in-16    | xx'xx"xx/16       | xx'xx"xx/16 | xx'xx"xx/16 |
| 16ths       | ххххх             | ххххх       | xxxxx.x     |

Table 6–1: Decimal Numbers Format

| Value              | Resolution Preset |         |          |
|--------------------|-------------------|---------|----------|
|                    | Low               | Normal  | High     |
| temperature units  |                   |         |          |
| °C                 | xxx               | xxx.x   | xxx.xx   |
| ۴                  | ххх               | xxx.x   | xxx.xx   |
| pressure units     |                   | ·       |          |
| Ра                 | ххххххх           | xxxxxxx | xxxxxxx  |
| kPa                | xxxx.x            | xxxx.xx | xxxx.xxx |
| МРа                | x.xxxx            | x.xxxxx | x.xxxxxx |
| mbar               | ххххх             | ххххх   | xxxxx.x  |
| bar                | xx.xxx            | xx.xxx  | xx.xxxx  |
| psi                | ххх               | xxx.x   | xxx.xx   |
| inH20              | ххххх             | xxxxx.x | xxxxx.x  |
| density units      | ·                 |         |          |
| kg/m <sup>3</sup>  | xxxx.x            | xxxx.xx | xxxx.xx  |
| g/ml               | x.xxxx            | x.xxxx  | x.xxxxx  |
| lb/ft <sup>3</sup> | xx.xx             | xx.xxx  | xx.xxxx  |
| °API               | xxx.xx            | xxx.xx  | xxx.xxx  |
| current units      |                   |         |          |
| mA                 | xx.xxx            | xx.xxx  | xx.xxxx  |

Table 6–1: Decimal Numbers Format

# 6.2 Key Assignment

# 6.2.1 General key combinations

| Key combination | Meaning                                                                                                    |
|-----------------|----------------------------------------------------------------------------------------------------|
|                 | <b>Escape</b><br>Escape from the current editing operation. If the currently edited value<br>has not been stored, then the parameter will retain its original value.                                                                              |
|                 |                                                                                                    |
|                 | <b>Display contrast</b><br>Opens the menu for the setting of the display contrast.                                                                                                    |
|                 | In the operating menu: Quick Exit<br>Return to the measured value display<br>In the measured value display: Software-locking<br>Sets "Access Code" = 0 (device locked)<br>Sets "Service English" = off (display language as selected by the user) |

Table 6-2:Combinations of General Key

# 6.2.2 Softkeys

Except for the aforementioned key combinations, the keys operate as softkeys, such as their meaning varies depending on the current position within the operating menu. The meaning is indicated by the softkey symbols in the bottom line of the display.

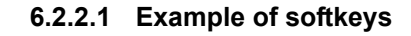

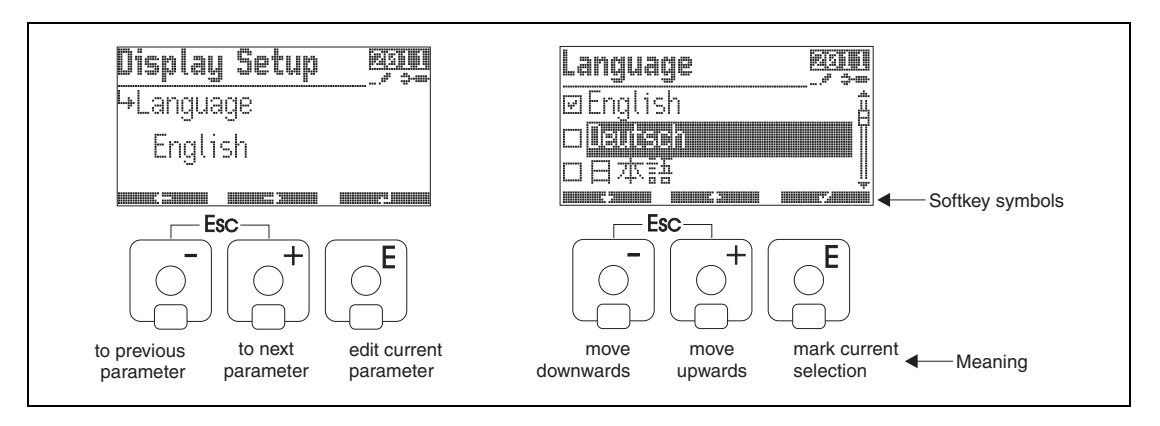

Figure 6–2: Example of Softkeys Diagram

# 6.2.2.2 List of the softkey symbols

| Softkey symbol | Meaning                                                                                           |
|----------------|---------------------------------------------------------------------------------------------------|
|                | Move to the previous parameter in the list.                                                       |
|                | Move to the next parameter in the list.                                                           |
|                | Return to the group selection.                                                                    |
|                | Enter the current parameter for editing.                                                          |
|                | Move the selection in a list up to the previous one.                                              |
|                | Move the selection in a list down to the next one.                                                |
|                | <ul> <li>Select the currently highlighted option.</li> <li>"Yes" for yes/no questions.</li> </ul> |
|                | <ul> <li>Deselect the current option.</li> <li>"No" for yes/no questions.</li> </ul>              |
|                | Increment a numerical or alphanumerical value by one.                                             |
|                | Decrement a numerical or alphanumerical value by one.                                             |
|                | Display device status.                                                                            |

Table 6-3:Softkey Symbols

# 6.3 Measured Value Display

The appearance and meaning of the measured value display depends on the configuration of the 4590 TSM. The following picture gives a typical example. The table summarizes all display symbols.

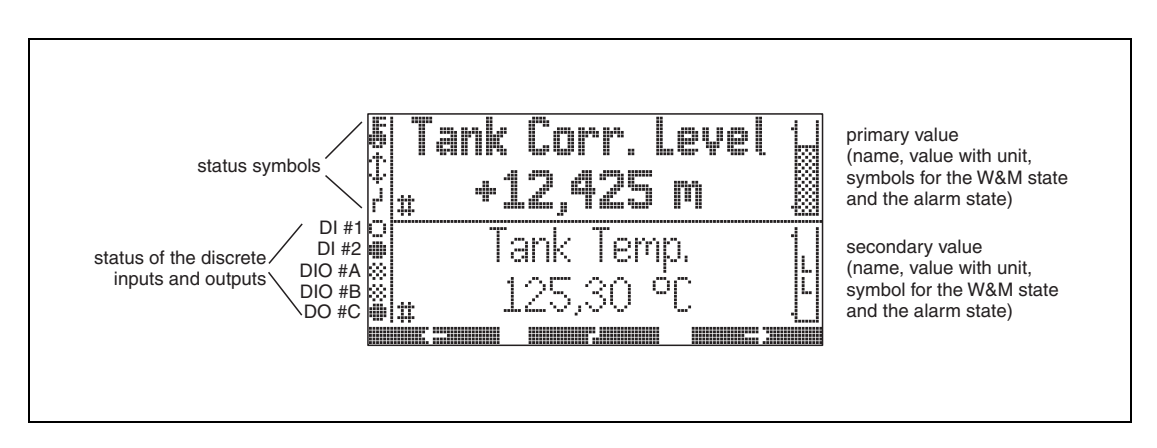

Figure 6-3: Display Symbols Summary Diagram

The primary measurement value is constantly displayed in user-configured units and format; the secondary value can display up to four alternately measurement values, in a scroll rate chosen by the user.

| Symbol                                    | Meaning                                                                                                    |  |
|-------------------------------------------|----------------------------------------------------------------------------------------------------|--|
| Status of the 4590 TSM                    |                                                                                                    |  |
|                                           | <b>W&amp;M locking</b><br>is displayed, if the W&M parameters of the 4590 TSM<br>have been locked by the hardware locking switch.                                                                                                 |  |
|                                           | <b>Communication</b><br>is displayed if the 4590 TSM is currently<br>communicating on the Fieldbus.                                                                                                    |  |
|                                           | <b>Error</b><br>is displayed if the 4590 TSM detects an error.                                                                                                    |  |
| Status of the displayed measuring values  |                                                                                                    |  |
| <b>:</b>                                  | <b>W&amp;M status</b><br>is displayed, if the suitability for custody transfer<br>measurement of the measured value can currently not<br>be ensured (for example: if the W&M locking of the<br>respective sensor is not ensured). |  |
| Status of the discrete inputs and outputs |                                                                                                    |  |

 Table 6-4:
 Primary and Secondary Measurement Values

| Symbol         | Meaning                                                                                                    |
|----------------|----------------------------------------------------------------------------------------------------|
|                | <b>Active</b><br>is displayed if the respective discrete input or output<br>currently is in the "active" state.                                                                                                    |
|                | <b>Inactive</b><br>is displayed, if the respective discrete input or output<br>currently is in the "inactive" state.                                                                                                    |
| *              | <ul> <li><b>"Value unknown" or "Not fitted"</b></li> <li>is displayed</li> <li>if "discrete" has been disabled in the operating menu</li> <li>before the first value has been read</li> <li>if the optional module is not installed.</li> </ul> |
| Access code    |                                                                                                    |
| ::             | <b>User</b><br>is displayed, if the "user" access code ("100") has been<br>entered.                                                                                                    |
| 8 <b>4</b>     | <b>Service</b><br>is displayed, if the "service" access code has been<br>entered.                                                                                                    |
| ₩~~/           | <b>Diagnostic</b><br>is displayed, if the "diagnostic" access code has been<br>entered.                                                                                                    |
| Parameter type |                                                                                                    |
|                | <b>Read-only</b><br>indicates a measured or calculated value                                                                                                    |
|                | <b>Editable</b><br>indicates a configuration parameter                                                                                                    |
|                | <b>W&amp;M locked</b><br>indicates the current parameter is locked by the W&M<br>switch.                                                                                                    |

 Table 6-4:
 Primary and Secondary Measurement Values

| Symbol      | Meaning                                                                                                    |
|-------------|----------------------------------------------------------------------------------------------------|
|             | <b>Cyclic update</b><br>(flashing left of the parameter name)<br>indicates that the parameter is cyclically updated.                                                                                                    |
| <u>1313</u> | <b>DD</b><br>These parameters are linked to an external Hart<br>device. There is no internal copy of these parameters<br>and their value is not automatically scanned by the<br>system. When one of these parameters is selected on<br>the display it is immediately read from the connected<br>device and displayed, changes are written directly<br>back to the device (which may reject these changes,<br>depending on device configuration for example:<br>access code or local W&M lock activated) |

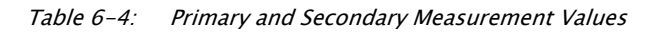

| Symbol      | Meaning                                                                                                    |
|-------------|----------------------------------------------------------------------------------------------------|
| Alarm state |                                                                                                    |
|             | Alarm inactive<br>is displayed, if the measured value displayed in the<br>same section of the display is within the allowed<br>range (i.e. between the L and H limits).<br>The bar within this symbol represents the current<br>value scaled between the L and H limit.<br>If no alarm has been defined for the measured<br>value, this symbol is not displayed.         |
|             | <ul> <li>Alarm active (flashing symbols)</li> <li>A: measured value is below the LL limit</li> <li>B: measured value is between the LL and L limits</li> <li>C: measured value is between the H and HH limits</li> <li>D: measured value is above the HH limit</li> <li>If no alarm has been defined for the measured value, these symbols are not displayed.</li> </ul> |

 Table 6-5:
 Alarm State Symbol and Meaning

# 6.4 Operating Menu

# 6.4.1 Entering the menu

The navigation in the operating menu always starts from the main screen (measured value display). From there, the following three menus can be entered by the keys:

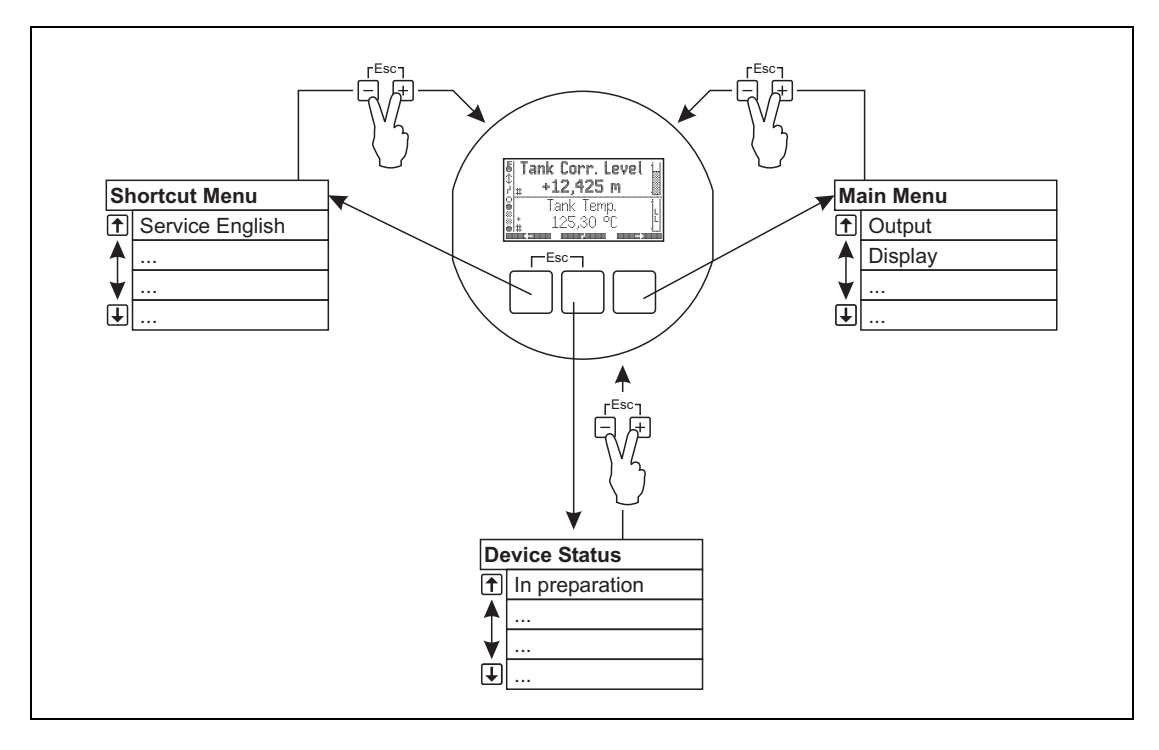

Figure 6-4: Main Menu Diagram

# Shortcut menu

The shortcut menu allows the user to change the display language to "English", if any other language has been chosen by the customer. By activating the option "Service English", all parameters are displayed in the English language. Using the "Quick Exit" (see Section 6.2.1, "General key combinations" on page 35) twice, the system is reset to the language and the Software lock is activated.

#### • Main menu

The main menu contains all readable and editable parameters of the 4590 TSM. The parameters are distributed among statical and dynamical submenus. Dynamical submenus adapt themselves to the current installation environment of the 4590 TSM. The main menu should be used if one wants to read or edit parameters which are not accessible via the shortcut menu.

#### Device status

The "Device Status" comprises the most important parameters describing the current state of the 4590 TSM (error indication, alarm states, and so on). Functions only, if a status is active (indicated by the error symbol on the display).

# 6.4.2 Navigating within the menu

# 6.4.2.1 Selecting a submenu

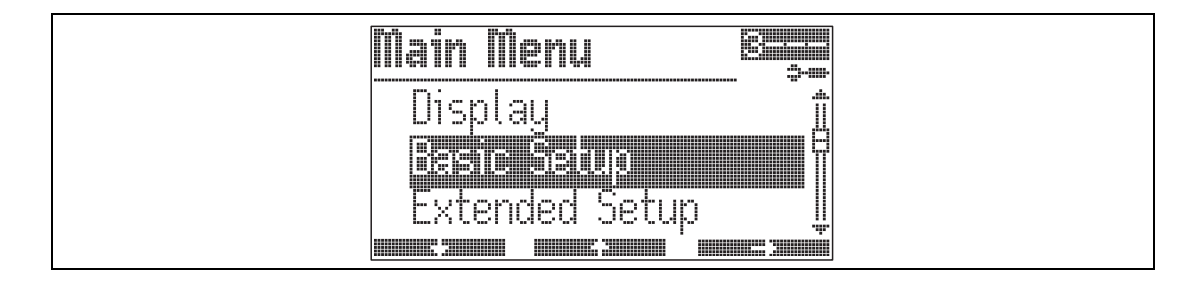

Figure 6-5: Submenu Selection Diagram

- Select the submenu by and and and and a second second
- Go to the first function of the submenu by

# 6.4.2.2 Selecting a parameter within the submenu

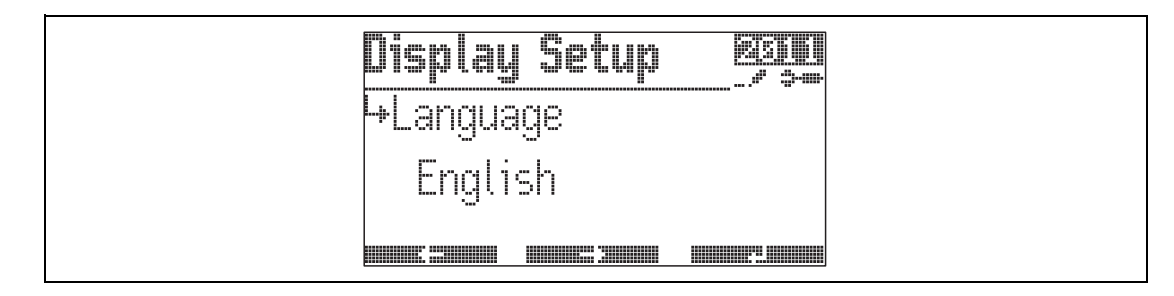

Figure 6-6: Submenu Parameter Selection Diagram

- Go to the previous parameter by
- Go to the next parameter by
- Open the current parameter for editing by

# 6.4.3 Editing parameters

# 6.4.3.1 Parameters with selection list

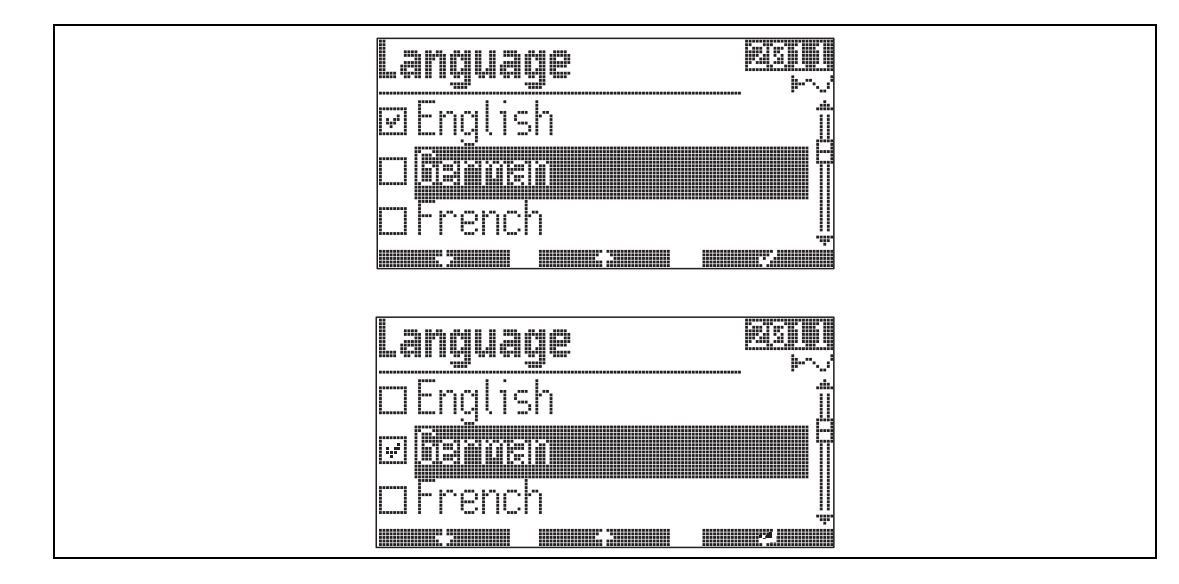

*Figure 6–7: Parameter Selection List Diagram* 

- Select the parameter value by and and and and and and and a second second
- Mark the selected value by
- Confirm the marked value by

# 6.4.3.2 Reference parameters

| Display Values |    |
|----------------|----|
| ₩Primary Val   |    |
| ¢Tank Value    |    |
| 4Corrected Lev | el |
|                |    |

Figure 6-8: Reference Parameters Diagram

Reference parameters describe where a numerical or logical value (here: Primary Value) is obtained from. The selection consists of two steps:

- 1. Select the function group, from which the value is to be obtained (here: Tank Value).
- 2. Select the value within this group (here: Corrected Level).

There is a separate selection list for each of these steps.

# Display Setup

#### 6.4.3.3 Alphanumeric parameters

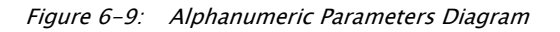

- Set the activated digit by and and and and a set of the set of the set o
- Go to the next digit by

#### 6.4.4 Quitting the menu

Return to the measured value display by pressing all keys simultaneously.

### 6.5 Locking/Unlocking Parameters

#### 6.5.1 Software locking

If the instrument is in the measured value display, it can be locked by pressing all keys simultaneously.

In doing so, "Access Code" is set to "0" (i.e. parameters can no longer be changed) and "Service English" is set to "off" (i.e. the display is returned in the language selected by the customer).

#### 6.5.2 Software unlocking

If you try to edit a parameter, the device goes to the "Access Code" function. Enter "100". Parameters can be changed again.

# 6.5.3 W&M hardware locking switch

A hardware locking switch for W&M sealing is located behind the display module. All W&M parameters can be set to definite values and locked by this switch. In this state, the 4590 TSM can be used for W&M applications.

In order to operate the hardware locking switch, proceed as follows:

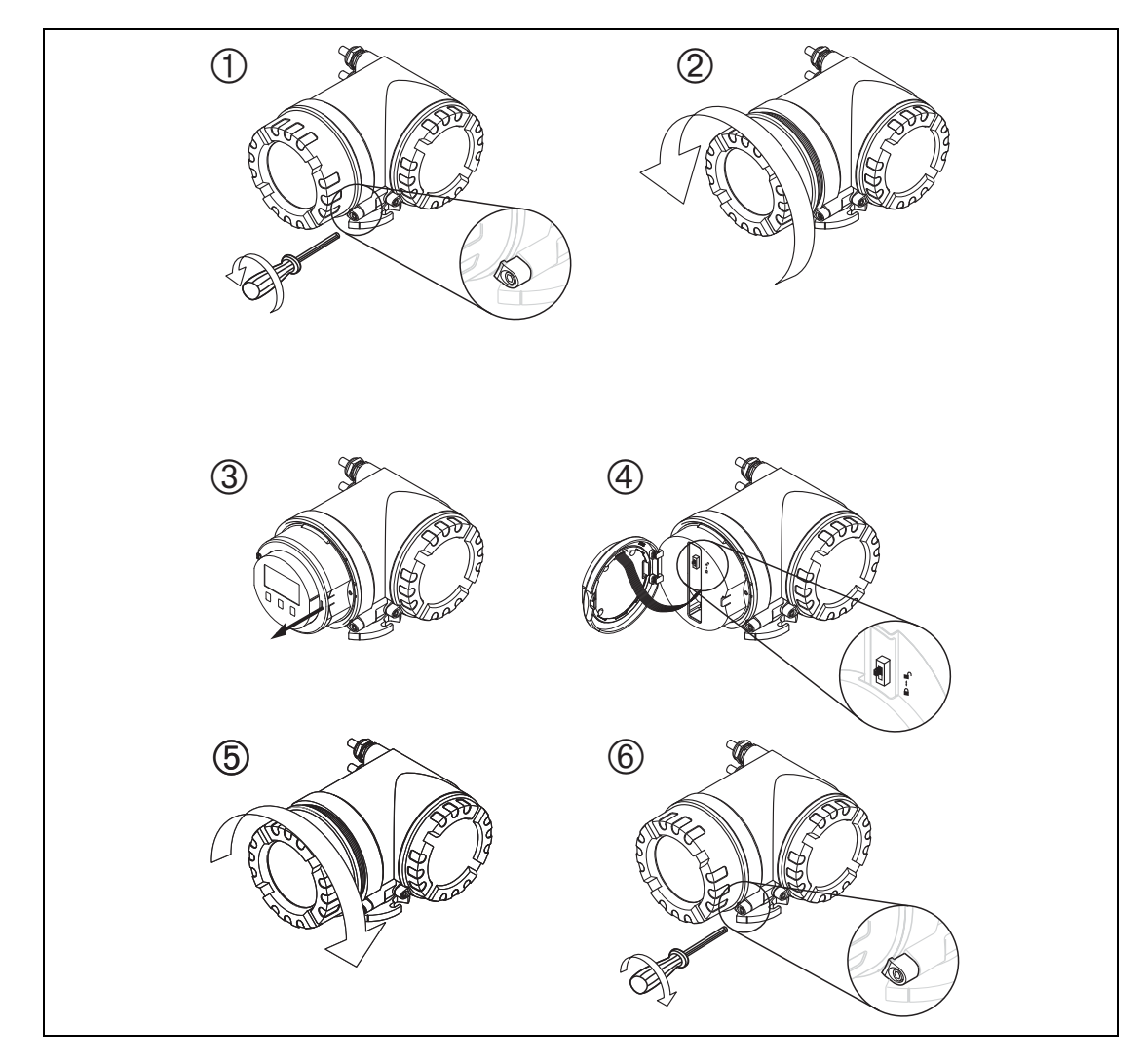

Figure 6–10: W&M Hardware Locking Switch Diagram

- **Warning!** Danger of electrical shock! Before opening the housing, completely switch off the power supply.
- 1. Using a 3 mm (7/64") Allen wrench, loosen the safety pin for the display lid.
- 2. Unscrew the display lid.
  - **Note** If the display lid is difficult to unscrew, unplug one of the cables from the cable gland to allow air to enter the housing. Then, attempt once again to unscrew the display lid.
- 3. Turn the display module sideways.
- 4. Place the locking shift into the desired position:

- W&M parameters are **free**.
- 🔒 :W&M parameters are **locked**.
- 5. Replace the display lid on the 4590 TSM housing.
  - **Note** Make sure to clean threads on lid to remove any dust or particles. Check that the O-ring is in place and reapply anti-seize-grease.
- 6. Adjust the safety pin so that it is set over the display lid and tighten. The safety pin can now be secured by a sealing thread and a sealing ring.

# 6.5.4 Sealing of the 4590 TSM

When the tests according to the applicable regulatory standards have been completed, it is required to secure the housing cover with a sealing wire and a sealing ring.

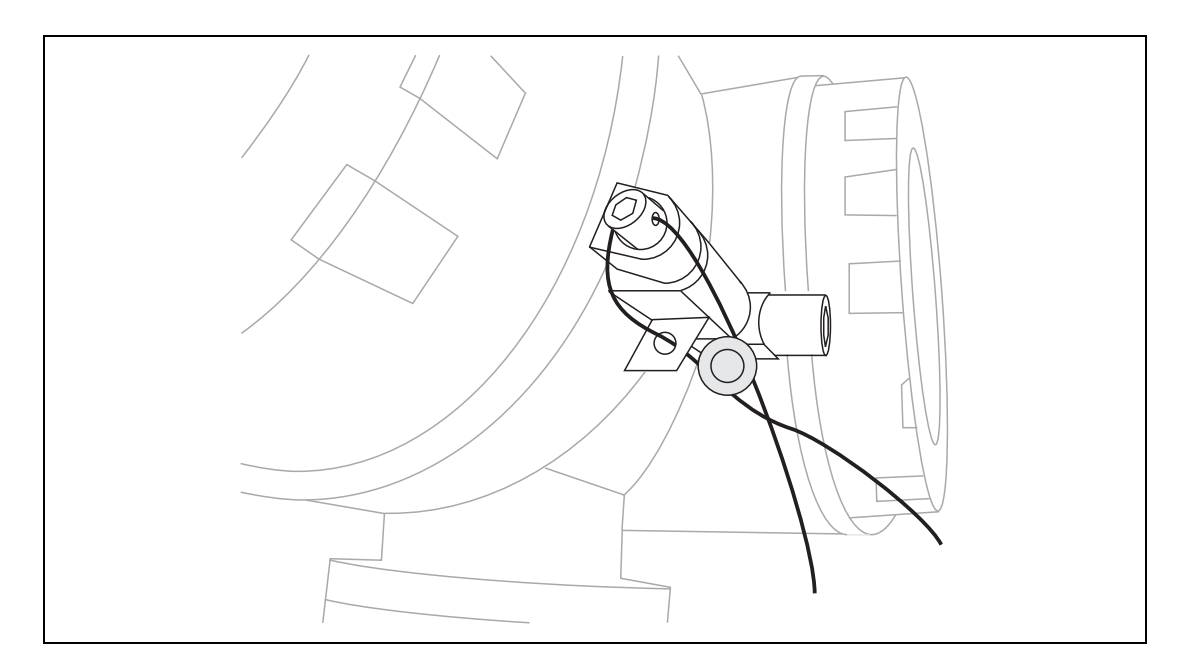

Figure 6-11: Sealing of the 4590 TSM Diagram

# 7 Commissioning

# 7.1 Theoretical Background

# 7.1.1 Function blocks and data flow

The internal architecture of the 4590 TSM is organized as function blocks. During commissioning one can link the outputs and inputs of different function blocks in order to define a data flow through the 4590 TSM.

Generally one can distinguish three parts of the data flow:

- 1. Data entered into the 4590 TSM via the input blocks. There is a block for each connected HART device (for example: FMR, NMT, PMD). Depending on the instrument version, there are additional Analog (AI) and Digital (DI) Input blocks.
- 2. Data are processed in the TANK function block (tank calculations and corrections) and in the Alarm (AL) function blocks.
- 3. Data are output to
  - the display
  - the fieldbus via the fieldbus function blocks (for example: MODBUS, ENRAF,...)
  - the analog or digital outputs via the Analog (AO) and Digital (DO) output blocks.

# 7.1.2 Linking sensors to function blocks

To commission the 4590 TSM, it is necessary to connect all Tank HART sensor blocks to one of the internal function blocks, either the "tank functions" block or the "alarm function" block. The outputs of these function blocks can then be mapped to the display, the fieldbus function block and the AO or DO blocks.

By default, these mappings are set to the most common default values. Some of these default mappings are unbreakable system links, others can be modified by the user.

The linking is performed by reference parameters (marked by the ending "REF" in the parameter name). For each of these reference parameters the desired source can be selected from a list.

#### 7.1.3 Linking digital inputs

An additional Digital Input can either be linked to the field protocol inputs or directly to a Digital output. This latter case is usually used for overspill protection.

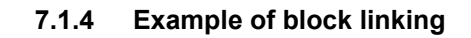

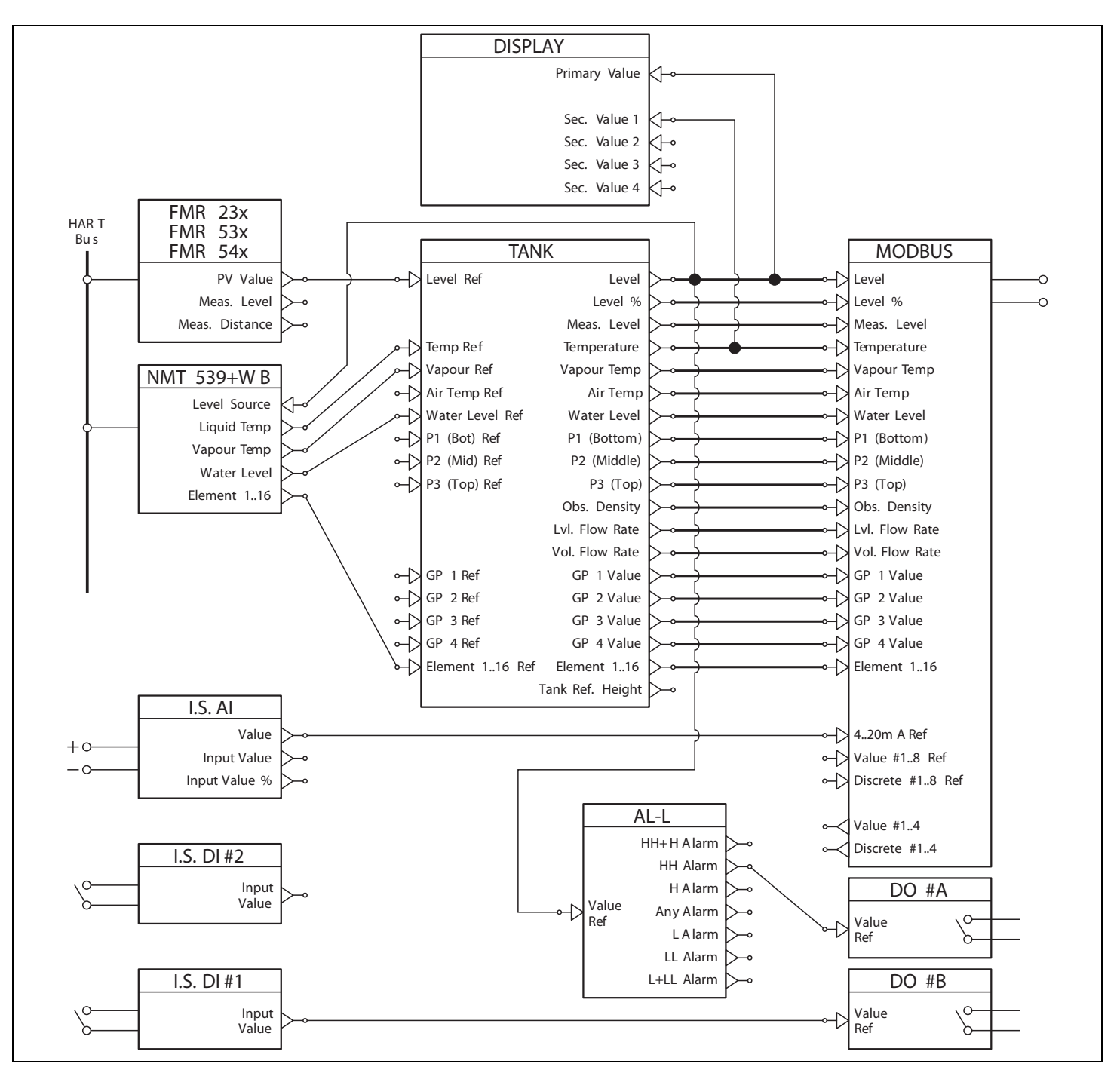

Figure 7-1: Example of Block Linking Diagram

The level value as given by the FMR level radar via the HART protocol is read into the FMR function block. The FMR function block sends the value to the TANK function block, to be stored in the "Level Ref" data point. From here, it is displayed in the primary display as well as communicated to the Modbus protocol function block, which maps the value to the adequate Modbus register.

In parallel, the level value is sent to the NMT function block, from where it is sent to the NMT Prothermo/N453x in order to assign the product level for the product temperature respectively the product vapor temperature.

Additionally, a digital input value is directly transferred from the Digital Input block (I.S. DI#1) to a Digital Output block (DO#B) as well as an analog value from the Analog Input Block (I.S. AI) to the MODBUS Block.

Furthermore, the level is evaluated in the Alarm block (AL-L). If the HH limit is overshot, an alarm signal will be transmitted via the Digital Output Block (DO #A).

#### 7.1.5 Validating weight & measure approved measurements

The weight & measure status is evaluated by the 4590 TSM on two stages:

- On a first stage, the measurement device value coming into the 4590 TSM is evaluated.
- On a second stage, the TANK function block is evaluated.

#### 7.1.5.1 Status of a measurement device

The weight & measure status of a measurement device is o.k. if:

- the custody transfer switch (or the related software setting) of the device is closed
- · no alarm status is received from the measurement device
- for the 7500 Series Radar Tank Gauges level radar: the custody transfer status is "active positive"
- for a RTD transmitter: the sensor's custody transfer switch is locked, the sensor position is defined and situated between the defined min. and max. alarm values.

If any of these conditions are not met, then the instruments measured values will be shown with the "#" symbol in the HART device menu.

#### 7.1.5.2 Status of the TANK function block

The weight & measure status of the TANK function block is o.k. if:

- the custody transfer switch of the 4590 TSM is closed
- · the referenced measured value has a validated weight & measure status
- additionally for the level measurement: no tank calculations (CTSh, HyTD, HTMS, HTG) are activated

If any of these conditions are not met, then the "#" symbol is displayed along with the displayed tank function group value in the display.

The tank values are transmitted via the field protocol to the control room along with the current weight & measure status.

# 7.2 Configuring the HART Interface

The 4590 TSM comes with two HART interfaces; the Ex i interface and the Ex d interface.

- On the Ex i side, the 4590 TSM is always operating as HART Master polling the instruments connected. It can also temporarily operate as HART Slave in order to communicate with FieldCare.
- On the Ex d side, the HART interfaced is controlled by the "Analog IO/AO" function group. The following modes can be selected:
- Enabled

In this mode no HART signal is used on the Ex d side. There is only a 4-20 mA signal present at the analog output.

HART Slave

In this mode data can be transmitted from the analog output to a primary or secondary HART Master (for example: FieldCare).

HART Master

In this mode the 4590 TSM can poll HART instruments which are connected to the Ex d HART bus.

The following sections describe these modes in more detail.

#### 7.2.1 Ex i interface only (default mode)

This mode becomes effective if the Analog Output is set to "Enabled".

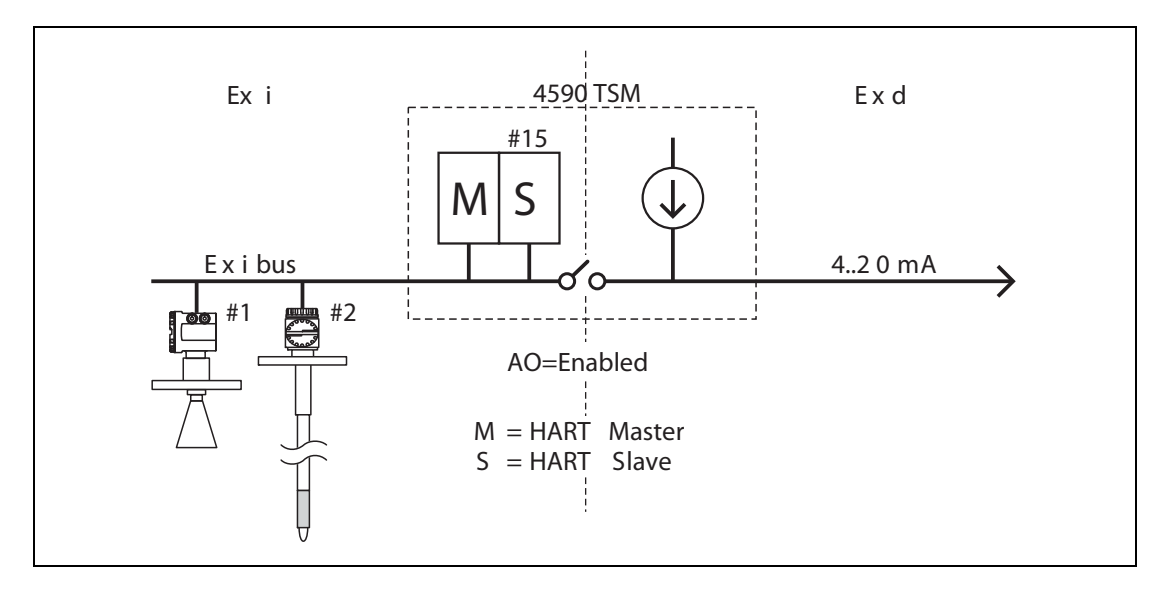

Figure 7-2: Ex i Interface Only (Default Mode) Diagram

In this mode the **HART Master** scans the measuring devices on the Ex i bus to obtain the measured values.

The **HART Slave** is normally inactive, used to communicate with FieldCare when connected to the Ex i bus. The HART Slave address of the 4590 TSM is controlled by the parameter "NRF Output/ HART Slave/Slave Setup/Comm. address" (9121). By default this address is set to "15".

On the Ex d side, no HART signal is available. Only the 4-20 mA current signal can be used.

1) The Ex d HART bus is not available on a Modbus 4590 TSM with order code \*4\*\*\*\*\*\*\*\* (without 4...20 Input or Output).

# 7.2.2 Ex i interface with Ex d Slave interface

This mode becomes effective if the Analog Output is set to "HART Slave".

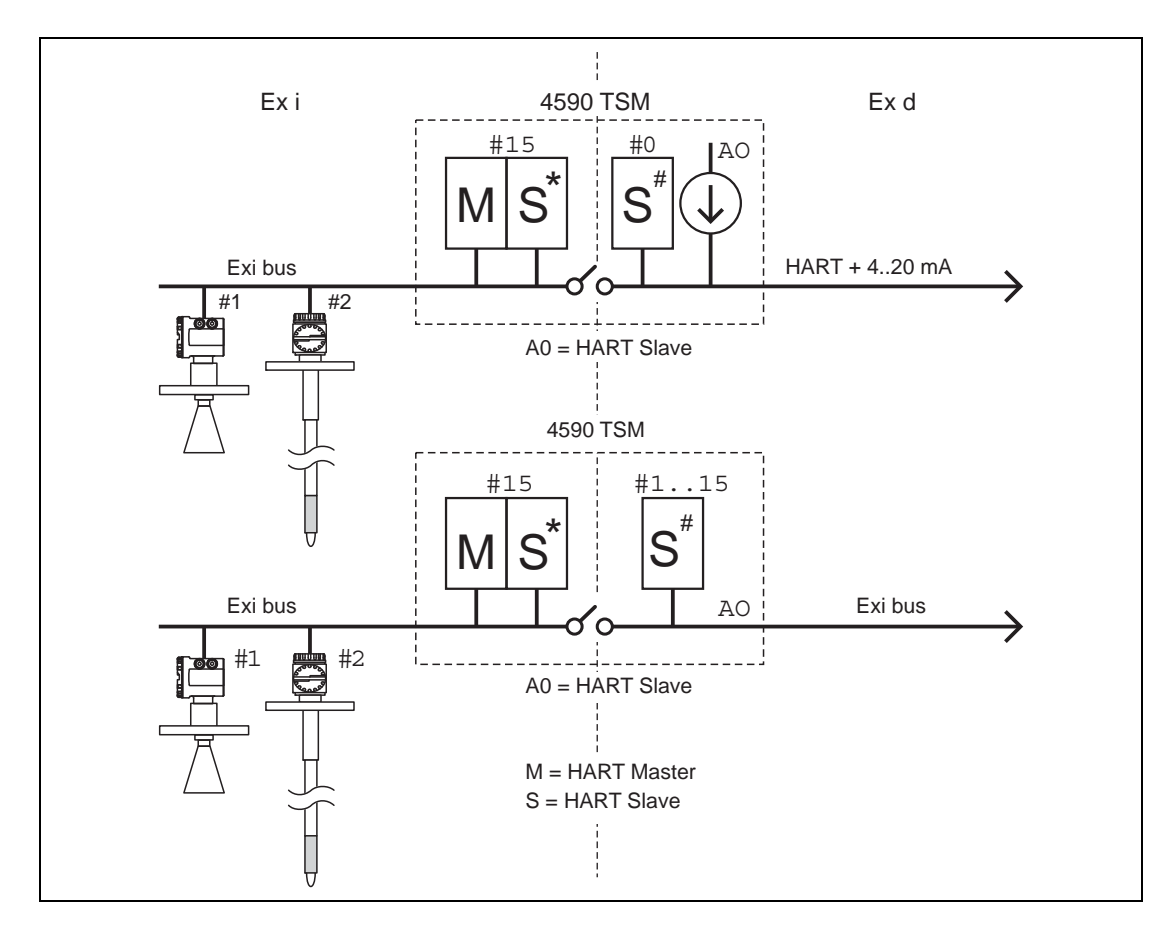

Figure 7–3: Ex i Interface with Ex d Slave Interface Diagram

In this mode the **HART Master** scans the measuring devices on the Ex I bus to obtain the measured values.

The **HART Slave** on the Ex I bus is normally inactive, used to communicate with FieldCare when connected to the Ex I bus. The HART Slave address of the Ex i interface of the 4590 TSM is controlled by the parameter "NRF Output/HART Slave/Slave Setup/Comm. address"<sup>(9121)</sup>. By default this address is set to "15".

The **HART Slave on the Ex d bus** provides data to an external Primary or Secondary master. The HART Slave address of the Ex d interface of the 4590 TSM is controlled by the parameter "Analog IO/AO/HART Slave/Comm. Address"<sup>(7341)</sup>. By default this address is set to "0", which means that the HART signal and a 4–20 mA signal are output.

The HART slave values are the same for both HART Slaves (except for the HART address). They can be configured through the "NRF Output/HART Slave/Slave Values" menu.

# 7.2.3 Ex i interface with Ex d interface in multidrop mode

If addresses from "1" to "15" are selected on the Ex d bus, the HART signal is superimposed over a fixed current and the instruments can be used in multidrop mode:

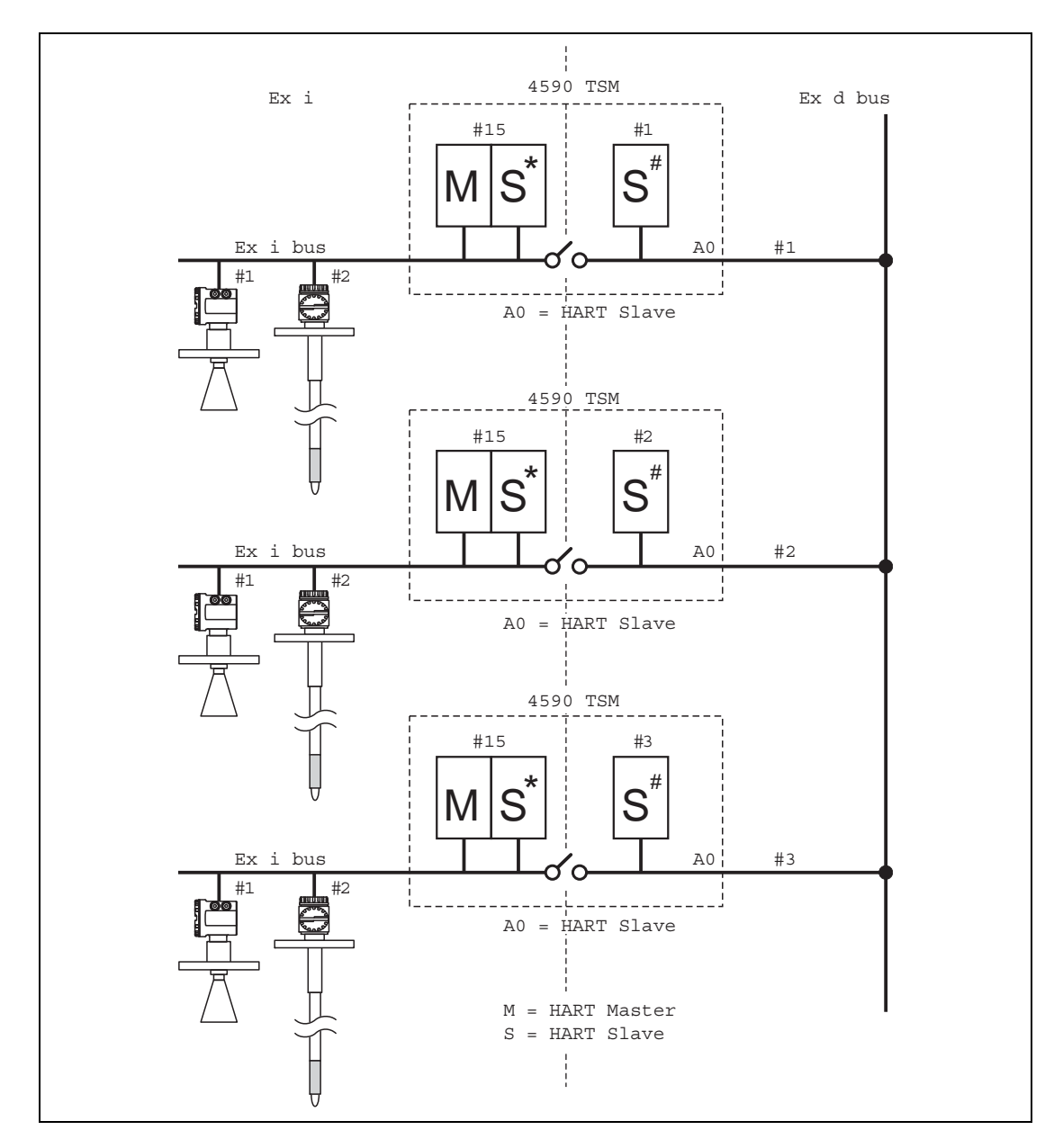

*Figure 7–4: Ex i Interface with Ex d Interface in Multidrop Mode Diagram* 

# 7.2.4 Ex i interface with Ex d Master interface

This mode becomes effective if the Analog Output is set to "HART Master".

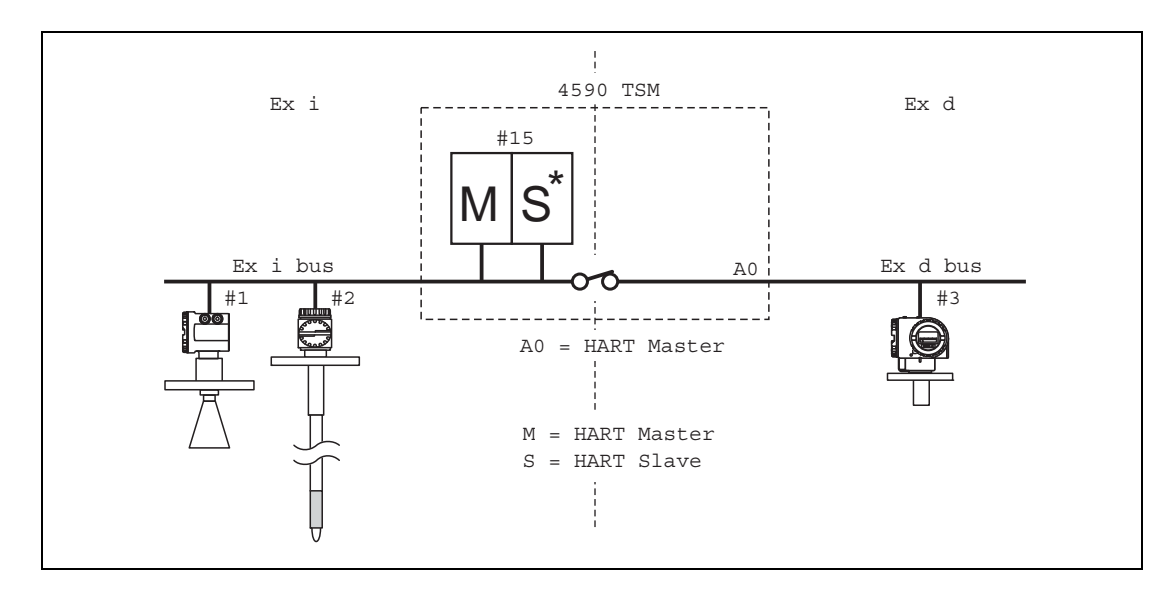

Figure 7–5: Ex i Interface with Ex d Master Interface Diagram

In this mode the HART Master scans the measuring devices on both the Ex I & Ex d buses to obtain the measured values.

The **HART Slave** is normally inactive, used to communicate with FieldCare when connected to either the Ex I or Ex d bus.

There is only one **HART Slave address**, which is valid for both the Ex d and the Ex i interface. It is controlled by the parameter "NRF Output/HART Slave/Slave Setup/Comm. address"<sup>(9121)</sup>. By default this address is set to "15".

In this mode all HART devices no matter where they are connected must have unique HART polling addresses.

# 7.3 Addressing of the HART Instruments

If possible, the addresses of the HART instruments should be set before connection to the 4590 TSM.

The default block configurations require usage of the following addresses:

| Tank calculation <sup>1)</sup> | Addresses of the individual HART devices |                           |                        |                        |                     |
|--------------------------------|------------------------------------------|---------------------------|------------------------|------------------------|---------------------|
|                                | Level                                    | Temperature <sup>2)</sup> | Pressure 1<br>(bottom) | Pressure 2<br>(middle) | Pressure 3<br>(top) |
| level only                     | 1                                        | -                         | -                      | -                      | -                   |
| level + temp.                  | 1                                        | 2                         | -                      | _                      | -                   |
| HTMS + P1                      | 1                                        | 2                         | 3                      | -                      | -                   |
| HTMS + P1,3                    | 1                                        | 2                         | 3                      | -                      | 5                   |
| HTG P1                         | -                                        | 2                         | 3                      | _                      | _                   |
| HTG P1,3                       | -                                        | 2                         | 3                      | -                      | 5                   |
| HTG P1,2                       | _                                        | 2                         | 3                      | 4                      | -                   |
| HTG P1,2,3                     | -                                        | 2                         | 3                      | 4                      | 5                   |

Table 7–1: Default Block Configurations Addresses

- 1) The types of tank calculations are described in the "Appendix" on page 93.
- 2) If the RTD interface of the 4590 TSM is used for spot temperature measurement, no HART temperature sensor is required. In this case address "2" should remain unassigned.
  - **Caution!** Do not connect a device with address "0"! Such a device has an active 4... 20 mA output which may overload the HART bus, disrupting all HART communication.
  - **Note** The HART interface on the non-I.S. side of the 4590 TSM can be operated in different modes. If the "slave" mode has been selected, the HART loops on the I.S. and the non-I.S. sides will operate independently of each other. Therefore, it would be possible to use devices with the same HART address on the I.S. and on the non-I.S. loop. In order to prevent confusion, we strongly recommend avoiding this kind of double usage of addresses.

# 7.4 Steps of the Commissioning Procedure

# 1. Automatic check of the HART addresses of the connected devices<sup>2)</sup>

After connection of the HART devices, the 4590 TSM will check if all HART addresses are unique and not equal to "0". If this is not the case, then an alarm message will be displayed. In parallel, the actual HART addresses of the connected gauges can be checked in the "HART devices"<sup>(8---)</sup> function group.

#### 2. Define the display values of the 4590 TSM

In the "Display"<sup>(2---)</sup> function group, the information to be displayed and their format (such as language, timing, scroll rate) is defined.

a. Primary Value

The primary value will be continuously displayed in the upper part of the main display screen.

b. Secondary Values

Up to four secondary values will be displayed, which will be displayed cyclically in the lower part of the main display screen.

#### 3. Select the display units

The following unit presets are selectable in the "units preset"<sup>(2031)</sup> function:

| Selection         | Level    | Pressure | Temperature | Density            | Level Flow | Volume          | Volume Flow |
|-------------------|----------|----------|-------------|--------------------|------------|-----------------|-------------|
| mm, bar, °C       | mm       | bar      | °C          | kg/m <sup>3)</sup> | m/h        | m <sup>3)</sup> | m³/h        |
| m, bar, °C        | m        | bar      | °C          | kg/m <sup>3</sup>  | m/h        | m <sup>3)</sup> | m³/h        |
| mm, PSI, °C       | mm       | PSI      | °C          | kg/m <sup>3</sup>  | m/h        | m³              | m³/h        |
| ft, PSI, °F       | ft       | PSI      | °F          | °API               | ft/h       | us gal          | us gal/h    |
| ft-in-16, PSI, °F | ft-in-16 | PSI      | °F          | °API               | ft/h       | us gal          | us gal/h    |
| ft-in-8, PSI, °F  | ft-in-16 | PSI      | °F          | °API               | ft/h       | us gal          | us gal/h    |

 Table 7-2:
 Selectable Unit Presets

**Note** Only Tank values will be displayed in 4590 TSM units, values directly from HART devices will be displayed in the HART devices units.

## 4. Configure the connected HART devices

After connecting all HART devices to the HART multidrop line of the 4590 TSM, these gauges can be configured via the 4590 TSM display. In the "HART devices"<sup>(8---)</sup> function group, all connected devices are displayed with their respective HART address in brackets (for example: FMR53x<sup>[01]</sup>).

a. Devices known to the 4590 TSM

Varec devices "known" to the 4590 TSM will be represented by their product code, for example: "FMR53x" for 7500 Series Radar Tank Gauges, "NMS" for 6005 STG, "NMTxxx" for the N453x ATC, and so on. If more than one device of a specific type is connected, each individual device will be represented in the 4590 TSM by a separate function block.

2) In the Software Version SW 02.01, the HART buses on the I.S. and on the non-I.S. side are continuously monitored by the 4590 TSM. This means, that in contrast to SW 01.xx, an initial HART scanning of the bus does not need to be performed. As soon as a new HART device is found, it is displayed with its HART communication address in the "HART Devices" (8---) group.

#### b. Devices not known to the 4590 TSM

Devices not known to the 4590 TSM will be presented as "generic HART device". For these, the universal HART commands and variables (such as communication address, TAG, message, PV, SV, and so on) are supported.

#### 5. Link the gauges to the tank functions

#### a. Level and temperature functions

In the "Basic Configuration"<sup>(32--)</sup> function group, the connected HART devices are linked to the Tank functions simply by choosing the appropriate references.

For instance, a 7500 Series Radar Tank Gauges FMR53x level gauge will appear as a selectable choice in the "level reference"<sup>(3201)</sup> function, and by checking the box, the PV of this gauge will be taken by the 4590 TSM as the measured level.

In the same manner, a connected N453x ATC average temperature transmitter can be chosen as "temperature reference" by checking its product code in the selection list.

#### b. Other typical Tank Gauging functions

For other typical Tank Gauging sensors, the appropriate links are found in either the "Extended Configuration"<sup>(33--)</sup> or the "Pressure Setup"<sup>(34--)</sup> function groups.

#### c. General Purpose Functions

Devices which offer functionality not provided for in the standard function groups (for example pH meters) can be connected to the "General Purpose"<sup>(35--)</sup> functions. Here, the user can define a function name for the indication on the 4590 TSM display. The units of the device will not be processed in the tank function group. Instead, the values are transmitted directly to the output field protocols.

#### 6. Define the tank calculations and the tank corrections

In case any typical tank calculations (as the hydrostatic level measurement or the hybrid tank measurement) or tank corrections (as the "hydrostatic tank shell compensation" or the "correction of the thermal expansion") shall be performed, these functions can be easily set up in the "Calculations"<sup>(36--)</sup> function group.

If any level corrections are defined in the calculation functions, then the corrected level is automatically sent to the HOST system via the field protocol.

Further Information can be found in the Description of Instrument Functions Manual.

#### 7. Define alarm functions

a. Alarm type and limits

For all input variables, alarm limits can be defined. In the "Alarm"<sup>(5---)</sup> function group, the alarm type (level, temperature, various) and the alarm behavior can be selected.

b. Alarm behavior

To have the alarm disappear when the value is back in normal state, the "enabled" selection has to be made. To wait for alarm acknowledgement, the "latching" selection is appropriate. In both cases, the alarm limits have to be defined in the following steps. Either one or all values may be defined.

#### c. Extended alarm setup

In the extended alarm setup, additional default values (such as damping factor, hysteresis, and so on) may be changed.

3) For a list of values which can be transmitted by the individual protocols, refer to Chapter 11 "Technical Data" on page 81.

# 8. Define discrete inputs and outputs

In the "Discrete  $I/O^{(6--)}$  function group, both, the I.S. in- and outputs as well as the explosion proof (non-I.S.) in- and outputs may be configured.

#### 9. Configure the field protocol

For each protocol listed below these parameters should be configured. Additional parameters may in some cases require changes from the default values. A description of these parameters can be found in the *Description of Instrument Function Manual* (SRM006) and the protocol specific document.

#### Sakura V1 (SRM012)

• "Type"<sup>(9211)</sup>

defines the primary V1 communication type to be compatible with your control room system.

• "Id"<sup>(9212)</sup>

must be set to a unique number on this V1 loop.

#### EIA-485 Modbus (SRM007)

• "Id"<sup>(9211)</sup>

must be set to a unique number on this Modbus loop.

• "Baud Rate"<sup>(9212)</sup> and "Type"<sup>(9213)</sup>

must be the same as the control room system setting.

- Floating Values
  - "FP Mode"(9214)

must match the control room system floating point type.

• "V01 Map. Mode"(9223)

must be set to "Float Vals" if access to software V01 compatible register map is required.

• "Word Type"(9221)

must be configured to match the control room integer type.

- Integer Values
  - "Word Type"<sup>(9221)</sup>
    - must be configured to match the control room integer type.
  - "V01 Map. Mode"<sup>(9223)</sup>

must be set to "**Integer Vals.**" if access to software V01 compatible register map is required.

• "0% Value" and "100% Value" (in the "Integer Scaling" menu)

must be configured to obtain correct integer values (see Section 7.5, "Configuring the Modbus Integer Scaling" on page 59).

## Whessoematic WM550 (SRM011)

- "Id"<sup>(9211)</sup>
  - must be set to a unique number on both of the WM550 loops.
- "Baud Rate"<sup>(9212)</sup>
- must match the control room equipment settings.
- "Software Id"<sup>(9213)</sup>

may need to be changed for some control room systems to enable the required functionality.

 If the second loop has a different baud rate, the "Loop 2"(9231) parameter must be set to "Different" and the "Baud Rate (2)"(9232) can be configured.

#### BPM (SRM014)

- "Id length"<sup>(9211)</sup> and "Baud Rate"<sup>(9213)</sup>
- must be configured to match the control room settings.
- "ld"<sup>(9212)</sup>
- must be set to a unique number on the BPM loop.

 "TOI"<sup>(9214)</sup>, "Device No [dn]"(<sup>9215)</sup> and "Dev. Type [dt]"<sup>(9216)</sup> must be configured to achieve the correct Enraf gauge emulation.

#### Mark/Space (SRM009)

- "Id"<sup>(9211)</sup>
- must be set to a unique number on both of the Mark/Space loops.
- **"Baud Rate**"<sup>(9212)</sup>, **"Type**"<sup>(9213)</sup>, and **"Data Mode**"<sup>(9214)</sup> must match the control room equipment settings.

# GPE (SRM013)

- "Id"<sup>(9211)</sup>
- must be set to a unique number on both of the Mark/Space loops.
  "Baud Rate"<sup>(9212)</sup>, "Type"<sup>(9213)</sup>, and "Loop Mode"<sup>(9214)</sup>
- must match the control room equipment settings.

# 7.5 Configuring the Modbus Integer Scaling

Note This chapter applies only to the Modbus version of the 4590 TSM.

In order for the 4590 TSM to send correct integer values to the control room, the scaling factors must be configured; these are used to convert the floating-point measured/calculated values into suitable integer values.

# 7.5.1 Integer scaling

Scaling of a value is handled by a pair of parameters ("0% Value" and "100% Value"). Each type of measured value (Level, Temperature, Density, Pressure, and so on.) has its own set of scaling parameters due to the different value ranges each data type uses.

In most cases 0% will have a value 0; here the integer value is simply calculated as follows:

Integer = <u>"Maximum Integer Value"</u> Value "100% Value"

In the cases where 0% is not 0, the integer value is calculated as follows:

Integer = <u>"Maximum Integer Value"</u> (Value - "0% Value" ("100% Value" - "0% Value)"

Where "Maximum Integer Value" is

- for unsigned integers: 65535
- for signed integers: 32767

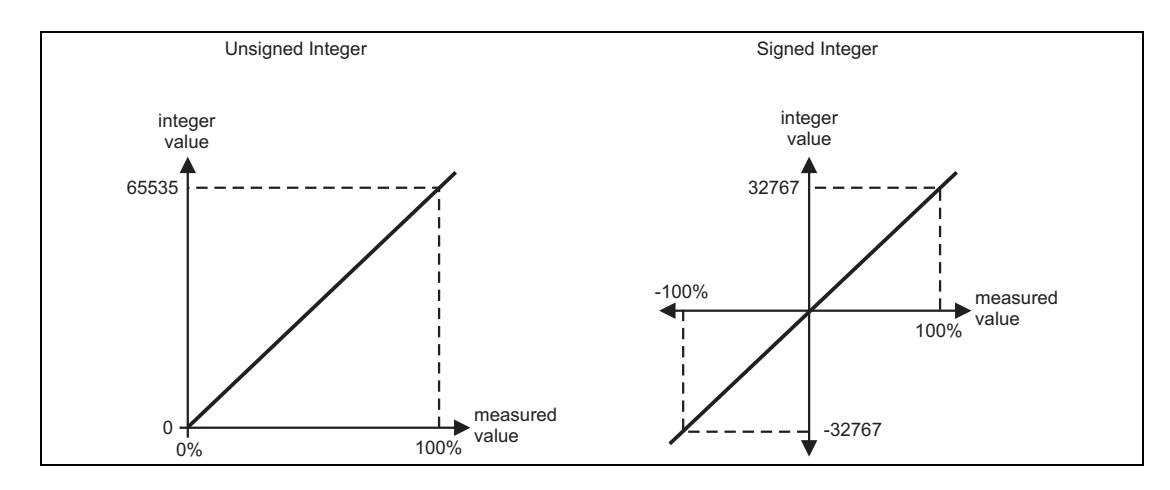

Figure 7–6: Scaling of a Value Diagram

#### 7.5.2 Examples of integer scaling for maximum accuracy

For maximum accuracy of the integer value, simply set the "100% Value" to the maximum possible value you require, this maximum value will then be transmitted to the control room as the integer value 65535 (for unsigned values) and 32767 (for signed values). The control room system must then scale the value back into the original value using the same scaling factors.

#### Example 1

- Level = 23665 mm
- 0% Value = 0 mm
- 100% Value = 35000 mm (Maximum level value)

--> Unsigned Integer value = (65535 / 35000)  $\times$  level = 44351

#### Example 2

- Level = 7.886 ft.
- 0% Value = 0 ft.
- 100% Value = 32.000 ft. (Maximum level value)
- --> Signed Integer value =  $(32767 / 32) \times \text{level} = +8075$

## 7.5.3 Examples of integer scaling for human readable values

To obtain an integer value which is immediately accessible to the operator it is advisable to scale the measured value by a power of 10 (such as 1, 10, 100, 1000,...).

For example the level "23.45 ft." might be represented by the integer "23450" (factor 1000).

In order to obtain this type of values, the scaling factors must be calculated as follows:

- 0% value = 0
- 100% value =
  - for unsigned integers: 65535 divided by a suitable factor of 10.
  - for signed integers: 32767 divided by a suitable factor of 10.

| Requirement                  |                    | 100% value for                  | 100% value for                |  |
|------------------------------|--------------------|---------------------------------|-------------------------------|--|
| Measured value               | Integer value      | unsigned integers <sup>1)</sup> | signed integers <sup>1)</sup> |  |
| 12.345                       | 12                 | 65535.000                       | 32767.000                     |  |
|                              | 123                | 6553.500                        | 3276.700                      |  |
|                              | 1235 <sup>2)</sup> | 655.350                         | 327.670                       |  |
|                              | 12345              | 65.535                          | 32.767                        |  |
| 12' 10" 3/8<br>(12.615 ft.)  | 12615              | 65' 6" 3/8<br>(65.535 ft.)      | 32' 9" 2/8                    |  |
| 23' 10" 7/16<br>(23.870 ft.) | 23870              | 65' 6" 7/16<br>(65.535 ft.)     | 32' 9" 3/16<br>(32.767 ft.)   |  |

This yields the following common configuration values, which can be directly used for most applications:

Table 7-3: Common Configuration Values

The 0% and 100% values are always specified in the current 4590 TSM units.
 This value is a result of rounding of fractional values.

#### Example 1

- Level = 23655 mm
- 0% value = 0 mm
- 100% value = 65535 mm (according to the table above)

--> Unsigned integer value = 23655

#### Example 2

- Level = 7.886 ft.
- 0% value = 0 ft.
- 100% value = 32.767 ft. (according to the table above)

--> Signed integer value = +7886

#### Example 3

- Level = 14' 8" 3/16 (= 14.682 ft.)
- 0% value = 0' 0" 0/16
- 100% value = 65' 6" 7/16 (according to the table above)
- --> Unsigned integer value = 14682

Commissioning
## 8 Maintenance and Repairs

#### 8.1 Exterior Cleaning

When cleaning the exterior, always use cleaning agents that do not attack the surface of the housing and the seals.

#### 8.2 Replacing Seals

The seals of the sensors must be replaced periodically, particularly if molded seals (aseptic construction) are used. The period between changes depends on the frequency of cleaning and on the temperature of the measured substance and the cleaning temperature.

#### 8.3 Repairs

The Varec repair concept assumes that the measuring devices have a modular design and that customers are able to undertake repairs themselves.

Spare parts are contained in suitable kits. They contain the related replacement instructions.

All the spare parts kits, which you can order from Varec for repairs are listed with their order numbers in Section 8.5, "Spare Parts" on page 64.

For more information on service and spare parts, contact the Service Department at Varec.

#### 8.4 Repairs to Ex-Approved Devices

When carrying out repairs to Ex-approved devices, please note the following:

- Repairs to Ex-approved devices may only be carried out by trained personnel or by Varec Service.
- Comply with the prevailing standards, national Ex-area regulations, safety instructions, and certificates.
- Only use original spare parts from Varec, Inc.
- When ordering a spare part, please note the device designation on the nameplate. Only replace parts with identical parts.
- Carry out repairs according to the instructions. On completion of repairs, carry out the specified routine test on the device.
- Only Varec Service may convert a certified device into a different certified variant.
- Document all repair work and conversions.

## 8.5 Spare Parts

#### 8.5.1 Overview

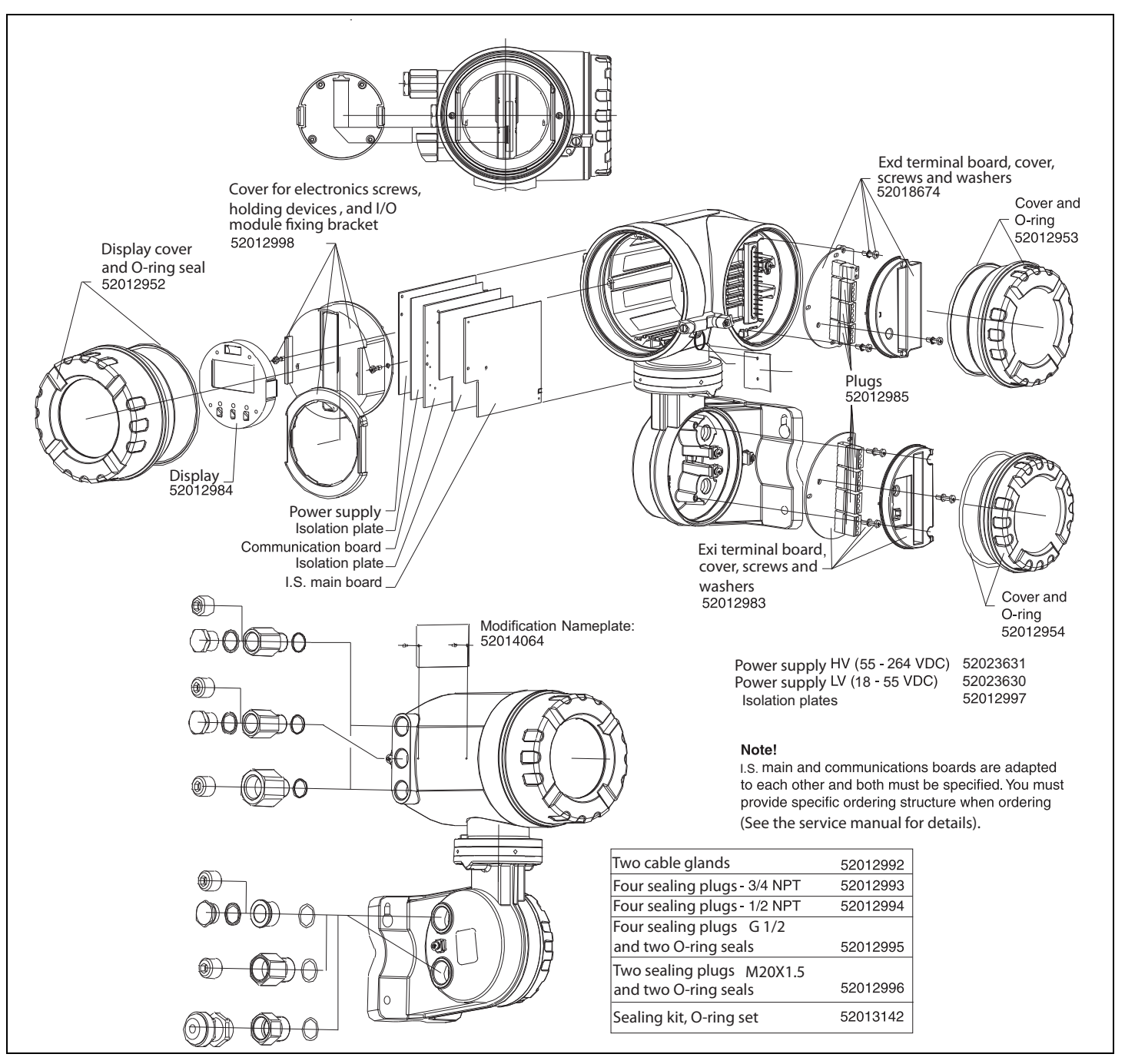

Figure 8–1: Spare Parts Diagram

### 8.5.2 PC board 4590 TSM

Consists of an I.S. board and a communication board. These boards are adapted to each other and both always have to be changed.

| 10      | Cer                   | tificates                                                                                                    |                                                                                                    |  |  |  |  |  |  |
|---------|-----------------------|----------------------------------------------------------------------------------------------------|----------------------------------------------------------------------------------------------------|--|--|--|--|--|--|
|         | A<br>S<br>U<br>6<br>Y | For non-<br>FM XP-C<br>CSA XP-(<br>ATEX II 2<br>Special v                                                                                                    | or non-hazardous areas<br>M XP-Class I, Division 1, Group A-D<br>SA XP-Class I, Division 1, Group A-D<br>TEX II 2 (1) G EEx d (ia) IIC T4<br>pecial version, to be specified                                                                                                    |  |  |  |  |  |  |
| 20      |                       | Field con           E         ENR.           G         GPE.           1         WMS           3         Vare           5         Mod           7         L&J,           8         V1,           9         Spece | mmunication protocol<br>AF BPM, non-I.S. 4-20mA input, non-I.S. 4-20mA HART Master output<br>, non-I.S. 4-20mA HART Master output<br>550, non-I.S. 4-20mA output, Whessoe protocol with dual communication<br>ec Mark/Space, non-I.S. 4-20mA input, non-I.S. 4-20mA HART Master output<br>Ibus, non-I.S. 4-20mA input, non I.S. 4-20mA HART Master output, EIA 485<br>non-I.S. 4-20mA input, non-I.S. 4-20mA HART Master output<br>non-I.S. 4-20mA output, non-I.S. 4-20mA HART Master output<br>non-I.S. 4-20mA output, non-I.S. 4-20mA HART Master output, relay output<br>cial version, to be specified |  |  |  |  |  |  |
| 30      |                       | Spo                                                                                                    | Spot RTD option                                                                                                    |  |  |  |  |  |  |
|         |                       | 0<br>1<br>9                                                                                                    | <ul> <li>Without RTD temperature input</li> <li>With spot RTD temperature input, I.S.</li> <li>Special version, to be specified</li> </ul>                                                                                                    |  |  |  |  |  |  |
| 40      |                       |                                                                                                    | Custody Transfer Applications                                                                                                    |  |  |  |  |  |  |
|         |                       |                                                                                                    | <ul> <li>N Custody transfer approval not selected</li> <li>Y Special version, to be specified</li> </ul>                                                                                                    |  |  |  |  |  |  |
| ORF590x |                       |                                                                                                    | Complete product designation                                                                                                    |  |  |  |  |  |  |

### 8.6 Return

The following procedures must be carried out before a transmitter is sent to Varec for example, for repair or calibration:

- Remove all residue which may be present. Pay special attention to the gasket grooves and crevices where fluid may be present. This is especially important if the fluid is dangerous to health, for example: corrosive, poisonous, carcinogenic, radioactive, and so on.
- Always enclose a duly completed "Declaration of contamination" form (a copy of the "Declaration of contamination" is included at the end of this operating manual). Only then can Varec transport, examine and repair a returned device.
- Enclose special handling instructions if necessary, for example a safety data sheet as per EN 91/155/EEC.

Additionally specify:

- An exact description of the application.
- The chemical and physical characteristics of the product.
- A short description of the error that occurred (specify error code if possible).
- Operating time of the device.

#### 8.7 Disposal

In case of disposal, please separate the different components according to their material consistence.

## 8.8 Software History

| Software version1)            | Changes to software                                                                                                    | Associated documentation                                                                                                    |
|-------------------------------|----------------------------------------------------------------------------------------------------|----------------------------------------------------------------------------------------------------|
| V 01.00<br>V 01.01<br>V 01.02 |                                                                                                    | <ul> <li>BA 039G (Operating Instructions)</li> <li>BA 042G (Description of Instrument<br/>Functions</li> </ul>                              |
| V 01.03                       | can be operated via ToF Tool V3.0/3.1                                                                                                    | <ul> <li>BA 256F/00/ae/02.02 (Operating<br/>Instructions)</li> <li>BA 257F/00/ae/02.02 (Description of<br/>Instrument Functions)</li> </ul> |
| V 01.04                       | can be operated via ToF Tool V3.0/3.1<br>(additional Device Descriptions required)                                                                                            | <ul> <li>BA 256F/00/en/09.02 (Operating<br/>Instructions)</li> <li>BA 257F/00/en/09.02 (Description of<br/>Instrument Functions)</li> </ul> |
| V 01.04.06                    | GPE and V1 protocol introduced;<br>can be operated via ToF Tool V 3.0/3.1<br>(additional Device Descriptions available)                                                       | <ul> <li>IOM029FVAE1103 (Operating<br/>Instructions)</li> <li>BA 257F/00/en/03.03 (Description of<br/>Instrument Functions)</li> </ul>      |
| V 02.01.xx                    | Operating concept completely revised;<br>Enraf protocol introduced;                                                                                                    | BA 256F/00/en/12.04 (Operating Instructions                                                                                                 |
| V 02.02.xx                    | Priorisation of level update rate                                                                                                    | <ul> <li>IOM029FVAE0306 (Operating<br/>Instructions)</li> <li>SRM006FVAE0306 (Description of<br/>Instrument Functions)</li> </ul>           |
| V 02.03.xx                    | <ul> <li>user calibration of AO, AO#2, AI, IS AI and IS RTD</li> <li>Status system with error codes</li> <li>value entering in ft-in-16 and ft-in-8</li> </ul>                | <ul> <li>BA256F/00/en/07.06 (Operating<br/>Instructions</li> <li>BA257F/00/en/07.06 (Description of<br/>Instrument Functions)</li> </ul>    |
| V02.04.xx                     | <ul> <li>Integration of Proservo NMS5</li> <li>Support of remote configuration via<br/>MODBUS and V1</li> <li>Enhancement of functionality of the<br/>optical keys</li> </ul> | <ul> <li>IOM029FVAE0510 (Operating<br/>Instructions)</li> <li>SRM006FVAE0510 (Description of<br/>Instrument Functions)</li> </ul>           |

1) The software version of the instrument is displayed immediately after switch-on of the supply voltage.

## 9 Accessories

## 9.1 Discrete I/O Modules

### 9.1.1 Standard mechanical diagram for all I/O modules

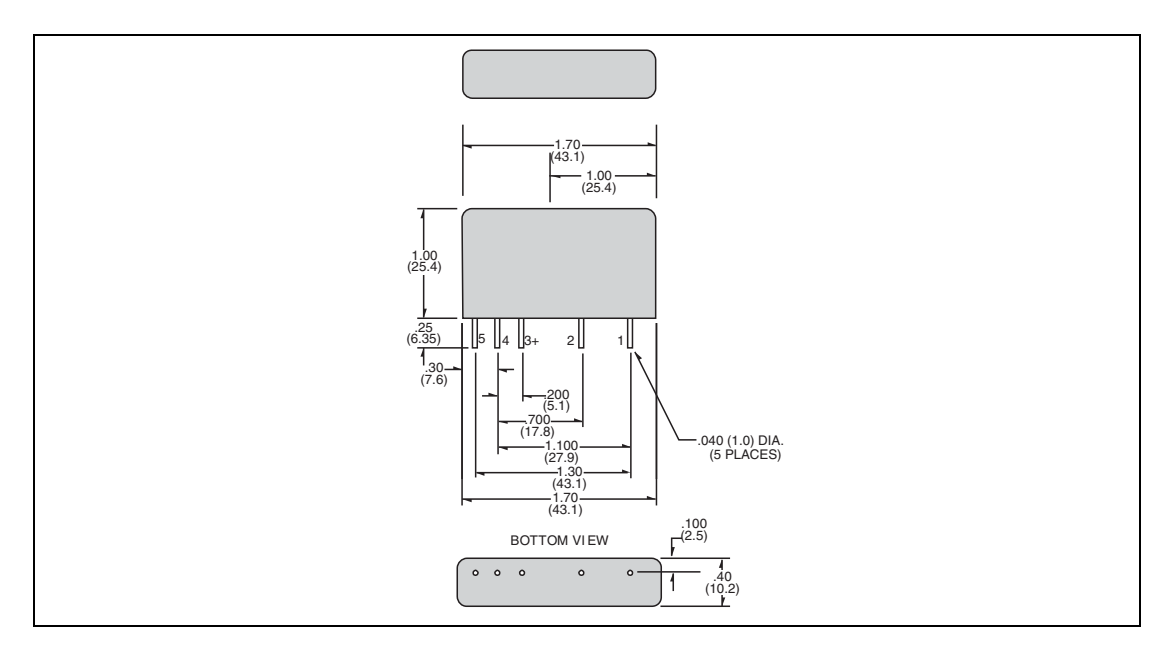

Figure 9–1: Standard Mechanical Diagram for all I/O Modules

#### 9.1.2 Output modules

|                                                  | AC v                                      | oltage                    | DC voltage               |                          |  |  |
|--------------------------------------------------|-------------------------------------------|---------------------------|--------------------------|--------------------------|--|--|
|                                                  | VAC<br>2<br>+<br>3<br>Logic<br>-<br>4     | AC                        | Vacinc<br>Logic<br>4     |                          |  |  |
| 4590 TSM order code <sup>1)</sup> module A       | 4590 TSM –<br>****J*****                  | 4590 TSM –<br>****G*****  | 4590 TSM -<br>****H***** | 4590 TSM –<br>****K***** |  |  |
| 4590 TSM order<br>code <sup>1)</sup><br>module B | 4590 TSM –<br>*****J*****                 | 4590 TSM –<br>*****G***** | 4590 TSM -<br>*****H**** | 4590 TSM -<br>*****K**** |  |  |
| Order Code <sup>2)</sup>                         | 52012959                                  | 52012960                  | 52012961                 | 52012962                 |  |  |
| Color of housing                                 | black                                     | black                     | red                      | red                      |  |  |
| Load voltage                                     | 24 140 V AC                               | 24 250 V AC               | 3 60 V DC 4 200 V DC     |                          |  |  |
| Load current                                     | 30 50                                     | 0 mA eff.                 | 20 500 mA eff.1          |                          |  |  |
| Typ. power<br>dissipation                        | 1 \                                       | N/A                       | 1 1                      | .5 W/A                   |  |  |
| Transient protection                             | Meets IEEE472                             |                           | Meets IEEE472            |                          |  |  |
| Type of contact                                  | SPST normally open<br>Zero crossing turn- | on                        | SPST normally open       |                          |  |  |
| Optical isolation                                | yes                                       |                           | yes                      |                          |  |  |
| Isolation voltage                                | 4000                                      | V eff.                    | 4000 V eff.              |                          |  |  |
| Approvals                                        | UL, CSA, CE, TÜV                          |                           | UL, CSA, CE, TÜV         |                          |  |  |

*Table 9–1: Output Modules* 

1) This order code is valid if the module is pre-installed in the 4590 TSM as module A or module B.

2) This order is valid if the module is ordered as an accessory.

3) This upper limit of the load current is determined by the 4590 TSM.

#### 9.1.3 Input modules

|                                               | AC volta                         | age                                          | DC voltage                      |                          |  |
|-----------------------------------------------|----------------------------------|----------------------------------------------|---------------------------------|--------------------------|--|
|                                               |                                  | AC                                           | DC                              |                          |  |
|                                               | VAC/DC<br>Logic<br>Out<br>Ground | Vbc<br>Logic<br>Schmitt<br>Trigger<br>Ground | +<br>1<br>2<br>3<br>3<br>5<br>5 | umitt<br>Jger            |  |
| 4590 TSM order code <sup>1)</sup><br>module A | 4590 TSM -<br>****B*****         | 4590 TSM –<br>****D*****                     | 4590 TSM -<br>****C*****        | 4590 TSM -<br>****E***** |  |
| 4590 TSM order code <sup>1)</sup><br>module B | 4590 TSM –<br>*****B****         | 4590 TSM –<br>*****D*****                    | 4590 TSM -<br>*****C****        | 4590 TSM –<br>*****E**** |  |
| Order code <sup>2)</sup>                      | 52012955                         | 52012956                                     | 52012957                        | 52012958                 |  |
| Color of housing                              | yellow                           | yellow                                       | white                           | white                    |  |
| Input voltage                                 | 90 140 V AC                      | 180 264 V AC <sup>3</sup> )                  | 3 32 V DC                       | 35 60 V DC               |  |
| Nominal input resistance                      | 22 kW                            | 60 kΩ                                        | 22 kΩ                           | 60 kΩ                    |  |
| Max. pick-up voltage                          | 90 V AC                          | 180 V AC                                     | 3 V DC                          | 35 V DC                  |  |
| Min. drop-out voltage                         | 25 V AC                          | 50 VAC                                       | 1 V DC                          | 9 V DC                   |  |
| Input current @ max.<br>voltage               | 8 mA r                           | ms                                           | 8 mA rms                        |                          |  |
| Typ. power dissipation                        | 1 1.5                            | W/A                                          | 1 1.5 W/A                       |                          |  |
| Transient protection                          | Meets IEEE472                    |                                              | Meets IEEE472                   |                          |  |
| Optical isolation                             | yes                              |                                              | yes                             |                          |  |
| Isolation voltage                             | 4000 V                           | rms                                          | 4000 V rms                      |                          |  |
| Approvals                                     | UL, CSA, CE, TÜV                 |                                              | UL, CSA, CE, TÜ                 | ĴV                       |  |

Table 9-2: Input Modules

1) This order code is valid if the module is pre-installed in the 4590 TSM as module A or module В.

2) This order is valid if the module is ordered as an accessory.
 3) This upper limit of the load current is determined by the 4590 TSM.

#### 9.1.4 Relay output module

| Vac/Vbc<br>2<br>+VCC<br>3<br>INPUT<br>4<br>GROUND<br>5 |                                      |
|--------------------------------------------------------|--------------------------------------|
| 4590 TSM order code <sup>1)</sup>                      | 4590 TSM - ****R*****                |
| module A                                               |                                      |
| 4590 TSM order code <sup>1)</sup>                      | 4590 TSM - ****R****                 |
| module B                                               |                                      |
| Order code <sup>2)</sup>                               | 52026945                             |
| Color of housing                                       | red                                  |
| Load voltage                                           | 0 100 VDC / 0 120 VAC                |
| Load current                                           | 0 500 mA <sup>3)</sup>               |
| Max. contact resistance                                | 250 mW                               |
| Max. turn on/off time4)                                | 1 ms                                 |
| Min. life expectancy                                   | 500000 cycles                        |
| Type of contact                                        | SPST normally open; mechanical relay |
| Isolation voltage                                      | 1500 V <sub>eff</sub>                |
| Approvals                                              | UL, CSA, CE, TÜV                     |

Table 9–3: Relay Output Module

1) This order code is valid if the module is pre-installed in the 4590 TSM as module A or module B.

2) This order is valid if the module is ordered as an accessory.

3) For inductive loads, use diode suppression or RC network to improve contact life.

4) Including debounce

## 9.2 Rail Mounting Kit

For rail mounting the 4590 TSM to vertical or horizontal pipe.

Order-Number: 52013134

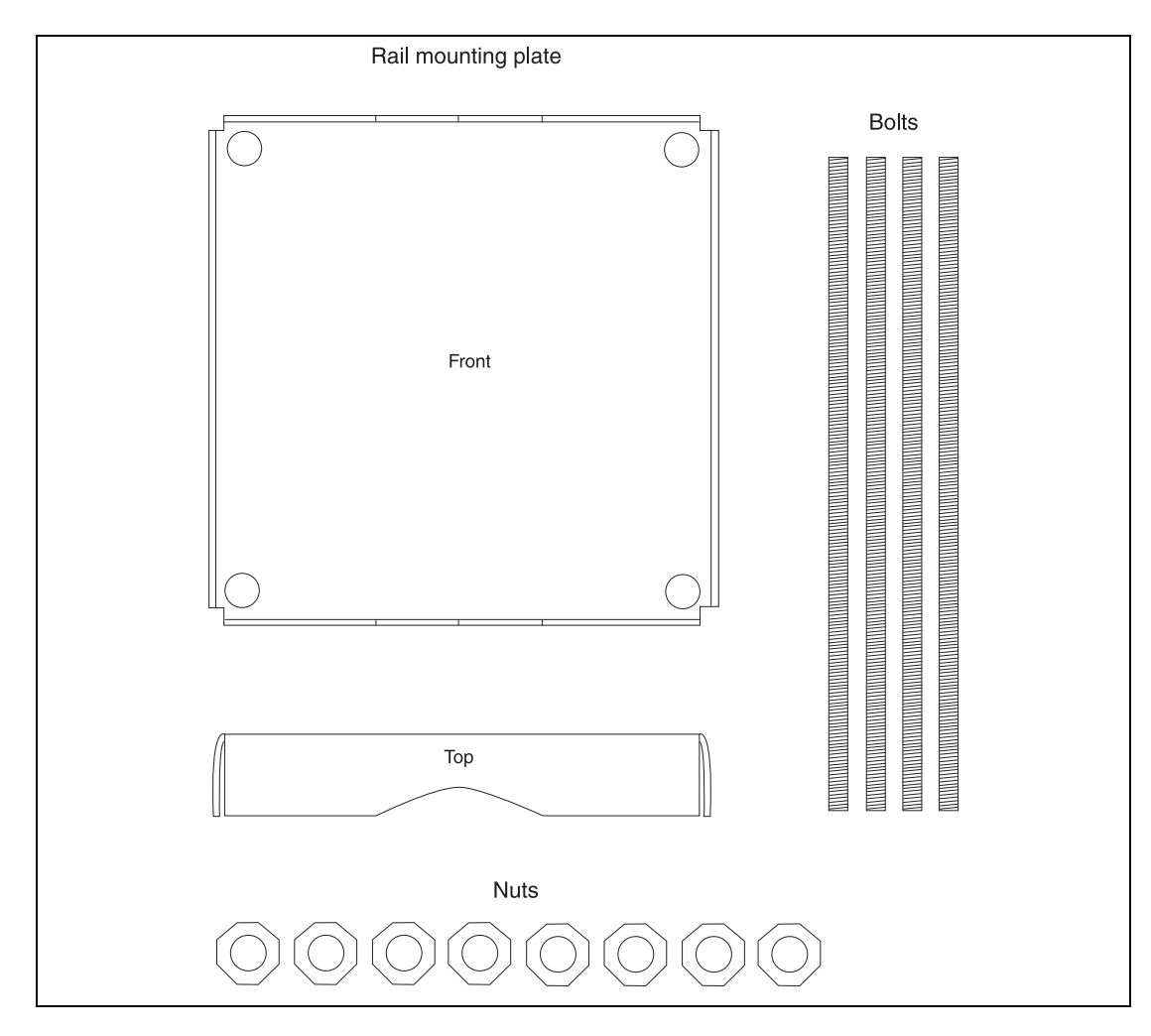

Figure 9–2: Rail Mounting Kit Diagram

Accessories

## 10 Troubleshooting

## 10.1 System Error Messages

| Code | Display text                 | Description                                                                                                    | Action                                                                                                    |
|------|------------------------------|----------------------------------------------------------------------------------------------------|----------------------------------------------------------------------------------------------------|
| F101 | Open Circuit                 | The input signal to the<br>analog input circuit is no<br>longer detected,<br>probably due to a<br>broken or disconnected<br>cable                           | Check installation and cabling.                                                                                                    |
| F102 | Overloaded Input             | The input signal to the analog input circuit is > 28 mA                                                                                                    | Check installation and cabling.                                                                                                    |
| F103 | Device Offline               | Indicates the connected<br>HART device is no longer<br>responding to<br>communication                                                                       | Check device.<br>Check cabling.                                                                                                    |
| M104 | Check Device                 | The connected HART<br>device is indicating<br>through its diagnostic<br>value that a problem<br>exists (not available for<br>Generic HART devices).         | Check device diagnostic code and rectify<br>device problem (see the documentation<br>for the specific HART device for details).                                                                   |
| S105 | I.S. HART Overload           | Indicates the Ex i HART<br>Bus voltage is below<br>14 V; therefore, HART<br>device operation may be<br>abnormal.                                            | Caused due to overloading the HART<br>Bus, check no device has address 0<br>(active 420 mA output) and/or reduce<br>the number of connected devices (see<br>Technical specifications for limits). |
| F106 | I.S. HART Short              | Indicates a short circuit<br>has been detected<br>(voltage below 2 V) on<br>the Ex i HART Bus.                                                              | Check installation and cabling.                                                                                                    |
| F107 | I.S. FMR Short               | Indicates a short circuit<br>has been detected<br>(voltage below 2 V) on<br>the Ex i Power Circuit for<br>the FMR53x Radar<br>device.                       | Check installation and cabling.                                                                                                    |
| F108 | I.S. Ext Short               | Indicates a short circuit<br>has been detected<br>(voltage below 2 V) on<br>the Ex i External Power<br>output used for I.S. AI,<br>I.S. DI#1 and I.S. DI#2. | Check installation and cabling.                                                                                                    |
| C281 | Initialization               | Hardware Initialization<br>(for example: after<br>Power On)                                                                                                 | None, for historical information only                                                                                                    |
| F301 | Flash Contents <sup>1)</sup> | System initialization<br>error indicating the data<br>stored on the board's<br>Flash Memory chip is<br>corrupt.                                             | Device requires re-flashing or returning<br>to supplier for repair.                                                                                                    |

Table 10–1: System Error Messages

| Code | Display text   | Description                                                                                                    | Action                                                                                                    |
|------|----------------|----------------------------------------------------------------------------------------------------|----------------------------------------------------------------------------------------------------|
| F302 | No Order Code  | System initialization<br>error indicating the<br>factory order code has<br>not been found.                                                                   | System must be returned to supplier.                                                                                                    |
| F303 | App Failure    | System initialization<br>error indicating the<br>Application<br>Microcontroller is<br>indicating a failure<br>during initialization                          | If spare parts have been fitted, make<br>sure both boards are from the same set<br>(do not mix old/new boards)<br>If device has been re-flashed, try again.<br>Otherwise, the system must be returned<br>to the supplier.  |
| F304 | Com Failure    | System initialization<br>error indicating the<br>Communication<br>Microcontroller is<br>indicating a failure<br>during initialization.                       | If device has been re-flashed, try again.<br>Otherwise, the system must be returned<br>to the supplier.                                                                                                    |
| F305 | App Error      | System initialization<br>error indicating the<br>Application<br>Microcontroller is not<br>communicating with the<br>Main Microcontroller in<br>the system.   | If spare parts have been fitted, make<br>sure both boards are from the same set<br>(do not mix old/new boards).<br>If device has been re-flashed, try again.<br>Otherwise, the system must be returned<br>to the supplier. |
| F306 | Comm Error     | System initialization<br>error indicating the<br>Communication<br>Microcontroller is not<br>communicating with the<br>Main Microcontroller in<br>the system. | If device has been re-flashed, try again.<br>Otherwise, the system must be returned<br>to the supplier.                                                                                                    |
| F307 | DD Failure     | System initialization<br>error indicating that a<br>problem occurred when<br>loading one of the device<br>DDs from the Flash<br>Memory.                      | If device has been re-flashed, try again.<br>Otherwise, the system must be returned<br>to the supplier.                                                                                                    |
| C312 | Initialization | Hardware initialization<br>(that is, after Internal<br>System Reset)                                                                                         | None, for historical information only.                                                                                                    |
| C401 | Factory RESET  | Indicates the system (or<br>the group) has been<br>reset back to factory<br>settings by the user.                                                            | None, for historical information only.                                                                                                    |
| C402 | Initialization | Configuration<br>Initialization (that is,<br>after Soft Reset from<br>Menu)                                                                                  | None, for historical information only.                                                                                                    |
| S432 | Calibration    | The user and/or factory<br>calibration of this<br>function has failed, and<br>the circuit is currently<br>operating without any<br>calibration.              | Re-calibrate using User calibration or<br>Return to supplier for repair.                                                                                                    |

Table 10–1: System Error Messages

| Code | Display text     | Description                                                                                                    | Action                                                       |
|------|------------------|----------------------------------------------------------------------------------------------------|--------------------------------------------------------------|
| S434 | Scaling          | The 0% and/or 100%<br>scaling values for the<br>function are invalid, as a<br>result the function<br>cannot operate properly.                                                                                                    | Check configuration.                                         |
| C482 | Simulated Output | The output function is<br>currently operating in<br>simulation mode;<br>therefore, the output<br>value no longer relates<br>to the process values.                                                                                                    | Exit simulation mode.                                        |
| C483 | Simulated Input  | The input function is<br>currently operating in<br>simulation mode;<br>therefore, the input<br>value no longer relates<br>to the connected process<br>value.                                                                                                    | Exit simulation mode.                                        |
| F501 | Value Ref        | The value reference used<br>as the input value for<br>this function is no longer<br>valid; therefore, the<br>output value is no longer<br>related to the process.                                                                                                    | Check configuration.                                         |
| F502 | Device 0 found   | Indicates that this device<br>has polling address 0. By<br>definition of the HART<br>standard that also<br>means the device has an<br>active 420 mA output<br>signal, as this load can<br>vary. Such a device can<br>overload the HART bus<br>and is therefore not<br>allowed by the 4590 TSM<br>system. | Change the device HART address or remove device from system. |
| F503 | Level Ref        | The Level Reference<br>value is no longer valid<br>(that is, the value it was<br>linked to is no longer<br>available in the system).                                                                                                    | Check configuration.                                         |
| F504 | Water Level Ref  | The Water Level<br>Reference value is no<br>longer valid (that is, the<br>value it was linked to is<br>no longer available in<br>the system).                                                                                                    | Check configuration.                                         |
| F505 | Temp. Ref        | The Temperature<br>Reference value is no<br>longer valid (that is, the<br>value it was linked to is<br>no longer available in<br>the system).                                                                                                    | Check configuration.                                         |

Table 10–1: System Error Messages

| Code | Display text    | Description                                                                                                    | Action                                 |
|------|-----------------|----------------------------------------------------------------------------------------------------|----------------------------------------|
| F506 | Vapor Temp. Ref | The Vapor Temperature<br>Reference value is no<br>longer valid (that is, the<br>value it was linked to is<br>no longer available in<br>the system).    | Check configuration.                   |
| F507 | Air Temp. Ref   | The Air Temperature<br>Reference value is no<br>longer valid (that is, the<br>value it was linked to is<br>no longer available in<br>the system).      | Check configuration.                   |
| F508 | P1 Ref          | The P1 (Bottom) Pressure<br>Reference value is no<br>longer valid (that is, the<br>value it was linked to is<br>no longer available in<br>the system). | Check configuration.                   |
| F509 | P2 Ref          | The P2 (Middle) Pressure<br>Reference value is no<br>longer valid (that is, the<br>value it was linked to is<br>no longer available in<br>the system). | Check configuration.                   |
| F510 | P3 Ref          | The P3 (Top) Pressure<br>Reference value is no<br>longer valid (that is, the<br>value it was linked to is<br>no longer available in<br>the system).    | Check configuration.                   |
| C511 | CS Restored     | The user performed a<br>Customer Settings<br>restore operation on the<br>whole system or on this<br>group.                                             | None, for historical information only. |
| C512 | Device Removed  | The indicated HART<br>device was removed<br>from the system by the<br>user.                                                                            | None, for historical information only. |
| C513 | Restart         | The software restart<br>operation was selected<br>by the user.                                                                                         | None, for historical information only. |
| F514 | CS Saved        | Indicates the user has<br>saved the current<br>configuration of the<br>system as the "Customer<br>Settings".                                           | None, for historical information only. |
| C515 | User Access     | The user access code 100 was entered.                                                                                                    | None, for historical information only. |
| C516 | Service Access  | The service engineer access code was entered.                                                                                                    | None, for historical information only. |
| C517 | Diag. Access    | The Varec diagnostic code was entered.                                                                                                    | None, for historical information only. |
| C518 | Unknown Access  | An invalid access code was entered.                                                                                                    | None, for historical information only. |

Table 10–1: System Error Messages

| Code | Display text      | Description                                                                                                    | Action                                                                                                    |
|------|-------------------|----------------------------------------------------------------------------------------------------|----------------------------------------------------------------------------------------------------|
| C519 | Access Locked     | Indicates the access<br>code was locked, either<br>by changing it to 0<br>manually or by using the<br>three-button method.                                                             | None, for historical information only.                                                                                                    |
| C520 | Access Timeout    | Indicates the access<br>code was removed by<br>the system as the menu<br>had not been used for<br>the timeout period.                                                                  | None, for historical information only.                                                                                                    |
| S901 | Level Held        | The tank level value is<br>being held at an old<br>value and is no longer<br>being updated (that is,<br>during Dip Freeze).                                                            | This may be a normal operation (that is,<br>during Dip Freeze); otherwise, check<br>configuration.                                                |
| S902 | Temp. Held        | The tank temperature<br>value is being held at an<br>old value and is no<br>longer being updated.                                                                                      | This may be a normal operation;<br>otherwise, check configuration.                                                                                |
| S903 | Vap. Temp. Held   | The tank vapor<br>temperature value is<br>being held at an old<br>value and is no longer<br>being updated.                                                                             | This may be a normal operation;<br>otherwise, check configuration.                                                                                |
| S904 | Air Temp. Held    | The tank air temperature<br>value is being held at an<br>old value and is no<br>longer being updated.                                                                                  | This may be a normal operation;<br>otherwise, check configuration.                                                                                |
| S905 | Water Level Held  | The Tank water level<br>value is being held at an<br>old value and is no<br>longer being updated.                                                                                      | This may be a normal operation;<br>otherwise, check configuration.                                                                                |
| S906 | P1 Held           | The tank P1 (bottom)<br>pressure value is being<br>held at an old value and<br>is no longer being<br>updated.                                                                          | This may be a normal operation;<br>otherwise, check configuration.                                                                                |
| S907 | P2 Held           | The tank P2 (middle)<br>pressure value is being<br>held at an old value and<br>is no longer being<br>updated.                                                                          | This may be a normal operation;<br>otherwise, check configuration.                                                                                |
| S908 | P3 Held           | The tank P3 (top)<br>pressure value is being<br>held at an old value and<br>is no longer being<br>updated.                                                                             | This may be a normal operation;<br>otherwise, check configuration.                                                                                |
| S909 | Obs. Density Held | The tank observed<br>density value is being<br>held at an old value and<br>is no longer being<br>updated (for example:<br>during HTG mode when<br>level is below pressure<br>sensors). | This may be a normal operation; (that is,<br>when in HTG mode and the level is below<br>the pressure sensors); otherwise, check<br>configuration. |

Table 10–1: System Error Messages

| Code | Display text       | Description                                                                                     | Action                                                             |
|------|--------------------|-------------------------------------------------------------------------------------------------|--------------------------------------------------------------------|
| S910 | Flow Held          | The tank flow rate value<br>is being held at an old<br>value and is no longer<br>being updated. | This may be a normal operation;<br>otherwise, check configuration. |
| F911 | Level Fault        | The tank level value has failed.                                                                | Check configuration, manual values, and references.                |
| F912 | Temp. Fault        | The tank temperature value has failed.                                                          | Check configuration, manual values, and references.                |
| F913 | Vap. Temp. Fault   | The tank vapor<br>temperature value has<br>failed.                                              | Check configuration, manual values, and references.                |
| F914 | Air Temp. Fault    | The tank air temperature value has failed.                                                      | Check configuration, manual values, and references.                |
| F915 | Water Level Fault  | The tank water level value has failed.                                                          | Check configuration, manual values, and references.                |
| F916 | P1 Fault           | The tank P1 (bottom)<br>pressure value has<br>failed.                                           | Check configuration, manual values, and references.                |
| F917 | P2 Fault           | The tank P2 (middle)<br>pressure value has<br>failed.                                           | Check configuration, manual values, and references.                |
| F918 | P3 Fault           | The tank P3 (top)<br>pressure value has<br>failed.                                              | Check configuration, manual values, and references.                |
| F919 | Obs. Density Fault | The tank observed density value has failed.                                                     | Check configuration, manual values, and references.                |
| F920 | Flow Fault         | The tank flow rate value has failed.                                                            | Check configuration, manual values, and references.                |

 Table 10–1:
 System Error Messages

1) Not stored in the Status History.

## **11 Technical Data**

#### 11.1 Overview

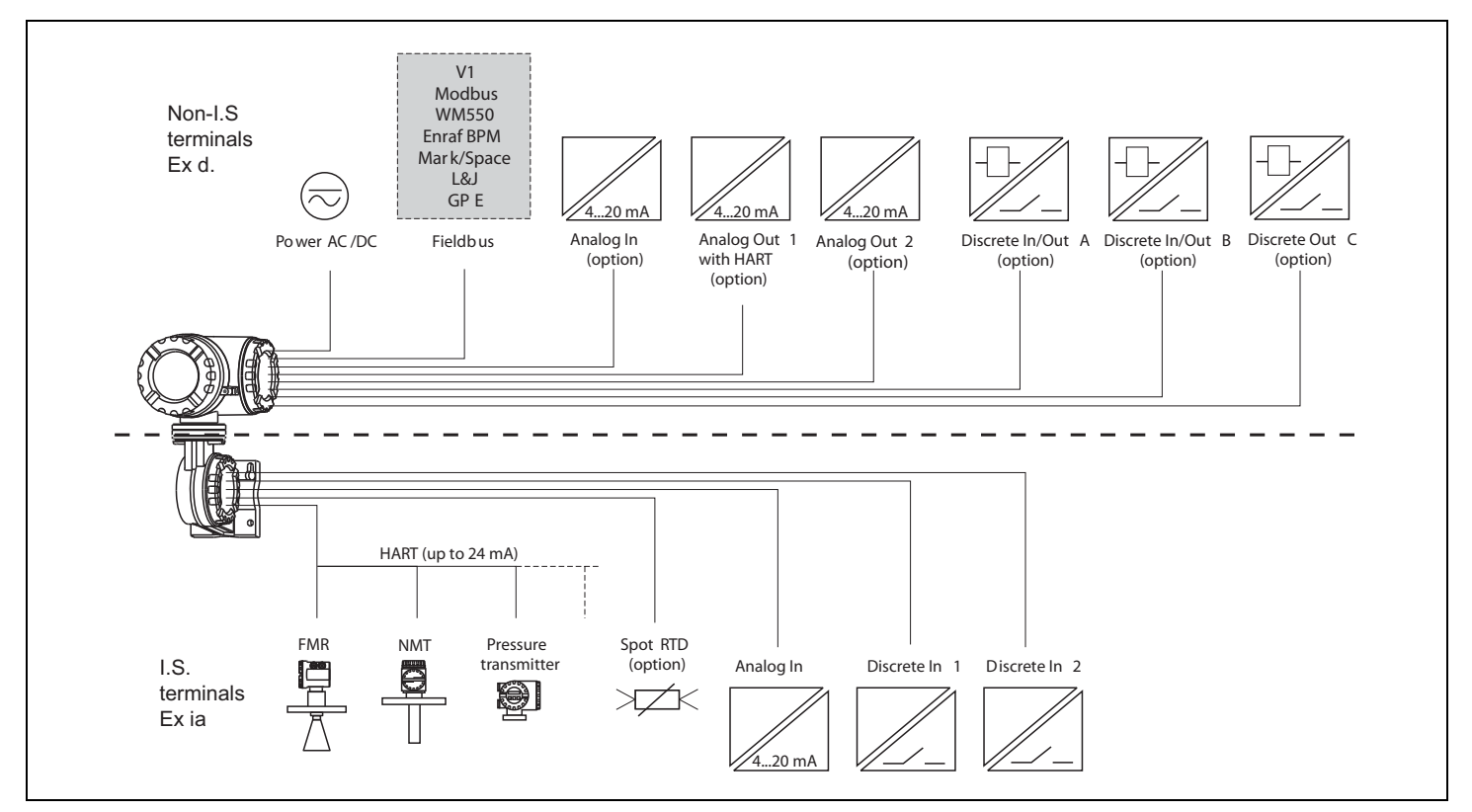

### 11.1.1 Inputs and outputs

Figure 11-1: Inputs and Outputs Diagram

| Values transmitted by the Field Protocols | The following values can be transmitted by the communication protocols: |          |          |        |                   |     |                |                              |                              |     |
|-------------------------------------------|-------------------------------------------------------------------------|----------|----------|--------|-------------------|-----|----------------|------------------------------|------------------------------|-----|
| Tank Value                                | Symbol                                                                  | V1 - old | V1 - new | Modbus | WM550             | ВРМ | Mark/<br>Space | L&J<br>Tank-<br>way<br>Basic | L&J<br>Tank-<br>way<br>Servo | GPE |
| Level                                     | L                                                                       | yes      | yes      | yes    | yes               | yes | yes            | yes                          | yes                          | yes |
| Temperature (Product)                     | T <sub>P</sub>                                                          | yes      | yes      | yes    | yes               | yes | yes            | yes                          | yes                          | yes |
| Observed Density                          | D <sub>obs</sub>                                                        | -        | yes      | yes    | yes               | yes | -              | -                            | yes                          | -   |
| Water Level                               | L <sub>w</sub>                                                          | -        | yes      | yes    | yes               | yes | -              | -                            | yes                          | -   |
| Pressure 1 (Bottom)                       | <b>P</b> <sub>1</sub>                                                   | -        | yes      | yes    | yes <sup>1)</sup> | yes | -              | -                            | -                            | -   |
| Pressure 2 (Middle)                       | P <sub>2</sub>                                                          | -        | yes      | yes    | yes <sup>1)</sup> | -   | -              | -                            | -                            | -   |
| Pressure 3 (Top)                          | P <sub>3</sub>                                                          | -        | yes      | yes    | yes               | yes | -              | -                            | -                            | -   |
| Measured Level                            | L <sub>M</sub>                                                          | -        | -        | yes    | yes <sup>1)</sup> | -   | -              | -                            | -                            | -   |

Table 11–1: Values transmitted by the Field Protocols

| Values transmitted by the Field Protocols    | The followin            | g values o        | an be tran               | smitted by | / the com                                | nunication        | protocols      | :                            |                              |                          |
|----------------------------------------------|-------------------------|-------------------|--------------------------|------------|------------------------------------------|-------------------|----------------|------------------------------|------------------------------|--------------------------|
| Tank Value                                   | Symbol                  | V1 - old          | V1 - new                 | Modbus     | WM550                                    | BPM               | Mark/<br>Space | L&J<br>Tank-<br>way<br>Basic | L&J<br>Tank-<br>way<br>Servo | GPE                      |
| Level Correction                             | L <sub>c</sub>          | -                 | -                        | yes        | yes <sup>1)</sup>                        | -                 | -              | -                            | -                            | -                        |
| Percentage Level                             | L <sub>%</sub>          | -                 | -                        | yes        | yes                                      | -                 | -              | -                            | -                            | -                        |
| Vapor Temperature                            | T <sub>v</sub>          | -                 | yes                      | yes        | yes <sup>1)</sup>                        | yes               | -              | -                            | -                            | -                        |
| Air Temperature                              | T <sub>A</sub>          | -                 | -                        | yes        | yes <sup>1)</sup>                        | yes               | -              | -                            | -                            | -                        |
| Level Flow Rate<br>(Rate of change of level) |                         | -                 | -                        | yes        | yes <sup>1)</sup>                        | -                 | -              | -                            | -                            | -                        |
| Volumetric Flow Rate                         |                         | -                 | -                        | yes        | yes <sup>1)</sup>                        | -                 | -              | -                            | -                            | -                        |
| General Purpose Value 1                      | GP <sub>1</sub>         | -                 | yes                      | yes        | yes <sup>1)</sup>                        | -                 | -              | -                            | -                            | -                        |
| General Purpose Value 2                      | GP <sub>2</sub>         | -                 | yes                      | yes        | yes <sup>1)</sup>                        | -                 | -              | -                            | -                            | -                        |
| General Purpose Value 3                      | GP <sub>3</sub>         | -                 | -                        | yes        | yes <sup>1)</sup>                        | -                 | -              | -                            | -                            | -                        |
| General Purpose Value 4                      | GP <sub>4</sub>         | -                 | -                        | yes        | yes <sup>1)</sup>                        | -                 | -              | -                            | -                            | -                        |
| Multi-Element Temperatures                   | $T_{(1)}$ to $T_{(16)}$ | -                 | yes                      | yes        | T <sub>(1)</sub> to<br>T <sub>(15)</sub> | -                 | -              | -                            | -                            | -                        |
| Alarm/Discrete Values                        |                         | yes <sup>2)</sup> | yes <sup>2)</sup>        | yes        | yes                                      | yes <sup>3)</sup> | yes4)          | yes <sup>5)</sup>            | yes <sup>5)</sup>            | -                        |
| Discrete Output Control                      |                         | -                 | -                        | yes        | -                                        | -                 | -              | -                            | -                            | 1                        |
| Additional                                   |                         | -                 | 4-<br>20mA <sup>6)</sup> | yes        | Level%                                   | -                 | -              | Temp <sup>7)</sup>           | -                            | 4–<br>20mA <sup>6)</sup> |
| Protocol Documentation                       |                         | SRM012            | SRM012                   | SRM007     | SRM011                                   | SRM014            | SRM009         | SRM010                       | SRM010                       | SRM013                   |

Table 11–1: Values transmitted by the Field Protocols

- 1) Only accessible through WM550 extended tasks (51 & 52); not available on older control room systems.
- 2) The protocol allows 2 alarm and 4 general purpose flags that can be connected to any alarm or discrete input.
- 3) Level L & H alarm, 4 alarms and 2 general purpose flags that can be connected to any alarm or discrete input.
- 4) The protocol allows 2 digital alarm values that can be connected to any alarm or discrete input.
- 5) The protocol allows 2 digital values that can be connected to any alarm or discrete input.
- 6) One additional value "4-20mA" that can be connected to any value; however range of value sent is limited (see SRM012 for details).
- 7) One additional value "Temp2" that can be connected to any value; however, the range of value sent is limited (see SRM010 for details).

#### 11.1.1.1 Non-I.S. inputs and outputs

|                   |              | V1                                          | Modbus                                      | WM550             | BPM               | Mark/<br>Space    | L&J<br>Tankway    | GPE               |
|-------------------|--------------|---------------------------------------------|---------------------------------------------|-------------------|-------------------|-------------------|-------------------|-------------------|
| Analog In         | AI           | -                                           | option <sup>1)</sup>                        | -                 | standard          | standard          | standard          | -                 |
| Analog Out 1      | AO           | standard<br>+HART                           | option <sup>1)</sup><br>+HART               | standard<br>+HART | standard<br>+HART | standard<br>+HART | standard<br>+HART | standard<br>+HART |
| Analog Out 2      | AO#2         | standard                                    | -                                           | standard          | -                 | -                 | -                 | standard          |
| Discrete In/Out A | DI#A<br>DO#A |                                             | option, s. pos. 50 of the product structure |                   |                   |                   |                   |                   |
| Discrete In/Out B | DI#B<br>DO#B | option, s. pos. 60 of the product structure |                                             |                   |                   |                   |                   |                   |
| Discrete Out C    | DO#C         | standard                                    | -                                           | -                 | -                 | -                 | -                 | -                 |

Table 11-2: Non-I.S. Inputs and Outputs

1) See pos. 20 option 4 of the product structure; Modbus without input or output does not provide an Ex d HART bus!

#### 11.1.1.2 Technical data of the non-I.S. inputs and outputs

| Analog 420 mA Input (option S., Pos. 20 of the product structure) |                                                     |  |  |  |
|-------------------------------------------------------------------|-----------------------------------------------------|--|--|--|
| Item                                                              | Description                                         |  |  |  |
| Internal load (to ground)                                         | 110 Ω                                               |  |  |  |
| Measuring range                                                   | 0 26 mA                                             |  |  |  |
| Accuracy                                                          | $\pm 15~\mu A$ (after linearization and calibration |  |  |  |

Table 11-3: Analog 4...20 mA Input (option, s. pos. 20 of the product structure)

| Analog 420 mA Output       |                                                                                                    |  |  |  |  |
|----------------------------|----------------------------------------------------------------------------------------------------|--|--|--|--|
| Item                       | Description                                                                                                    |  |  |  |  |
| Output current             | 3 24 mA                                                                                                    |  |  |  |  |
| Output voltage             | $J = 24 V - I_{LOAD} 400 \Omega$                                                                                                    |  |  |  |  |
| Output load                | max. 500 <b>Ω</b>                                                                                                    |  |  |  |  |
| Accuracy                   | $\pm 15~\mu A$ (after linearization and calibration)                                                                                                 |  |  |  |  |
| HART options <sup>1)</sup> | <ul> <li>Slave, address # 0:<br/>4 20 mA active</li> <li>Slave, address #1 - #15:<br/>fixed current (user selectable)</li> </ul>                     |  |  |  |  |
|                            | <ul> <li>Master:<br/>max. current (&lt; 24 mA) selectable by user; typically 6 HART instruments (each 4 mA) can be connected<sup>2)</sup></li> </ul> |  |  |  |  |

Table 11-4: Analog 4...20 mA Outputs

The second analog output (available for V1, WM550, and GPE) has no HART option.
 Start-up current of the HART instruments has to be taken into account.

| Discrete Inputs/Outputs A and B                                |                                                                                        |  |  |  |  |
|----------------------------------------------------------------|----------------------------------------------------------------------------------------|--|--|--|--|
| The 4590 TSM can be equipped with 1 or 2 discrete I/O modules. |                                                                                        |  |  |  |  |
| Available types                                                | See position 50 and 60 of Product Structure or see Chapter 9 "Accessories" on page 69. |  |  |  |  |

Table 11–5: Discrete Inputs/Outputs A and B

| Discrete Output C (for V1 protocol) |                           |  |  |
|-------------------------------------|---------------------------|--|--|
| Item                                | Description               |  |  |
| Load voltage                        | 3 100 V                   |  |  |
| Load current                        | max. 500 mA               |  |  |
| Type of contact                     | mechanical latching relay |  |  |
| Isolation voltage                   | 1500 V                    |  |  |
| Approvals                           | UL, CSA                   |  |  |

Table 11-6: Discrete Output C (for V1 protocol)

| I.S. Inputs and Outputs |           |          |                                             |          |          |                |                |          |
|-------------------------|-----------|----------|---------------------------------------------|----------|----------|----------------|----------------|----------|
|                         |           | V1       | Modbus                                      | WM550    | BPM      | Mark/<br>Space | L&J<br>Tankway | GPE      |
| HART                    |           | standard | standard                                    | standard | standard | standard       | standard       | standard |
| I.S. RTD                |           |          | option, s. pos. 40 of the product structure |          |          |                |                |          |
| I.S. Discrete In 1      | I.S. DI#1 | standard | standard                                    | standard | standard | standard       | standard       | standard |
| I.S. Discrete In 2      | I.S. DI#2 | standard | standard                                    | standard | standard | standard       | standard       | standard |
| I.S. Analog In          | I.S. AI   | standard | standard                                    | standard | standard | standard       | standard       | standard |

Table 11–7: I.S. Inputs and Outputs

#### 11.1.2 Technical data of the I.S. inputs and outputs

| HART Input Loop     |                                                                                 |  |  |  |
|---------------------|---------------------------------------------------------------------------------|--|--|--|
| Item                | Description                                                                     |  |  |  |
| Source voltage      | $U = 25 V - I_{Load} \times 333 \Omega$ (typically)                             |  |  |  |
| Total Imax          | Start-up currents of all connected HART devices may not exceed a total of 27 mA |  |  |  |
| Connectable sensors | Depending on current consumption (including start-up current)                   |  |  |  |

Table 11-8: HART Input Loop

| Spot RTD Input (Option S., pos. 40 of the product structure) |                           |  |  |  |
|--------------------------------------------------------------|---------------------------|--|--|--|
| Item                                                         | Description               |  |  |  |
| Measuring range                                              | 10 600 <b>Ω</b>           |  |  |  |
| Excitation current                                           | typ. 400 μA, max. 2000 μA |  |  |  |

 Table 11-9:
 Spot RTD Input (option, s. pos. 40 of the product structure)

| Type of Sensor                                                                                   | Nominal value                  | Temp <sub>min</sub>            | Temp <sub>max</sub>                             | Accuracy <sup>1)</sup>                 |
|--------------------------------------------------------------------------------------------------|--------------------------------|--------------------------------|-------------------------------------------------|----------------------------------------|
| <ul> <li>Pt100 (385)<br/>IEC751</li> <li>Pt100 (389)</li> <li>Pt100 (392)<br/>IPTS-68</li> </ul> | 100 <b>Ω</b> @ 0 °C (≈ 32 °F)  | –200 °C (≈ –330 °F)            | +600 °C (≈ +1110 °F)                            | ±0.1 ℃ (≈ ± 0.2 °F)                    |
| Cu90 (4274)                                                                                      | 100 <b>Ω</b> @ 25 °C (≈ 77 °F) | $-100$ °C ( $\approx -150$ °F) | $+250$ °C ( $\approx$ $+480$ °F)                | $\pm 0.1$ °C ( $\approx$ $\pm$ 0.2 °F) |
|                                                                                                  | [90 <b>Ω</b> @ 0 °C (≈ 32 °F)  |                                |                                                 |                                        |
| Ni120 (672)                                                                                      | 120 <b>Ω</b> @ 0 °C (≈ 32 °F)  | -60 °C (≈ -75 °F)              | $+180 \ ^{\circ}C \ (\approx +350 \ ^{\circ}F)$ | $\pm 0.1$ °C ( $\approx$ $\pm$ 0.2 °F) |
| Ni100 (618) DIN<br>43760                                                                         | 100 <b>Ω</b> @ 0 °C (≈ 32 °F)  | -60 °C (≈ -75 °F)              | +180 °C (≈ +350 °F)                             | $\pm 0.1$ °C ( $\approx \pm 0.2$ °F)   |

*Table 11–10: Spot RTD — Types of Sensors* 

#### 1) Accuracy of the converter may be influenced by element accuracy.

| I.S. Analog 420 mA input (Option S., pos. 70 of the product structure) |                                                             |  |  |
|------------------------------------------------------------------------|-------------------------------------------------------------|--|--|
| Item                                                                   | Description                                                 |  |  |
| Source voltage                                                         | $U = 25 V - I_{Load} \times 333 \Omega$ (typically)         |  |  |
| Internal load (to ground)                                              | 100 <b>Ω</b>                                                |  |  |
| Measuring range                                                        | 0 26 mA                                                     |  |  |
| Accuracy                                                               | $\pm 15~\mu A$ (after linearization and calibration)        |  |  |
| Usage                                                                  | Source for Discrete Inputs / Source for 4 20 mA loop device |  |  |

Table 11–11: S Analog 4...20 mA input (option, s. pos. 70 of the product structure)

| Discrete Inputs (option S., pos. 70 of the product structure) |                    |  |  |
|---------------------------------------------------------------|--------------------|--|--|
| Item                                                          | Description        |  |  |
| Active voltage ("closed circuit")                             | min. 9 V (default) |  |  |
| In-active voltage ("open circuit")                            | max. 7 V (default) |  |  |
| Active high current                                           | 4 mA               |  |  |
| Switching hysteresis                                          | 2 V                |  |  |

 Table 11–12: Discrete inputs (option, s. pos. 70 of the product structure)

## 11.1.3 Auxiliary energy

| AC supply         | 55 264 VAC; insensitive to polarity / CSA approved: 55 250 VAC                                                 |  |  |  |  |
|-------------------|----------------------------------------------------------------------------------------------------|--|--|--|--|
| DC supply         | 18 55 VAC/DC                                                                                                   |  |  |  |  |
| Power consumption | <ul> <li>370 mA @ 24 VDC</li> <li>200 mA @ 48 VDC</li> <li>75 mA @ 125 VAC</li> <li>45 mA @ 220 VAC</li> </ul> |  |  |  |  |
| Fuse              | Internal (on primary power)                                                                                    |  |  |  |  |

Table 11–13: Auxiliary Energy

#### 11.1.4 Performance characteristics

| Accuracy                                      |                                                                                                    |  |  |  |  |
|-----------------------------------------------|----------------------------------------------------------------------------------------------------|--|--|--|--|
| HART sensors                                  | Accuracy of all data from connected HART sensors depends on the type and installation of instruments. The use of the digital HART protocol prevents accuracy data degradation, as would be the case with analogue (420 mA) sensors. |  |  |  |  |
| Spot RTD input, analog inputs, analog outputs | See Section 11.1.2, "Technical data of the I.S. inputs and outputs" on page 84, for more details.                                                                                                    |  |  |  |  |

Table 11–14: Accuracy

#### 11.1.5 Resolution

Resolution of all measured data depends on sensor and communication settings. The following settings are recommended for inventory and custody transfer applications:

| Data type   | Units       | Inventory control | Custody transfer |  |
|-------------|-------------|-------------------|------------------|--|
|             | millimeters | 1 mm              | 1 or 0.1 mm      |  |
| Level       | meters      | 10 mm             | 1 or 0.1 mm      |  |
|             | feet        | 0.01 ft.          | 0.01 ft.         |  |
|             | inches      | 1" or 0.1"        | 0.01" or 0.001"  |  |
|             | ft-in-16    | 1/16"             | 1/16"            |  |
| Temperature | °C          | 0.1 °C            | 0.1 °C           |  |
|             | °F          | 0.1 °F            | 0.1 °F           |  |

Table 11–15: Resolution

For the purpose of consistency, all internal calculations are performed in SI units.

#### 11.1.6 Scan time

| HART sensors   | The data of connected HART sensors is constantly scanned and updated in the internal data base. The scanning sequence is based on the priorities of the measurements (level – prio 1, temperature – prio 2, pressure – prio 3,). Typically, a value change on the HART multidrop loop is displayed after a 2 seconds delay (for priority 1 values). |
|----------------|----------------------------------------------------------------------------------------------------|
| Spot RTD Input | RTD resistance is measured and recalculated at least every second.                                                                                                    |

Table 11–16: Scan Time

#### 11.1.7 Ambient conditions

| Ambient temperature | -40 °C +60 °C (-40 °F +140 °F) |
|---------------------|--------------------------------|
| Storage temperature | −55 °C 85 °C (−67 °F185 °F)    |
| Ingress protection  | IP65, NEMA 4X                  |

Table 11–17: Ambient Conditions

| Electromagnetic compatibility (EMC) | Interference emission to EN 61326, Equipment class A                                                                                                    |
|-------------------------------------|----------------------------------------------------------------------------------------------------|
|                                     | Interference immunity to EN 61326                                                                                                    |
|                                     | <b>Note</b> Use shielded signal lines for installation.                                                                                                    |
| Overvoltage protection              | Both interfaces of the 4590 TSM – the Ex ia and the Ex d side – are protected by internal 600 Vrms surge arresters that have been tested against 10 kA transient discharges. |

Table 11–17: Ambient Conditions

### 11.1.8 Mechanical construction

| Design, dimensions | For more details, see Chapter 4 "Installation" on page 13.                                                                                                    |  |  |  |  |
|--------------------|----------------------------------------------------------------------------------------------------|--|--|--|--|
| Construction       | The 4590 TSM housing has three separate compartments, one containing all electronics and two for electrical connections. The enclosure is die-cast aluminum with an polyester coating and IP65 (NEMA 4) rating. The upper terminal compartment and electronics compartment are designated for non-I.S. connections and electronics and are rated EEx d. The lower terminal compartment is designated for I.S. wiring connections and wiring only. |  |  |  |  |
| Weight             | The weight is approximately 8 kg.                                                                                                    |  |  |  |  |
| Cable entries      | The non-I.S. terminal compartment has 3 cable entries. The threading in this terminal compartment enclosure is M20x1.5.                                                                                                    |  |  |  |  |
|                    | All intrinsically designated wiring has to be terminated in the I.S. terminal compartment. For the I.S. wiring, two M25x1.5 cable entries are available.                                                                                                    |  |  |  |  |
|                    | The internal diameter of the cable entry is 16 mm.                                                                                                    |  |  |  |  |
|                    | For accommodating various types of cable glands or cable conduit (rigid or flexible), the following sizes of cable gland adapters are optionally available:                                                                                                    |  |  |  |  |
|                    | • M20x1.5                                                                                                    |  |  |  |  |
|                    | • G½                                                                                                    |  |  |  |  |
|                    | ・ ½" NPT                                                                                                    |  |  |  |  |
|                    | • ¾" NPT (max. 2 cable entries)                                                                                                    |  |  |  |  |
|                    | All adapters are rated EEx d and can be used for either cable connection. When installing, properly seal all ports to prevent moisture or other contamination from entering the wiring compartments.                                                                                                    |  |  |  |  |

Table 11–18: Mechanical Construction

## 12 Operating Menu

#### 12.1 Overview

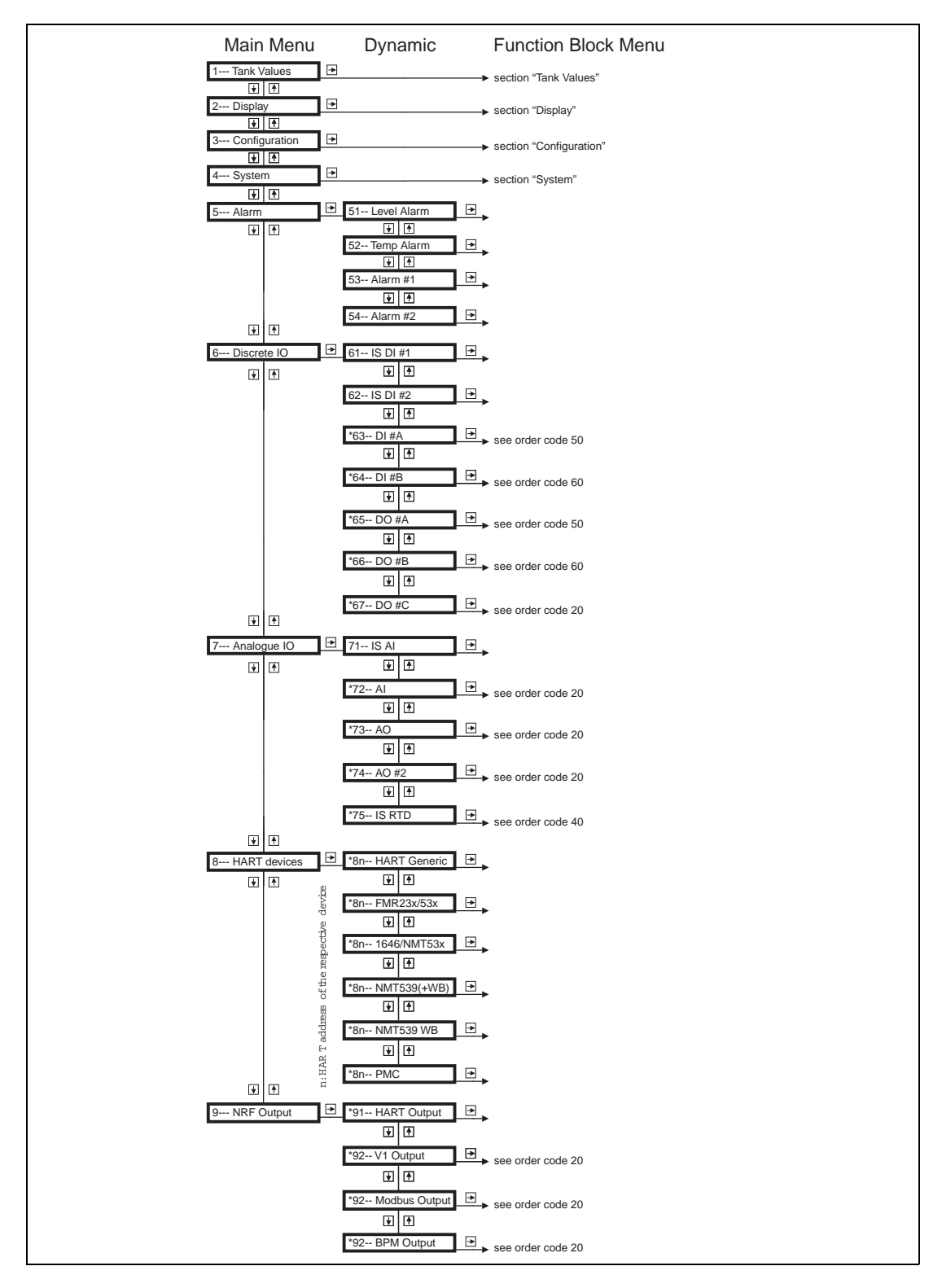

Figure 12-1: Operating Menu Diagram

**Operating Menu** 

# **13 Ordering Information**

## 13.1 Order Codes

| 10 | Certificates |                                  |                     |                             |                                               |                                                                                                    |                                                          |  |  |  |
|----|--------------|----------------------------------|---------------------|-----------------------------|-----------------------------------------------|----------------------------------------------------------------------------------------------------|----------------------------------------------------------|--|--|--|
|    | А            | For                              | non-hazardous areas |                             |                                               |                                                                                                    |                                                          |  |  |  |
|    | 6            | ATE                              | X II 2              | (II 2 (1) EEx d (ia) IIC T6 |                                               |                                                                                                    |                                                          |  |  |  |
|    | U            | CSA                              | XP C                | XP Cl. I, Div 1, Gr. A-D    |                                               |                                                                                                    |                                                          |  |  |  |
|    | S            | FM 2                             | XP Cl               | PCI. I, Div 1, Gr. A–D      |                                               |                                                                                                    |                                                          |  |  |  |
|    | Y            | Special version, to be specified |                     |                             |                                               |                                                                                                    |                                                          |  |  |  |
| 20 |              | Field                            | d cor               | nmu                         | nicatio                                       | on prot                                                                                                    |                                                          |  |  |  |
|    |              |                                  |                     | AF D                        |                                               | 011-1.5.<br>4 20m/                                                                                                    | A HAPT Master output                                     |  |  |  |
|    |              | 1                                | W/M                 | 550                         | non_l                                         | 20117<br>IS 1_2                                                                                                    | 20mA output Whesson protocol with dual communication     |  |  |  |
|    |              | 3                                | Var                 | or Ma                       | non i<br>ark/Sr                               | 1.3. 7 Z                                                                                                    | on=15 4-20mA input non=15 4-20mA HART Master output      |  |  |  |
|    |              | 5                                | Mor                 | thus                        | non-                                          | $15 \ 4-2$                                                                                                    | 20mA input non I S 4–20mA HART Master output FIA 485     |  |  |  |
|    |              | 7                                | 1.81                | non-                        | -15 4                                         | 1–20mA                                                                                                    | A input non-IS 4-20mA HART Master output                 |  |  |  |
|    |              | 8                                | V1.                 | non-                        | -I.S. 4                                       | -20mA                                                                                                    | output, non-I.S. 4-20mA HART Master output, relay output |  |  |  |
|    |              | 9                                | Spe                 | cial v                      | ersior                                        | n. to be                                                                                                    | e specified                                              |  |  |  |
| 30 |              | 1                                | Pow                 | ersi                        | innly                                         | ,                                                                                                    |                                                          |  |  |  |
|    |              |                                  | A                   | Pow                         | er su                                         | pply 18                                                                                                    | 355 VAC/DC                                               |  |  |  |
|    |              |                                  | В                   | Pow                         | er su                                         | pply 55                                                                                                    | 5264V AC                                                 |  |  |  |
|    |              |                                  | Y                   | Spe                         | cial ve                                       | ersion, t                                                                                                    | to be specified                                          |  |  |  |
| 40 |              |                                  |                     | Spo                         | t RTD                                         | option                                                                                                    |                                                          |  |  |  |
|    |              |                                  |                     | 0                           | With                                          | out RTE                                                                                                    | D temperature input                                      |  |  |  |
|    |              |                                  |                     | 1                           | With                                          | spot R                                                                                                    | TD temperature input, I.S.                               |  |  |  |
|    |              |                                  |                     | 9                           | Spec                                          | ial vers                                                                                                    | sion, to be specified                                    |  |  |  |
| 50 |              |                                  |                     |                             | Disc                                          | rete I/O                                                                                                    | Module A                                                 |  |  |  |
|    |              |                                  |                     |                             | А                                             | <ul> <li>A Without discrete input/output module A</li> <li>B Discrete input module A, 90140V AC</li> <li>C Discrete input module A, 332V DC</li> <li>D Discrete input module A, 180280V AC</li> <li>E Discrete input module A, 3560V AC/DC</li> <li>G Discrete output module A, 360V DC</li> <li>H Discrete output module A, 360V DC</li> <li>L Discrete output module A, 360V DC</li> </ul> |                                                          |  |  |  |
|    |              |                                  |                     |                             | В                                             |                                                                                                    |                                                          |  |  |  |
|    |              |                                  |                     |                             | C                                             |                                                                                                    |                                                          |  |  |  |
|    |              |                                  |                     |                             | D                                             |                                                                                                    |                                                          |  |  |  |
|    |              |                                  |                     |                             | E                                             |                                                                                                    |                                                          |  |  |  |
|    |              |                                  |                     |                             | с<br>                                         |                                                                                                    |                                                          |  |  |  |
|    |              |                                  |                     |                             |                                               |                                                                                                    |                                                          |  |  |  |
|    |              |                                  |                     |                             | J                                             | Discret                                                                                                    | te output module A, 24140V AC                            |  |  |  |
|    |              |                                  |                     |                             | D                                             | K Discrete output module A, 4200V DC                                                                                                    |                                                          |  |  |  |
|    |              |                                  |                     |                             | v                                             | Kelay output A, U-100 VDC, U-120VAC                                                                                                    |                                                          |  |  |  |
|    | 1            | 1                                |                     |                             |                                               | Special                                                                                                    |                                                          |  |  |  |
| 60 |              |                                  |                     |                             |                                               | Discret                                                                                                    | te I/O Module B                                          |  |  |  |
|    |              |                                  |                     |                             |                                               |                                                                                                    | icrote input module P. 00 140V/AC                        |  |  |  |
|    |              |                                  |                     |                             |                                               | ים כ                                                                                                    | iscrete input module B 3 321/ DC                         |  |  |  |
|    |              |                                  |                     |                             |                                               |                                                                                                    | iscrete input module B. 180280V AC                       |  |  |  |
|    |              |                                  |                     |                             |                                               | F Di                                                                                                    | iscrete input module B, 3560V AC/DC                      |  |  |  |
|    |              |                                  |                     |                             |                                               | G Di                                                                                                    | iscrete output module B. 24280V AC                       |  |  |  |
|    |              |                                  |                     |                             |                                               | H Di                                                                                                    | iscrete output module B. 360V DC                         |  |  |  |
|    |              |                                  |                     |                             |                                               | J Di                                                                                                    | iscrete output module B, 24140V AC                       |  |  |  |
|    |              |                                  |                     |                             | K Discrete output module B, 4200V DC          |                                                                                                    |                                                          |  |  |  |
|    |              |                                  |                     |                             | R Relay output B, 0-100 VDC, 0-120VAC         |                                                                                                    |                                                          |  |  |  |
|    |              |                                  |                     |                             |                                               | Y Special version, to be specified                                                                                                    |                                                          |  |  |  |
| 70 |              |                                  |                     |                             |                                               | Additional I.S. module                                                                                                    |                                                          |  |  |  |
|    |              |                                  |                     |                             | 2 Integrated 420mA input, two discrete inputs |                                                                                                    |                                                          |  |  |  |
|    |              |                                  |                     |                             |                                               | 9 Special version, to be specified                                                                                                    |                                                          |  |  |  |
| 80 |              |                                  |                     |                             |                                               |                                                                                                    | Glands/Entries - Non-I.S.                                |  |  |  |
|    |              |                                  |                     |                             |                                               |                                                                                                    | F 2 x G 1/2" gland (in preparation)                      |  |  |  |

| 80      | Gla | nds/Entries - Non-I.S.                     |  |  |  |
|---------|-----|--------------------------------------------|--|--|--|
|         | В   | 2 x Ex d M20x1.5 entries                   |  |  |  |
|         | С   | 2 x Ex d G 1/2" entries                    |  |  |  |
|         | D   | 2 x Ex d 1/2" NPT entries                  |  |  |  |
|         | E   | 2 x Ex d 3/4" NPT entries                  |  |  |  |
|         | н   | 3 x Ex d M20x1.5 entries                   |  |  |  |
|         | К   | 3 x Ex d G 1/2" entries                    |  |  |  |
|         | L   | 3 x Ex d 1/2" NPT entries                  |  |  |  |
|         | G   | 3 x Ex d 3/4" NPT entries (in preparation) |  |  |  |
|         | Y   | Special version, to be specified           |  |  |  |
| 90      |     | Gland/Entry I.S. compartment               |  |  |  |
|         |     | 2 M25x1.5 glands, 1318mm, I.S.compartment  |  |  |  |
|         |     | 3 G 1/2" entries, I.S. compartment         |  |  |  |
|         |     | 4 1/2" NPT entries, I.S. compartment       |  |  |  |
|         |     | 5 3/4" NPT entries, I.S. compartment       |  |  |  |
|         |     | 9 Special version, to be specified         |  |  |  |
| 100     |     | Custody transfer type approvals            |  |  |  |
|         |     | N Custody transfer type approval not       |  |  |  |
|         |     | selected                                   |  |  |  |
|         |     | Y Special version, to be specified         |  |  |  |
| 110     |     | Additional options                         |  |  |  |
|         |     | V Varec, Inc: add. options not selected    |  |  |  |
|         |     | 9 Special version, to be specified         |  |  |  |
| N4590 - |     | Complete product designation               |  |  |  |

## **A** Appendix

#### A.1 Function and System Design

#### A.1.1 Application

The 4590 TSM is a field device for the integration of tank sensors into tank inventory systems. It is used in tank farms, terminals, and refineries.

Especially, it can be used in connection with 7200 Series Radar Tank Gauges level radars (for inventory control) and 7500 Series Radar Tank Gauges high accuracy level radars (for custody transfer applications).

#### A.1.2 Operating principle

The 4590 TSM is typically installed at the bottom of the tank and allows access to all connected tank sensors.

Typical process values measured by the sensors are:

- level
- temperature (point and/or average)
- water level (measured by capacitive probe)
- hydrostatic pressure (for hydrostatic tank gauging, "HTG", or hybrid tank measurements, "HTMS")
- secondary level value (for critical applications)

The 4590 TSM collects the measured values and performs several configurable tank calculations. All measured and calculated values can be displayed at the on-site display.

Via a field communication protocol, the 4590 TSM can transfer the values to an inventory control system.

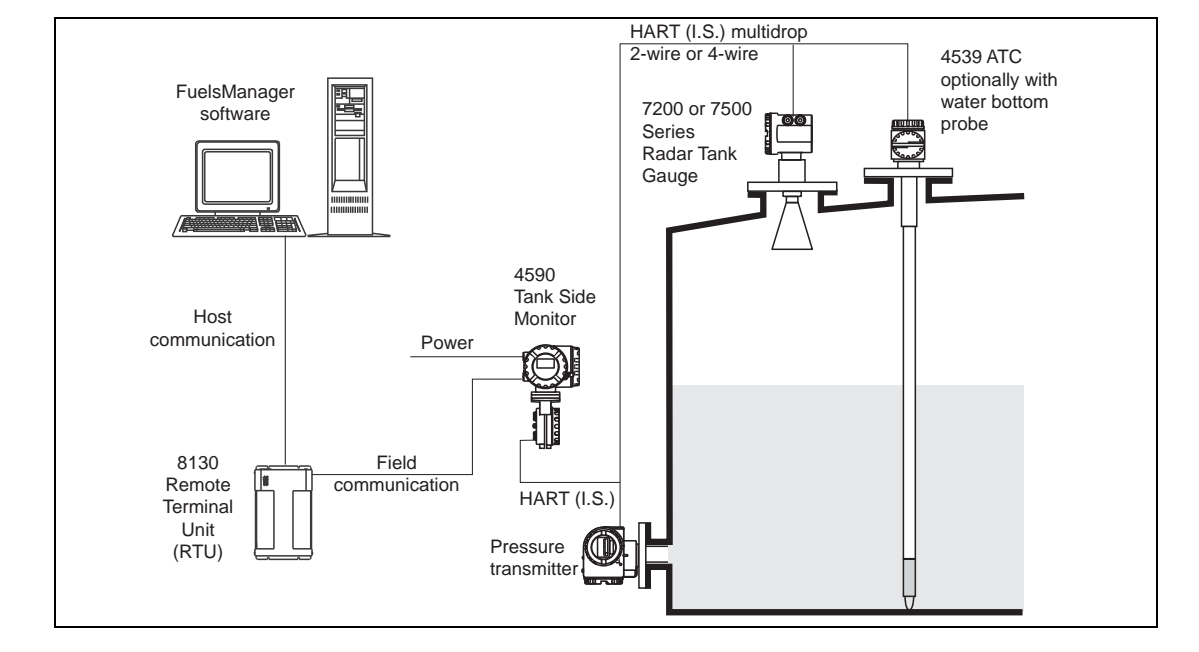

A.1.3 System integration (typical example)

Figure A-1: System Integration (typical example) Diagram

## A.2 Tank Calculations

Depending on the connected sensors, the 4590 TSM can perform different tank calculations in order to determine the tank content. The type of tank calculation is selected during the configuration with the setup wizard in the parameter "setup preset". The possible settings are summarized in the following table:

| Setup preset                                                                                                    | Installation example                                                                               | Sensors                                                                                                    | Measured/<br>calculated values                                                             | Required parameters                                                                                                    |
|----------------------------------------------------------------------------------------------------|----------------------------------------------------------------------------------------------------|----------------------------------------------------------------------------------------------------|--------------------------------------------------------------------------------------------|----------------------------------------------------------------------------------------------------|
| Direct level measurement                                                                                               |                                                                                                    |                                                                                                    |                                                                                            | •                                                                                                    |
| Level only                                                                                                    | 100 or<br>7500 Series<br>Radar Tank<br>Gauge<br>100 H jag<br>Yute<br>100 H jag<br>Yute             | • Level sensor                                                                                                    | • Level                                                                                    | • Tank Ref Height                                                                                                    |
| Level + Temperature                                                                                                    | 453x ATC                                                                                           | <ul> <li>Level sensor</li> <li>Temperature<br/>sensor (RTD or<br/>HART device;<br/>optionally with<br/>bottom water<br/>probe)</li> </ul> | <ul> <li>Level</li> <li>Temperature</li> </ul>                                             |                                                                                                    |
| Hybrid Tank Measuring Syst                                                                                             | em (HTMS)                                                                                          |                                                                                                    |                                                                                            |                                                                                                    |
| HTMS + P1                                                                                                    | 7200 or<br>7500 series<br>Radar Tank<br>Gauge<br>4590<br>Tank Side<br>Monitor<br>P1 Position<br>P1 | <ul> <li>Level sensor</li> <li>Pressure sensor<br/>(P1, bottom)</li> </ul>                                                                | <ul> <li>Level</li> <li>Density of the<br/>measured<br/>medium<br/>(calculated)</li> </ul> | <ul> <li>Tank Ref Height</li> <li>P1 Position</li> <li>Min HTMS<br/>(minimum level at which HTMS<br/>measurement is possible;<br/>should be slightly above the<br/>position of the P1 sensor)</li> <li>Local gravity</li> <li>Vapor density</li> <li>Air density</li> <li>P3 Position (only for the "HTMS<br/>+ P1,3" mode)</li> </ul> |
| HTMS + P1,3<br>Note This mode should be<br>used in non-atmo-<br>spheric tanks (for<br>example: pres-<br>surised tanks) | P3<br>7200 or<br>7500 series<br>Radar<br>Tank<br>Gauge<br>4590<br>Tank Side<br>Monitor<br>P1       | <ul> <li>Level sensor</li> <li>Pressure sensor<br/>(P1, bottom)</li> <li>Pressure sensor<br/>(P3, top)</li> </ul>                         |                                                                                            |                                                                                                    |

| Setup preset                                                                                                    | Installation example                                                                  | Sensors                                                                                            | Measured/<br>calculated values                                                                              | Required parameters                                                                                                    |
|----------------------------------------------------------------------------------------------------|---------------------------------------------------------------------------------------|----------------------------------------------------------------------------------------------------|----------------------------------------------------------------------------------------------------|----------------------------------------------------------------------------------------------------|
| Hydrostatic Tank Gauging (I                                                                                            | HTG)                                                                                  |                                                                                                    |                                                                                                    |                                                                                                    |
| HTG P1                                                                                                    | 4590<br>Tank Side<br>Monitor<br>P1 Position                                           | Pressure sensor<br>(P1, bottom)                                                                    | • Level<br>(calculated)                                                                                     | <ul> <li>Tank Ref Height</li> <li>Local gravity</li> <li>Density of the measured<br/>medium</li> <li>Min HTG Level<br/>(minimum level at which HTG<br/>measurement is possible;<br/>should be slightly above the<br/>position of the P1 sensor)</li> <li>P1 Position</li> <li>P3 Position<br/>(only for the "HTG P1,3" mode)</li> </ul> |
| HTG P1,3<br>Note This mode should be<br>used in non-atmospheric<br>tanks (for example: pres-<br>surized tanks)         | P1 Position P1                                                                        | <ul> <li>Pressure sensor<br/>(P1, bottom)</li> <li>Pressure sensor<br/>(P3, top)</li> </ul>        |                                                                                                    |                                                                                                    |
| HTG P1,2                                                                                                    | 4590<br>Tank Side<br>Monitor<br>P1-P2 Distance<br>P1 Position<br>P1 Position<br>P1    | <ul> <li>Pressure sensor<br/>(P1, bottom)</li> <li>Pressure sensor<br/>(P2, middle)</li> </ul>     | <ul> <li>Level<br/>(calculated)</li> <li>Density of the<br/>measured<br/>medium<br/>(calculated)</li> </ul> | <ul> <li>Tank Ref Height</li> <li>Local gravity</li> <li>Min HTG Level<br/>(minimum level at which HTG<br/>measurement is possible;<br/>should be slightly above the<br/>position of the P2 sensor)</li> <li>P1 Position</li> <li>P1-P2-Distance</li> <li>P3 Position (only for the "HTG<br/>P1,2,3" mode)</li> </ul>                   |
| HTG P1,2,3<br>Note This mode should be<br>used in non-atmo-<br>spheric tanks (for<br>example: pressur-<br>ized tanks). | P3<br>4590<br>Tank Side<br>Monitor<br>P1-P2 Distance<br>P1-P2 Distance<br>P1 Position | Pressure sensor<br>(P1, bottom)<br>Pressure sensor<br>(P2, middle)<br>Pressure sensor<br>(P3, top) |                                                                                                    |                                                                                                    |

*Figure A–2: Tank calculations Diagram* 

### A.3 The Block Model of the 4590 TSM

#### A.3.1 Function blocks and data transfer

#### A.3.1.1 The concept

In order to facilitate the overview of numerous parameters, the 4590 TSM has been subdivided into function blocks. Each function block contains a group of parameters and has one or more inputs and outputs. The measuring data are processed within the function blocks. During commissioning one can link the outputs of individual function blocks to input of other function blocks. In this way one defines a specific path of the data through the 4590 TSM.

Blocks can be interconnected via so called reference parameters (marked by "REF" within the parameter name). There is a reference parameter for each configurable block input. The reference parameter is used to define the source of the input value.

Moreover, there are some fixed links between function blocks, these links do not have a reference parameter and can not be changed.

In a block diagram, the links between blocks are depicted in the following way:

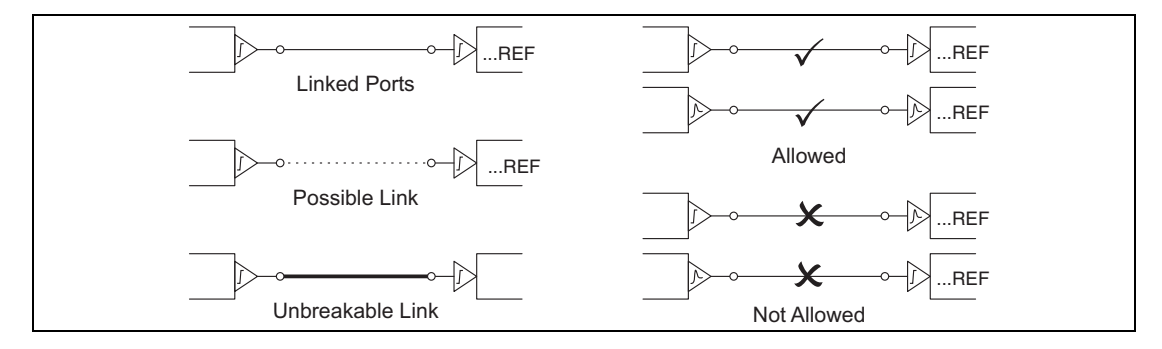

Figure A-3: Connecting blocks, reference parameters Diagram

#### A.3.2 The function blocks of the 4590 TSM

#### A.3.2.1 Input and output blocks

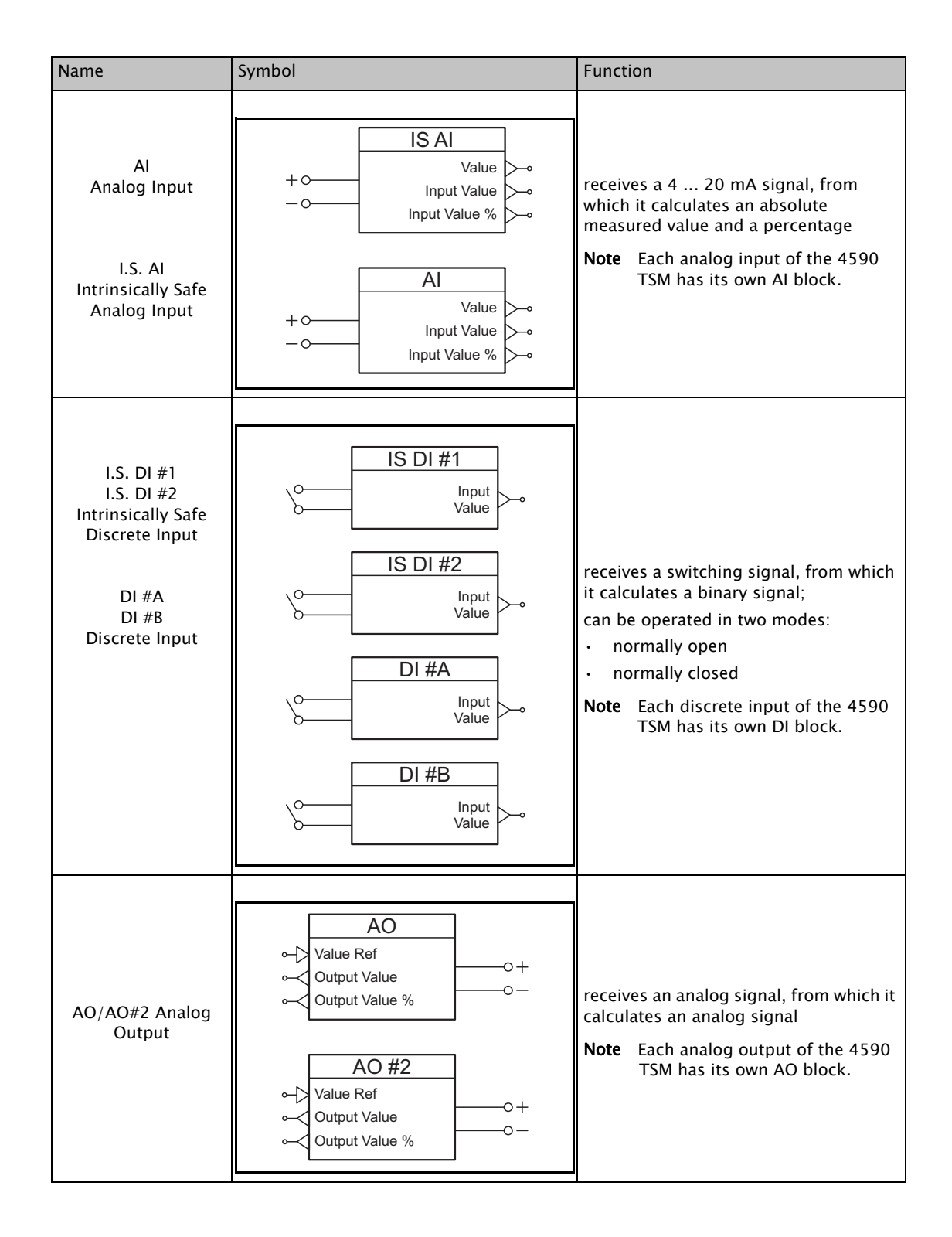
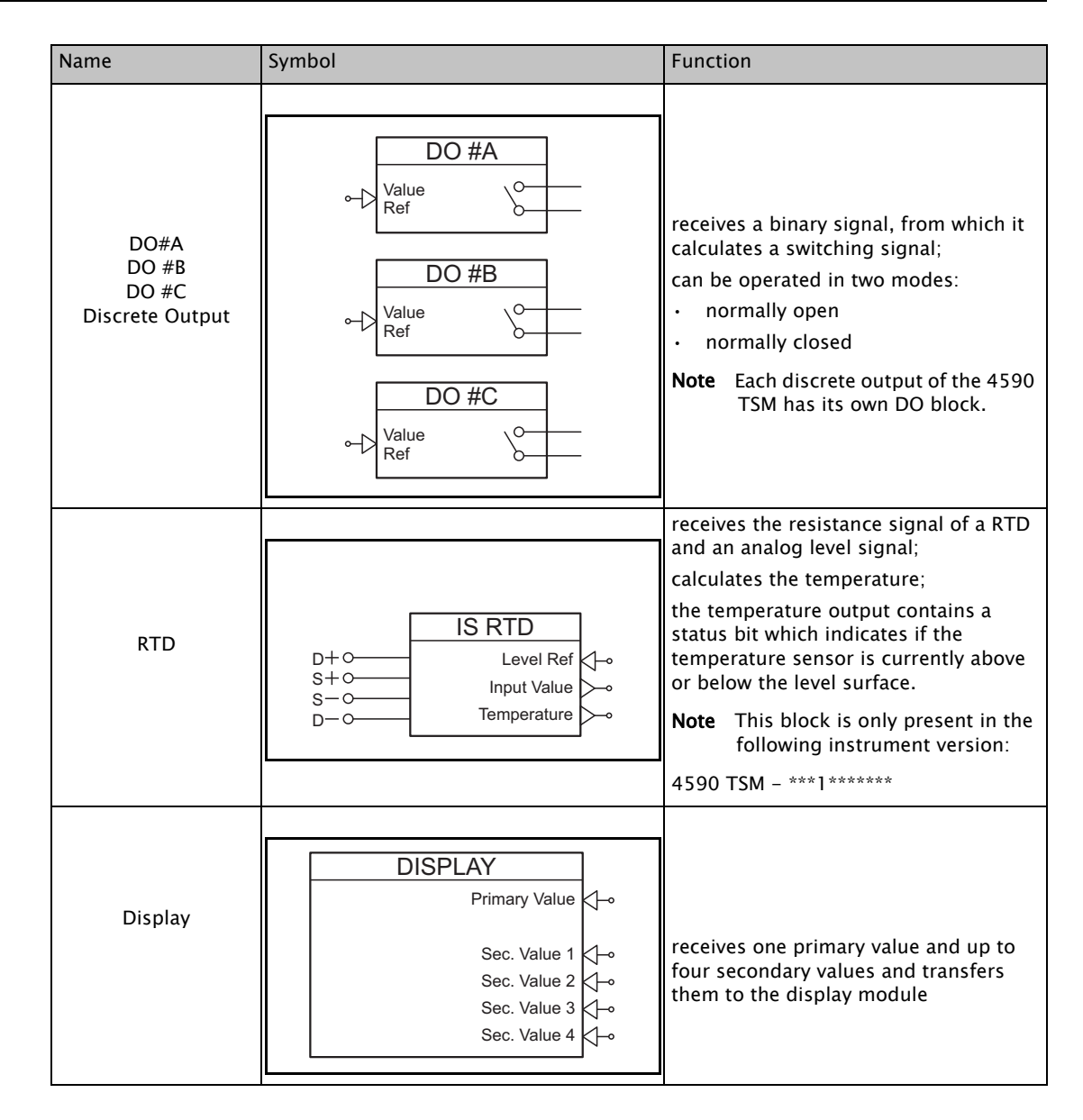

Table A-1: Input and Output Blocks Diagram

#### A.3.2.2 HART blocks

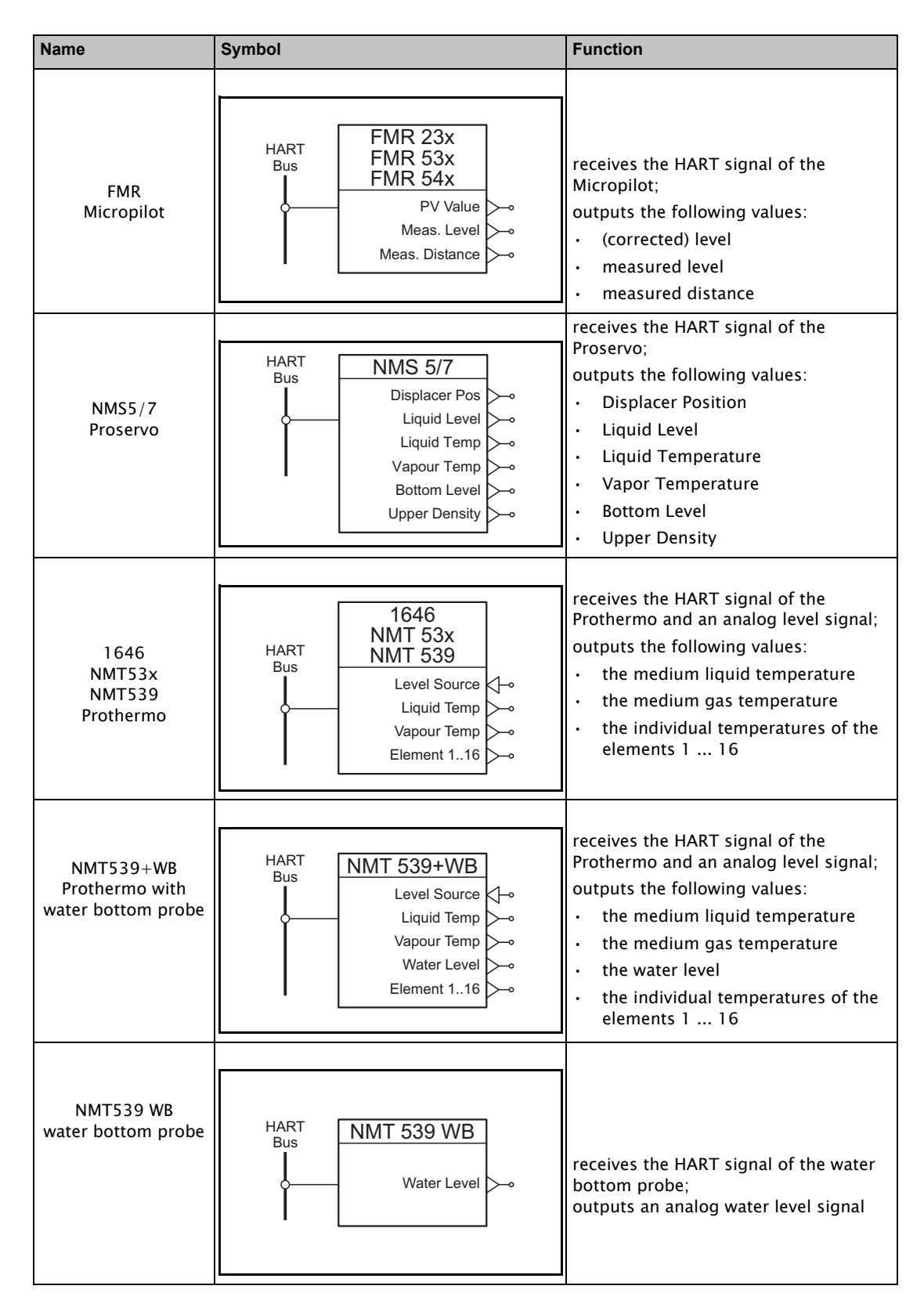

| Name                                                               | Symbol                                                                                                    | Function                                                                                                    |
|--------------------------------------------------------------------|----------------------------------------------------------------------------------------------------|----------------------------------------------------------------------------------------------------|
| PMC4x<br>PMC7x<br>PMC73x<br>PMD23x<br>PMD7x<br>DeltabarS/Cerabar S | HART<br>Bus<br>HART<br>Bus<br>HART<br>Bus<br>PMD 23x<br>PMD 7x<br>Pressure                                                                                                    | receives the HART signal of the<br>Deltabar S or Cerabar S;<br>outputs an analog pressure signal                                                                                                    |
| GEN<br>Generic HART device                                         | HART<br>Bus<br>SV Value<br>TV Value<br>FV Value<br>FV Value<br>PV Value<br>PV Value (%)                                                                                                    | <ul> <li>receives the HART signal of an arbitrary HART device:</li> <li>outputs the following values:</li> <li>up to four measured values</li> <li>the current (mA) belonging to the primary value</li> <li>the percentage of the primary value</li> </ul> |
| HART Slave                                                         | HART SLAVE     Ex ia       PV Value     Ex d       PV Value     Ex d       PV Value     FV Value       PV Value     PV Value       PV Value     PV Value       PV Value     PV Value       PV Value     PV Value | is active if the 4590 TSM is operating<br>as a HART slave;<br>receives up to four analog signals and<br>outputs them to the HART<br>communication line                                                                                                    |

Table A-2: HART Blocks Diagram

**Note** The HART blocks are dynamic. That means, they are only present, if the respective HART device is connected to the 4590 TSM. As soon as the 4590 TSM recognizes a new device on the HART loop, it creates the corresponding block.

| Name                                                             | Symbol                                                                                                    | Function                                                                                                    |
|------------------------------------------------------------------|----------------------------------------------------------------------------------------------------|----------------------------------------------------------------------------------------------------|
| AL-L<br>Level Alarm                                              | AL-L<br>HH+H Alarm<br>HH Alarm<br>H Alarm<br>H Alarm<br>H Alarm<br>H Alarm<br>LL Alarm<br>L+LL Alarm<br>HH Alarm<br>HH Alarm<br>H Alarm<br>H Alarm<br>O<br>Value<br>Ref<br>AL-T<br>HH+H Alarm<br>H Alarm<br>C<br>LL Alarm<br>H Alarm<br>H Alarm<br>C<br>LL Alarm<br>H Alarm<br>C<br>LL Alarm<br>H Alarm<br>C<br>LL Alarm<br>H Alarm<br>C<br>LL Alarm<br>H Alarm<br>C<br>LL Alarm<br>H Alarm<br>C<br>LL Alarm<br>H Alarm<br>C<br>LL Alarm<br>H Alarm<br>C<br>LL Alarm<br>H Alarm<br>C<br>LL Alarm<br>C<br>LL Alarm<br>C<br>LL Alarm<br>C<br>LL Alarm<br>C<br>L Alarm<br>C<br>L Alarm<br>C<br>L Alarm<br>C<br>L Alarm<br>C<br>L Alarm<br>C<br>L Alarm<br>H Alarm<br>C<br>L Alarm<br>C<br>H Alarm<br>C<br>L Alarm<br>C<br>L Alarm | receives an analog signal;<br>calculates 5 binary values according<br>to the alarm points<br><b>Note</b> The 4590 TSM contains 4                     |
| Level Alarm<br>AL-T<br>Temperature Alarm<br>AL #1/AL #2<br>Alarm | AL-#1<br>HH+H Alarm<br>HH Alarm<br>H Alarm<br>Nalue<br>Ref<br>L Alarm<br>LL Alarm<br>L+LL Alarm                                                                                                    | Note The 4590 TSM contains 4<br>alarm blocks with the follow-<br>ing designations:<br>• Level Alarm<br>• Temperature Alarm<br>• Alarm 1<br>• Alarm 2 |
|                                                                  | AL-#2<br>HH+H Alarm<br>HH Alarm<br>H Alarm<br>Value<br>Ref<br>L Alarm<br>LL Alarm<br>L+LL Alarm                                                                                                    |                                                                                                    |

#### A.3.2.3 Internal function blocks

| Name                   | Symbol                                                                                                    |                                                                                                    |                                                                                             | Function                                                                                                    |
|------------------------|----------------------------------------------------------------------------------------------------|----------------------------------------------------------------------------------------------------|---------------------------------------------------------------------------------------------|----------------------------------------------------------------------------------------------------|
| TANK<br>Tank Functions | →       Level Ref         →       Level Ref         →       Temp Ref         →       Vapour Ref         →       Air Temp Ref         →       P1 (Bot) Ref         →       P2 (Mid) Ref         →       P3 (Top) Ref         →       GP 1 Ref         →       GP 2 Ref         →       GP 4 Ref         →       Element 116 Ref | NK<br>Level<br>Level %<br>Meas. Level<br>Temperature<br>Vapour Temp<br>Air Temp<br>Water Level<br>P1 (Bottom)<br>P2 (Middle)<br>P3 (Top)<br>Obs. Density<br>Lvl. Flow Rate<br>GP 1 Value<br>GP 2 Value<br>GP 2 Value<br>GP 3 Value<br>GP 4 Value<br>f Element 116<br>Tank Ref. Height | ,<br>,<br>,<br>,<br>,<br>,<br>,<br>,<br>,<br>,<br>,<br>,<br>,<br>,<br>,<br>,<br>,<br>,<br>, | receives the measured values from<br>the HART and the input blocks;<br>performs the tank calculations and<br>corrections;<br>outputs the calculated tank values |

Table A-3: Internal Function Blocks Diagram

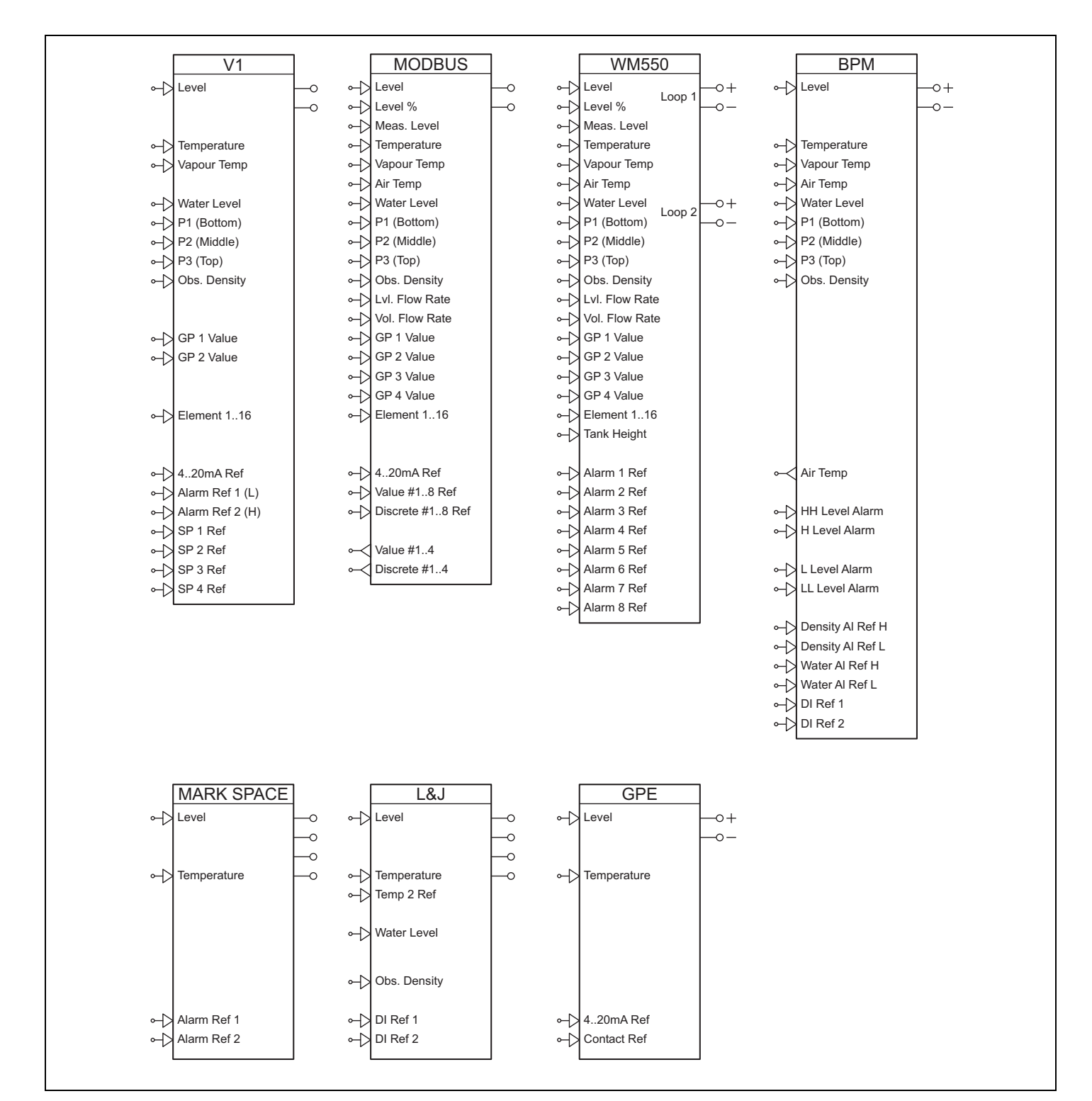

A.3.2.4 Field protocol blocks

Figure A-4: Field Protocol Blocks Diagram

**Note** Every 4590 TSM contains one of these blocks – corresponding to its field protocol. The field protocol block receives values from other blocks and outputs them to the fieldbus.

#### A.3.3 Default block configuration

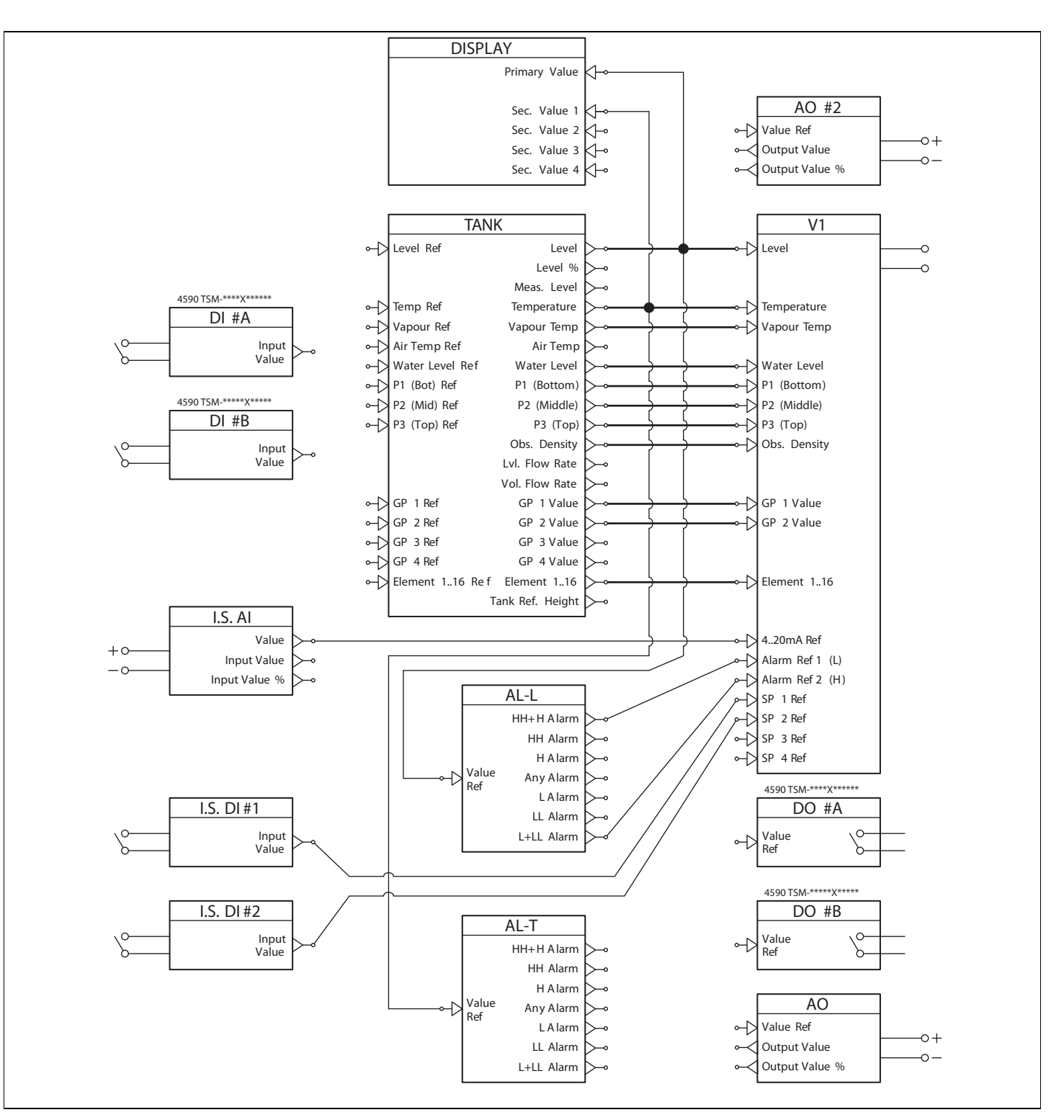

#### A.3.3.1 Default configuration for Sakura V1 (4590 TSM - \*8\*\*\*\*\*\*\*\*)<sup>4)</sup>

*Figure A–5: Default Configuration for Sakura V1 (4590 TSM – \*8\*\*\*\*\*\*\*\*)<sup>4)</sup> Diagram* 

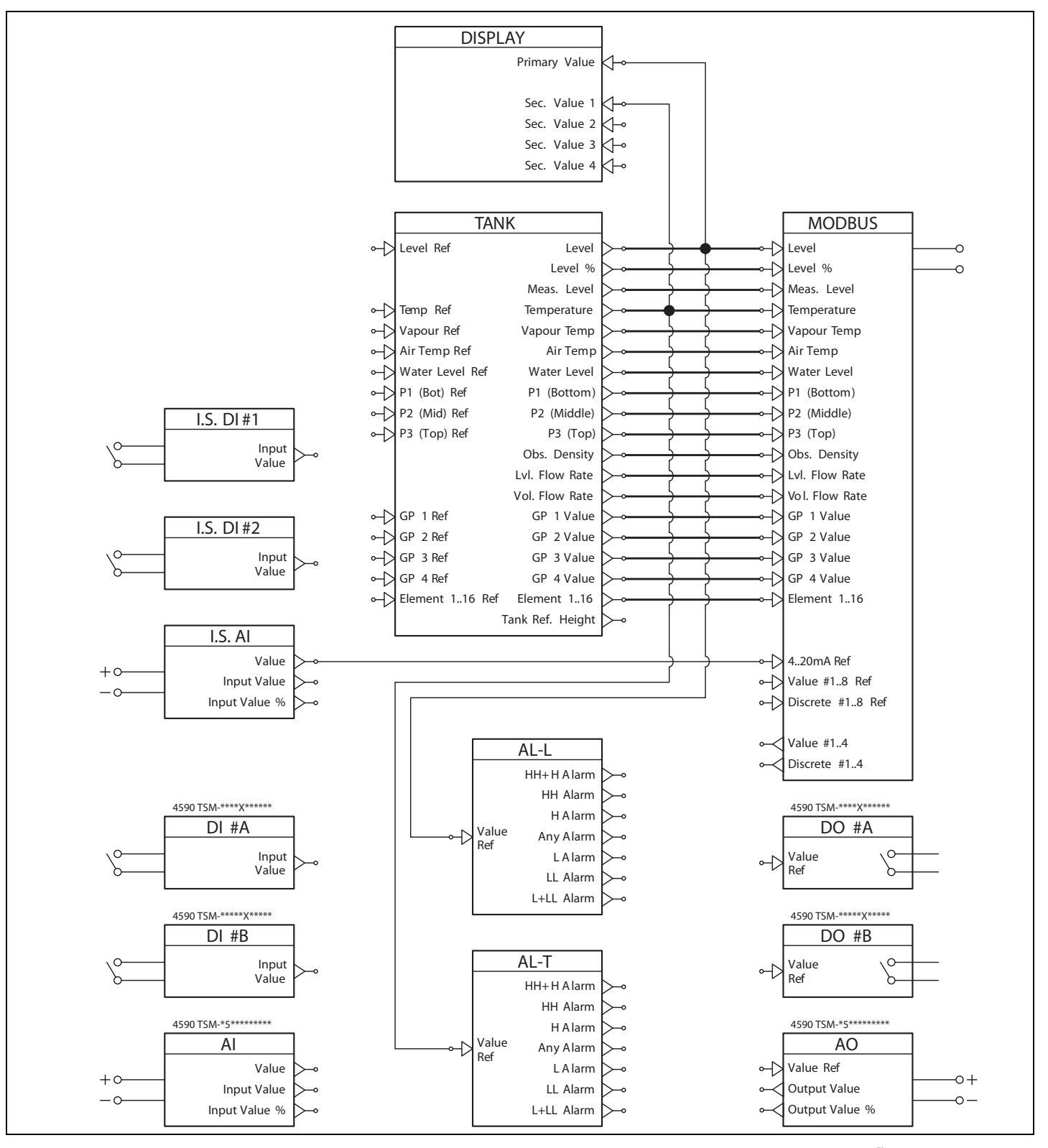

A.3.3.2 Default configuration for EIA-485 Modbus (4590 TSM - \*4/5\*\*\*\*\*\*\*\*)<sup>5)</sup>

*Figure A–6: Default Configuration for EIA–485 Modbus (4590 TSM – \*4/5\*\*\*\*\*\*\*)<sup>5)</sup> Diagram* 

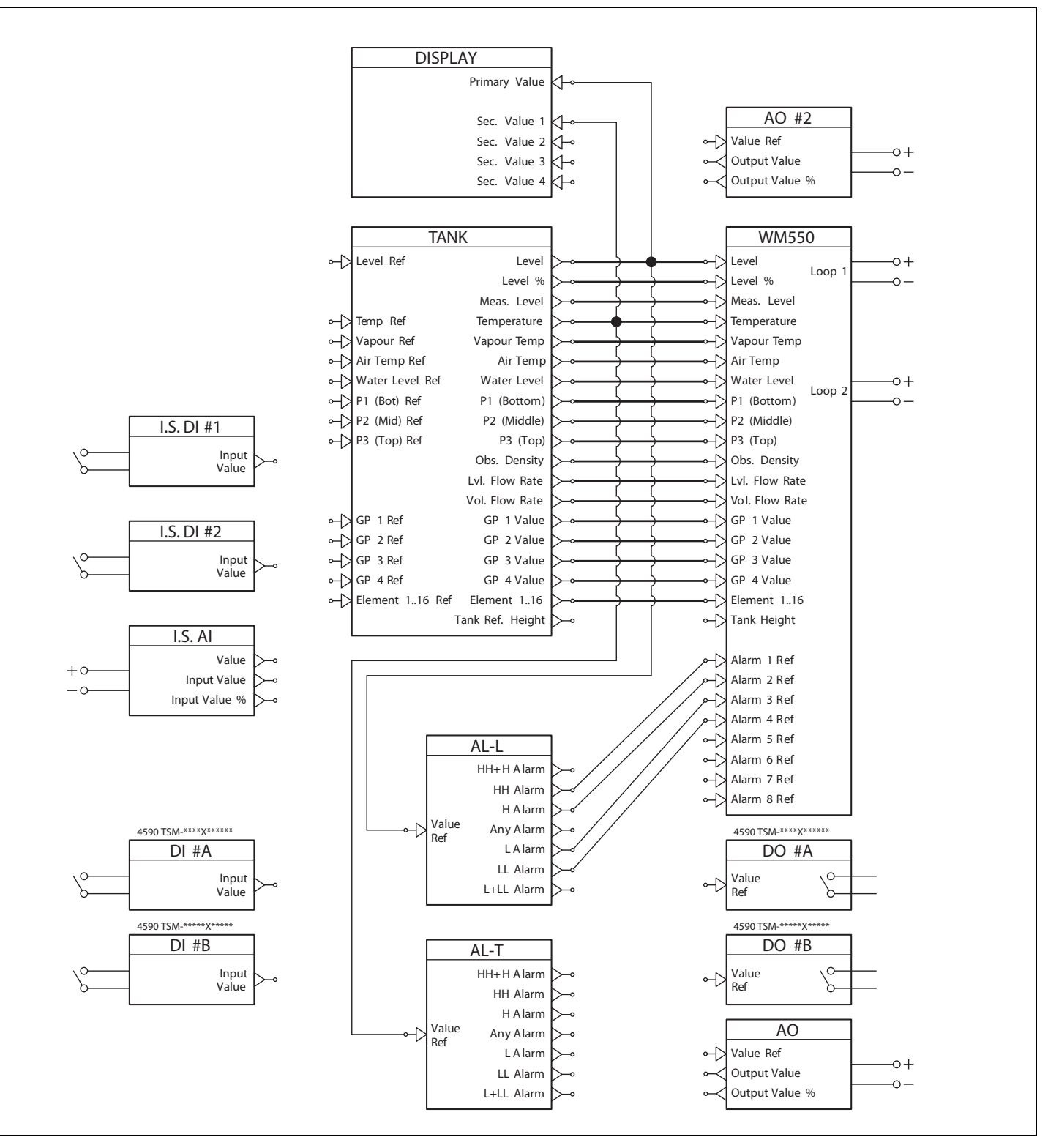

#### A.3.3.3 Default configuration for Whessoematic WM550 (4590 TSM - \*1\*\*\*\*\*\*\*\*)<sup>6)</sup>

*Figure A-7: Default Configuration for Whessoematic WM550 (4590 TSM – \*1\*\*\*\*\*\*\*)<sup>6)</sup> Diagram* 

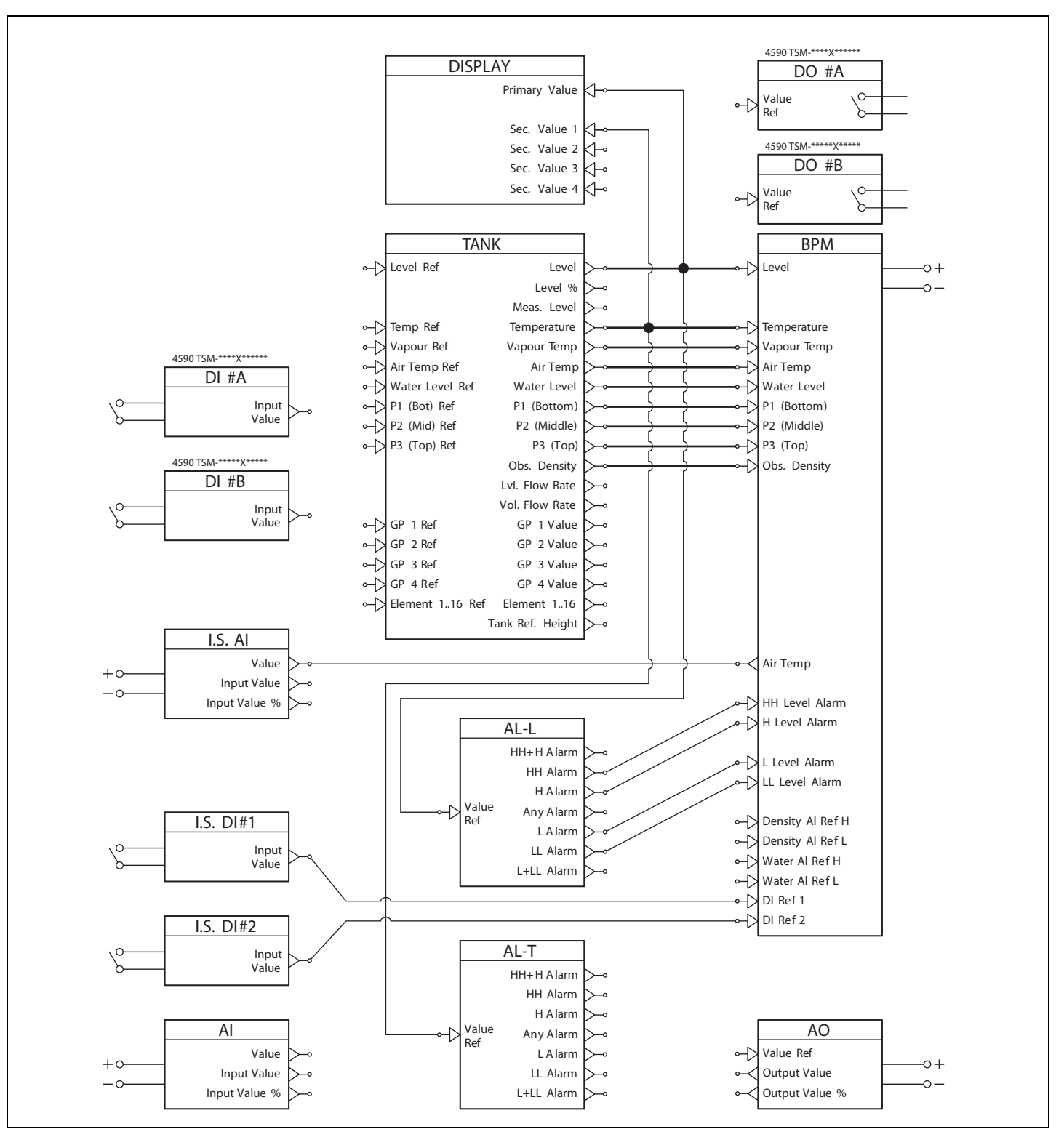

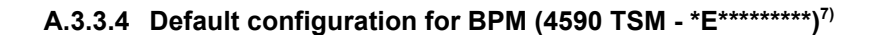

Figure A-8: Default Configuration for BPM (4590 TSM - \*E\*\*\*\*\*\*\*)<sup>7)</sup> Diagram

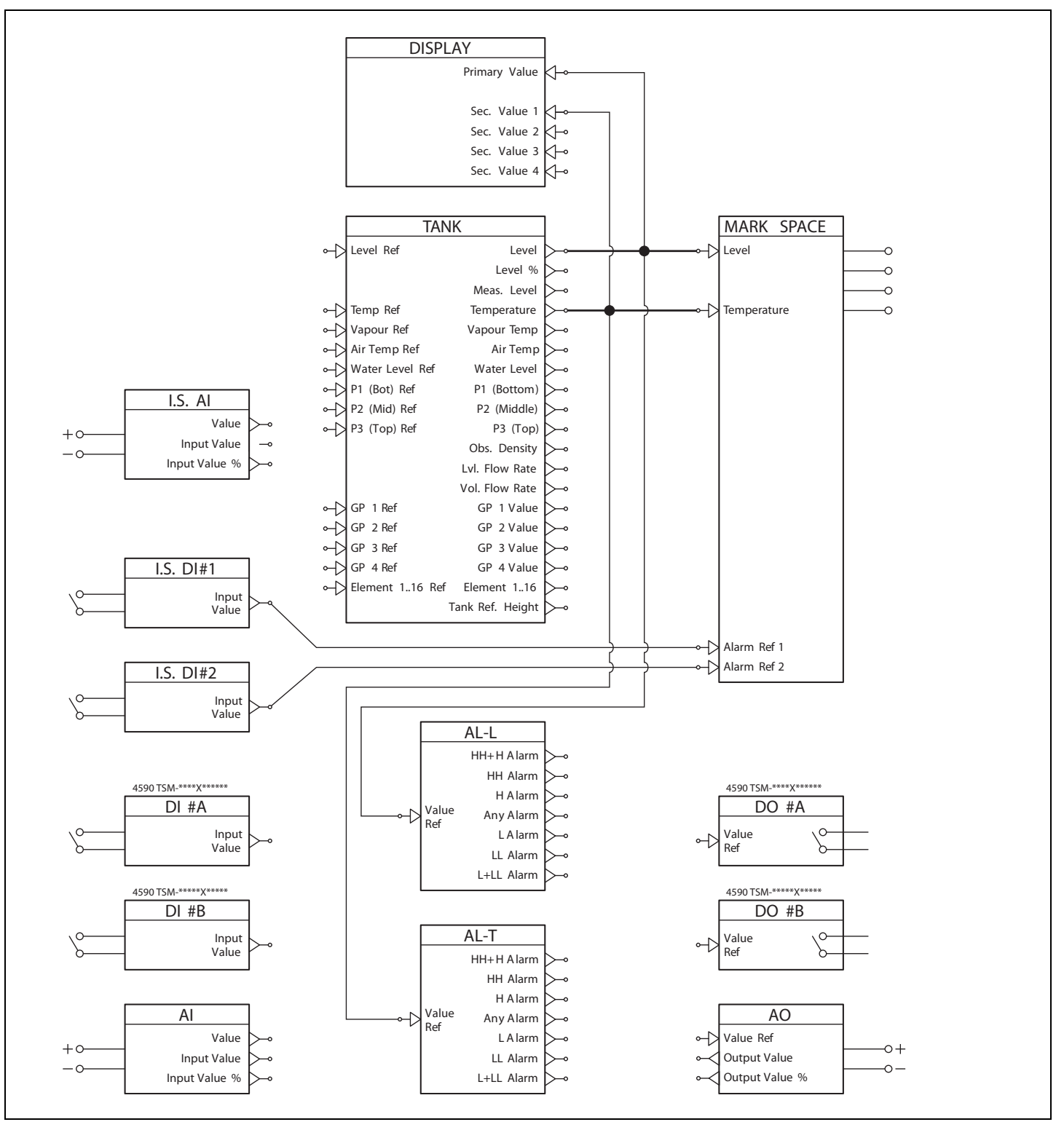

A.3.3.5 Default configuration for Mark/Space (4590 TSM - \*2/3\*\*\*\*\*\*\*\*\*)<sup>8)</sup>

*Figure A–9: Default Configuration for Mark/Space (4590 TSM – \*2/3\*\*\*\*\*\*\*\*)<sup>8)</sup> Diagram* 

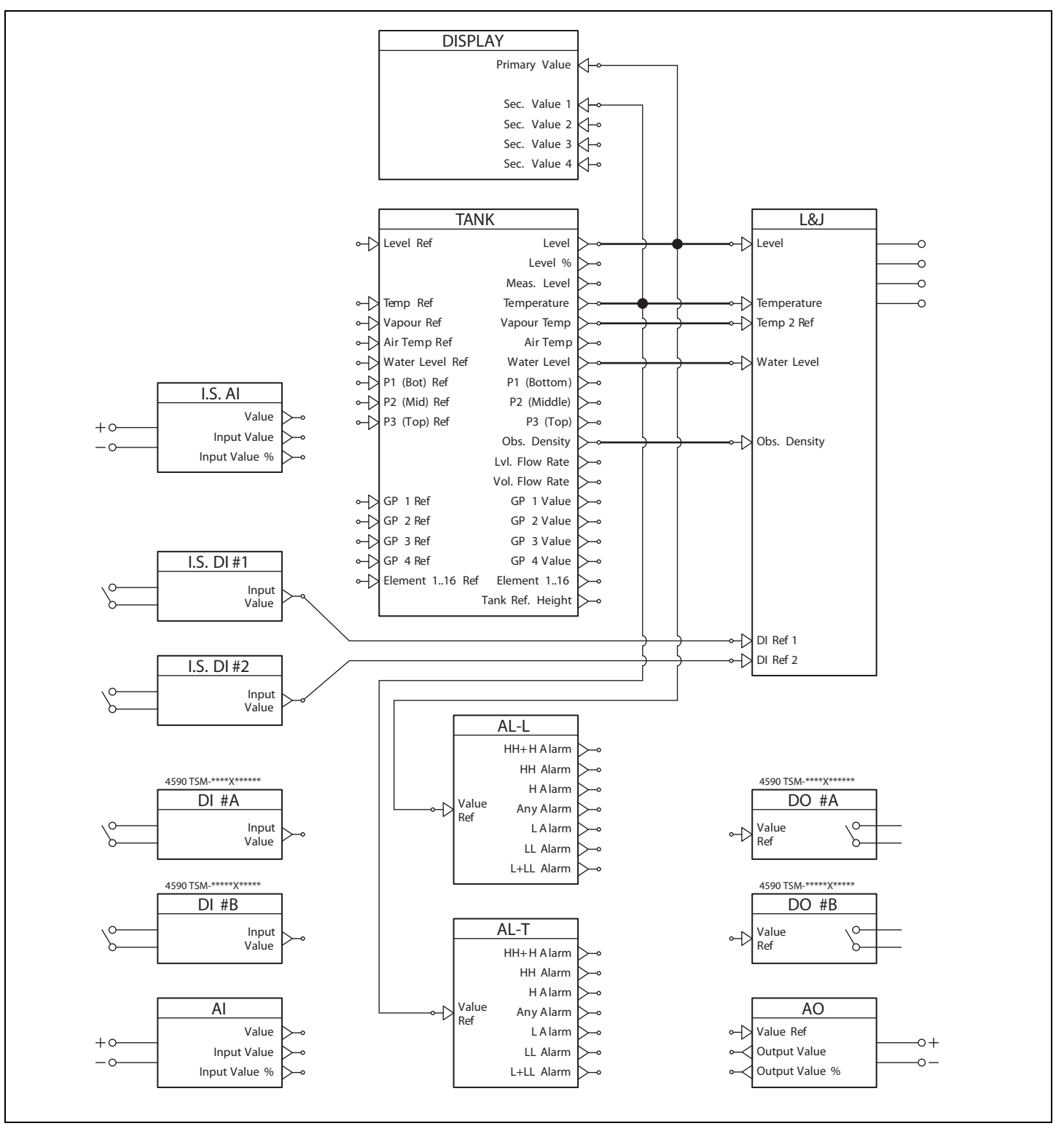

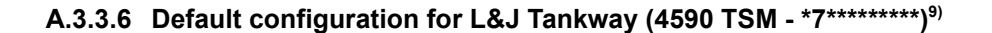

*Figure A–10: Default Configuration for L&J Tankway (4590 TSM – \*7\*\*\*\*\*\*\*)<sup>9)</sup> Diagram* 

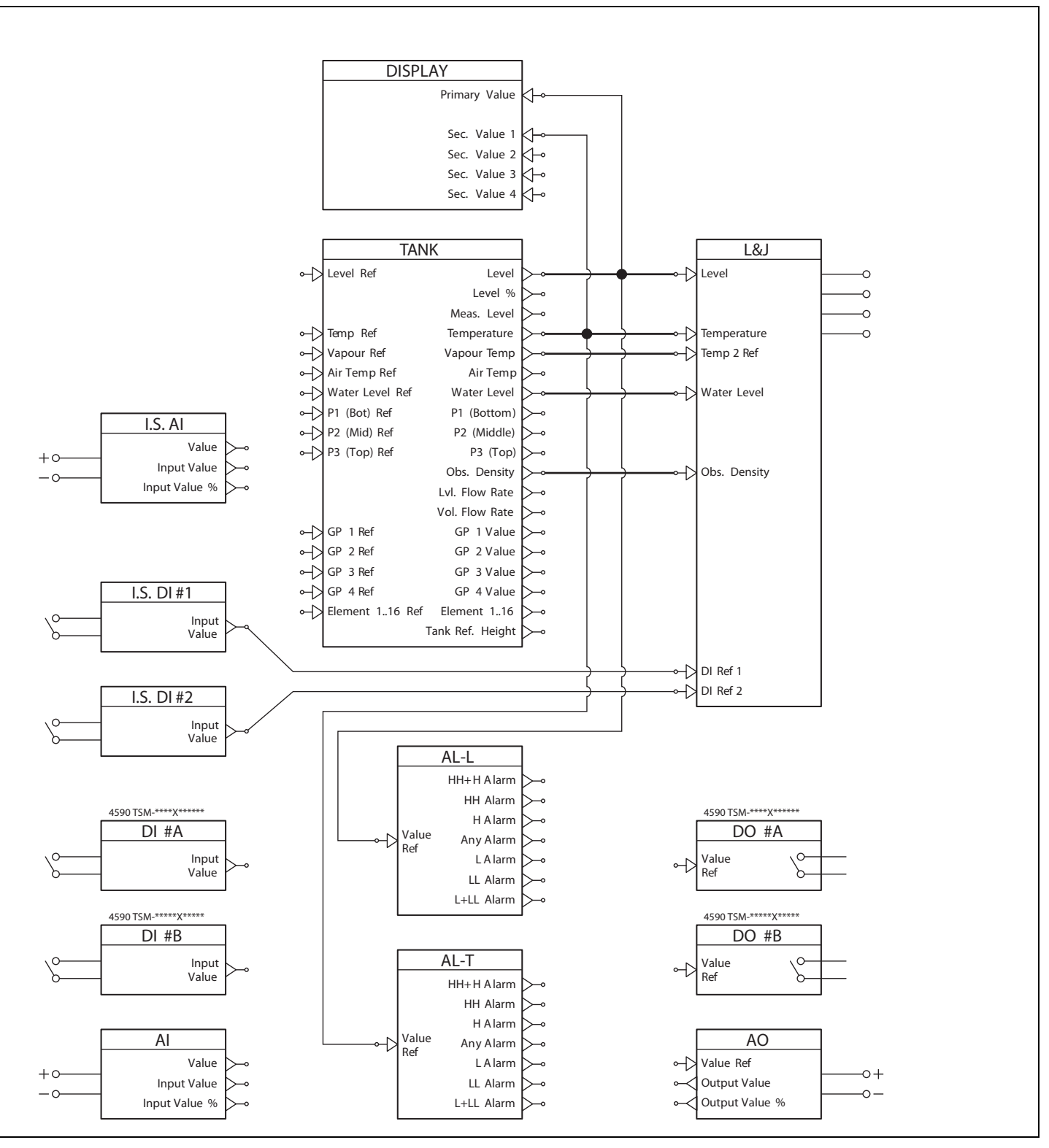

A.3.3.7 Default configuration for GPE (4590 TSM - \*G\*\*\*\*\*\*\*\*)<sup>10)</sup>

Figure A-11: Default Configuration for GPE (4590 TSM - \*G\*\*\*\*\*\*\*\*)<sup>10)</sup> Diagram

# Index

### Α

| AC supply           | 85  |
|---------------------|-----|
| Accessories         | 69  |
| Accuracy            | 86  |
| Ambient conditions  | 86  |
| Ambient temperature | 86  |
| Application         | 93  |
| Automatic HART scan | . 3 |
| Auxiliary energy    | 85  |
|                     |     |

# С

| •                                               |    |
|-------------------------------------------------|----|
| Cable entries                                   | 87 |
| cleaning                                        | 63 |
| Connecting a 4-wire radar gauge to the non-I.S. |    |
| / field protocol side                           | 25 |
| Connecting a 6005 STG to the Non-I.S. HART      |    |
| input                                           | 26 |
| Connecting field protocols                      | 21 |
| Connecting HART instruments                     | 31 |
| Connecting the 6005 STG                         | 31 |
| Connecting the auxiliary energy                 | 22 |
| Connecting the discrete in and output           | 24 |
| Connecting the Non-I.S. 420 mA analog input     | 22 |
| Connecting the Non-I.S. 420 mA analog output    | 23 |
| Connecting the secondary Non-I.S. 420 mA        |    |
| analog output                                   | 23 |
| Construction                                    | 87 |

# D

| DC supply                    | 85 |
|------------------------------|----|
| Declaration of Contamination | 6  |
| Declaration of contamination | 66 |
| Design, dimensions           | 87 |
| Device Status                | 41 |
|                              |    |

# Ε

| Editing parameters                  | 43 |
|-------------------------------------|----|
| Electromagnetic compatibility (EMC) | 87 |
| Entering the menu                   | 41 |
| Example of block linking            | 48 |

### F

| FCC approval                      | . 5 |
|-----------------------------------|-----|
| Function blocks and data flow     | 47  |
| Function blocks and data transfer | 97  |
| Fuse                              | 85  |
|                                   |     |

### G

| General key combinations         | 35  |
|----------------------------------|-----|
| Grounding of the fieldbus screen | 22  |
| H<br>Hazardous areas             | . 5 |

### I

| Ingress protection | 86 |
|--------------------|----|
| Inputs and Outputs | 81 |

# Κ

## L

| Linking Digital Inputs             | 47 |
|------------------------------------|----|
| Linking sensors to function blocks | 47 |

### Μ

| Main menu                   | 41 |
|-----------------------------|----|
| Mechanical construction     | 87 |
| Modbus termination          | 3  |
| Mounting on horizontal rail | 15 |
| Mounting on vertical rail   | 14 |

### Ν

| Navigation within the menu |  |  |  |  |  |  |  |  |  |  | 42 |
|----------------------------|--|--|--|--|--|--|--|--|--|--|----|
|----------------------------|--|--|--|--|--|--|--|--|--|--|----|

# 0

| Operating principle    | 93 |
|------------------------|----|
| Overvoltage protection | 87 |

### Ρ

| PC board 4590 TSM           | 65 |
|-----------------------------|----|
| Performance characteristics | 86 |
| Power consumption.          | 85 |

# Q

| Quitting the menu . |  | • |  |  |  |  | • | • | • |  |  |  |  |  | • | • |  |  | • |  |  | 44 |  |
|---------------------|--|---|--|--|--|--|---|---|---|--|--|--|--|--|---|---|--|--|---|--|--|----|--|
|---------------------|--|---|--|--|--|--|---|---|---|--|--|--|--|--|---|---|--|--|---|--|--|----|--|

### R

| Relay output module            | 72 |
|--------------------------------|----|
| Repairs to Ex-approved devices | 63 |
| Resolution                     | 86 |
| Return                         | 66 |

# S

| Scan time                                       | 86 |
|-------------------------------------------------|----|
| Sealing of the 4590 TSM.                        | 46 |
| Shortcut menu                                   | 41 |
| Softkeys                                        | 35 |
| Software locking                                | 44 |
| Software unlocking                              | 44 |
| Standard mechanical diagram for all I/O modules | 69 |
| Storage temperature                             | 86 |
| System Integration                              | 94 |

# т

| Terminal assignment                            | 29 |
|------------------------------------------------|----|
| Terminal assignment of the field protocol/host |    |
| side                                           | 20 |

| The function blocks of the 4590 TSM                          | 98             |
|--------------------------------------------------------------|----------------|
| V<br>Validation of Weight & Measure approved<br>measurements | 49             |
| W<br>W&M hardware locking switch                             | 45<br>14<br>87 |

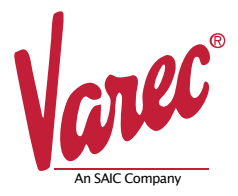

Because of legal regulations and for the safety of our employees and operating equipment, we require this document to be completed, with your signature, and faxed to us for review before your order can be handled. Please fax directly to 770-810-9456 attention Customer Service.

#### **Customer Information**

FRM128GVAE0906 Page 1 of 1

| Company Name: |  |
|---------------|--|
| Contact Name: |  |
| Address:      |  |
| Tel:          |  |
| Fax:          |  |
| Email:        |  |

#### **Product Information**

| RMA No.:              |  |
|-----------------------|--|
| No. of Pieces in RMA: |  |
| Part Number:          |  |
| Serial Number:        |  |
| Assigned Technician:  |  |

#### **Medium and Warning**

#### Please select one, include safety data sheet and if necessary, special handling instructions.

|                             | Medium | Flammable | Toxic | Corrosive | Harmful/irritant | Other* | Harmless |
|-----------------------------|--------|-----------|-------|-----------|------------------|--------|----------|
| Process Medium:             |        |           |       |           |                  |        |          |
| Medium for cleaning:        |        |           |       |           |                  |        |          |
| Returned part cleaned with: |        |           |       |           |                  |        |          |

\*Other: Explosive, oxidizing; dangerous for the environment; biological risk; radioactive.

We hereby certify that this declaration is filled out truthfully and completely to the best of our knowledge. We further certify that the returned part(s) have been carefully cleaned. To the best of our knowledge they are free from and residues in dangerous quantities.

| Signature: [ | Date: |
|--------------|-------|
|--------------|-------|

Document Code IOM029FVAE0510

> Varec, Inc. • 5834 Peachtree Corners East, Norcross (Atlanta), GA 30092 USA Tel: +1 (770) 447-9202 • Fax: +1 (770) 662-8939 www.varec.com

© 2006 Varec, Inc. All Rights Reserved. This document is for information purposes only. Varec, Inc. makes no warranties, express or implied, in this summary. The names of actual companies and products mentioned herein may be the trademarks of their respective owners.